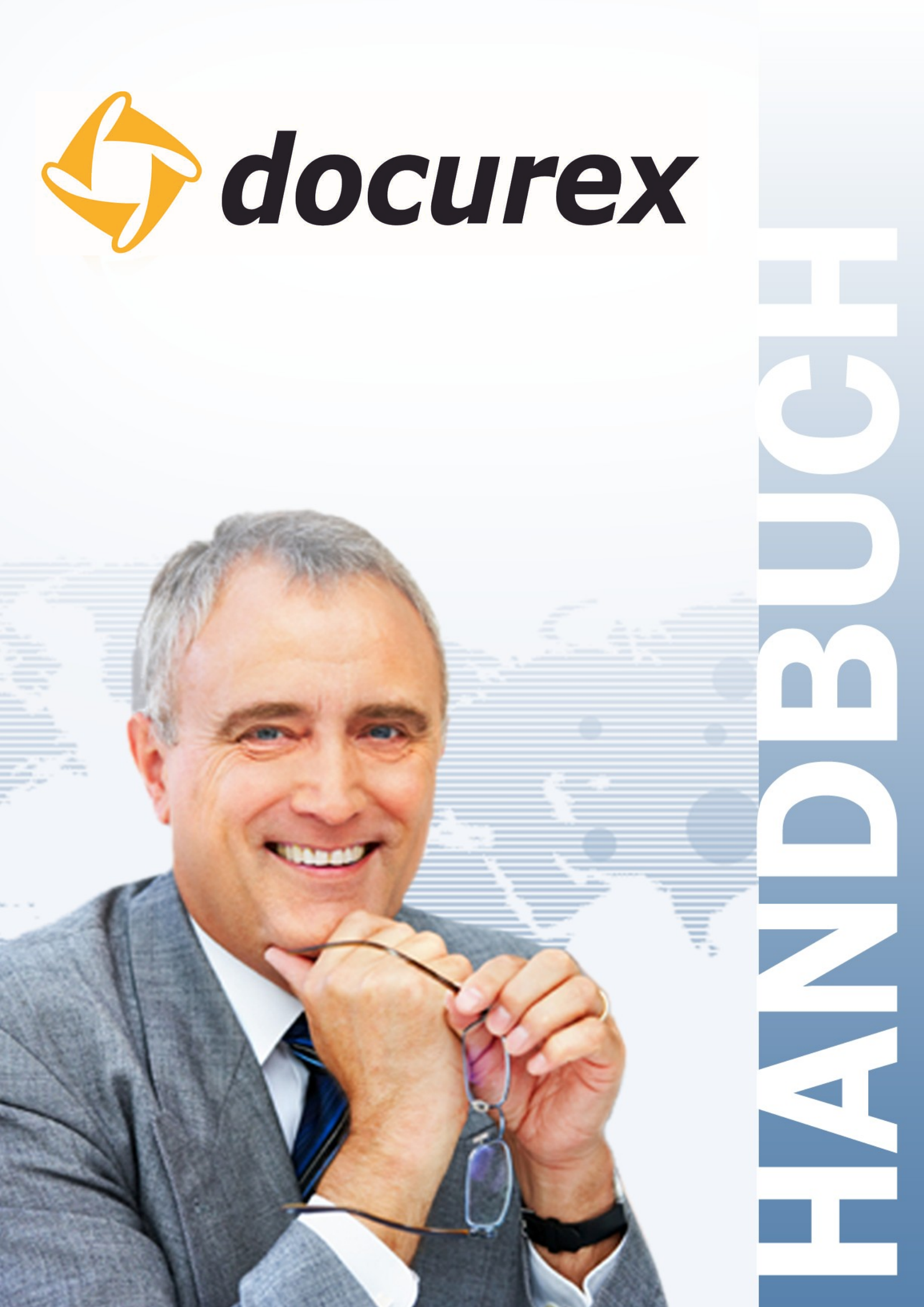

## **Einleitung**

## Was ist docurex?

Die Due-Diligence-Phase gehört zu den aufwendigsten Abschnitten einer M&A-Transaktion. Um sowohl Ihren potenziellen Käufern als auch externen Beratern Zugriff auf Ihre vertraulichen Dokumente zu gewähren, benötigen Sie einen vollständig abgesicherten Datenraum.

Die Abbildung der Prozesse einer Due-Diligence in einem klassischen Datenraum ist ein sehr komplexer Vorgang. Dazu gehören vor allem logistische, finanzielle und organisatorische Faktoren, wie z.B. die Identifikation geeigneter Kopierdienstleister, die Reiseplanung, die Anmietung von Datenräumen und nicht zuletzt die Definition geeigneter Sicherheitsmaßnahmen.

docurex ist ein hochsicherer virtueller Datenraum für effiziente Due Diligence Prüfungen und Unternehmenstransaktionen. Mit docurex stellen Sie Käufern, Interessenten und Vertragspartnern komfortabel und sicher alle für Ihre Transaktion benötigten Dokumente online bereit.

Im Folgenden erfahren Sie, wie Sie docurex einfach und schnell bedienen können.

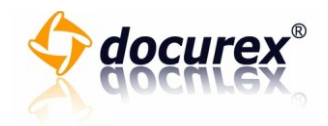

# Inhaltsverzeichnis

| Einleitung                                     | 2  |
|------------------------------------------------|----|
| Was ist docurex?                               | 2  |
| docurex <sup>®</sup>                           | 4  |
| Genereller Aufbau des docurex Datenraumsystems |    |
| Datenraum-Index                                |    |
| Ordner und Dokumente verwalten                 | 7  |
| Ordner                                         | 7  |
| Ordnerberechtigungen                           |    |
| Dokumente                                      |    |
| Dokumentinformationen                          |    |
| Suchen                                         |    |
| Such-Funktionen                                |    |
| Favoriten                                      |    |
| Verlauf                                        |    |
| Q&A                                            | 51 |
| Q&A-Funktionen                                 | 51 |
| Q&A-Benutzer                                   | 53 |
| Q&A-Experte                                    |    |
| Q&A-Clearing                                   |    |
| Verwaltung                                     |    |
| Benutzer                                       |    |
| Rollen                                         | 73 |
| Gruppen                                        |    |
| Dokumentarten                                  |    |
| Disclaimer                                     |    |
| Reports                                        |    |
| Protokoll                                      |    |
| Kontakt                                        |    |

Seite 3 von 107

Breitscheidstr. 65 70176 Stuttgart Telefon+49 (0) 711 4889 020Telefax+49 (0) 711 4889 029

Internet http://www.docurex.com E-Mail info@docurex.com

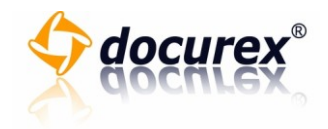

## docurex®

## Genereller Aufbau des docurex Datenraumsystems

### **Datenraum-Index**

## Verwendung des Datenraumindex

Docurex-Dokumente werden in Ordner und Unterordnern angelegt. Zu Beginn befinden Sie sich im Hauptverzeichnis. Auf der linken Seite finden Sie die Ordnerstruktur Ihres Datenraums.

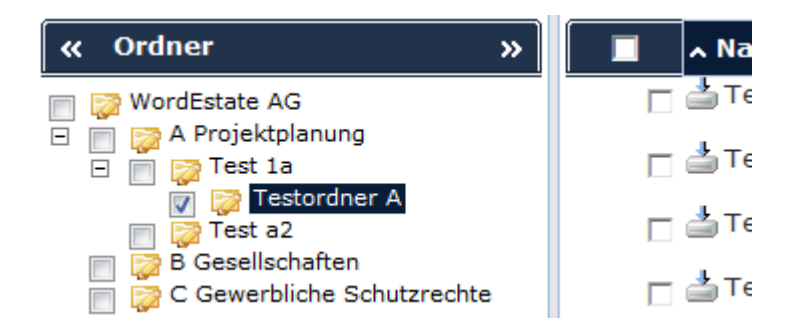

Auf der rechten Seite finden Sie den Inhalt des markierten Ordners.

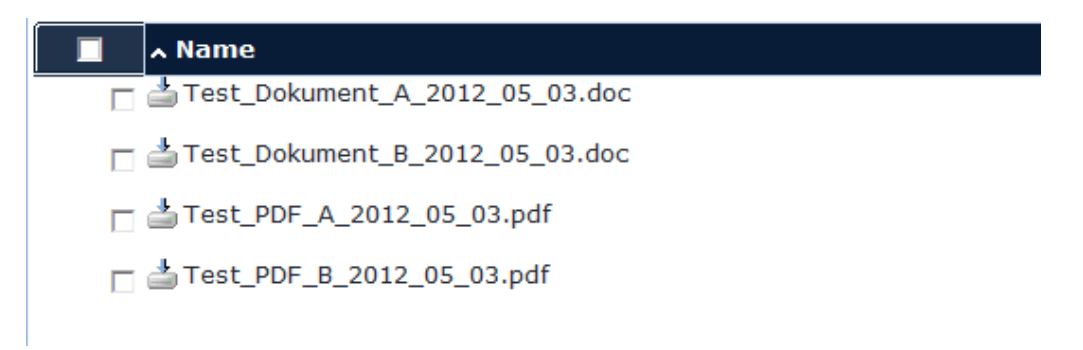

Klicken Sie auf die Diskette um eine Datei herunterzuladen. Alternativ, können Sie auch doppelt auf eine Datei klicken, um diese herunterzuladen.

Sitz der Gesellschaft: Stuttgart

Breitscheidstr. 65 70176 Stuttgart Telefon Telefax Internet

E-Mail

+49 (0) 711 4889 020 +49 (0) 711 4889 029

http://www.docurex.com info@docurex.com Seite 4 von 107

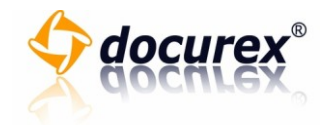

## Auf- und Zuklappen von Ordnern

Um einen Ordner auf- oder zuklappen zu können, gehen Sie bitte wie folgt vor.

- 1. Klicken Sie auf das Plus-Symbol neben dem Ordner, welches Sie aufklappen möchten.
  - Ordner **«** » 🔺 Na 🗖 📥 12 🤯 WordEstate AG 溕 A Projektplanung + 🗖 📥 12 🔯 B Gesellschaften 🎲 C Gewerbliche Schutzrechte 🔯 D Prüfungsberichte E Technical Due Diligence F Commercial Due Diligence
- 2. Sie sehen nun die Unterordner, des aufgeklappten Ordners.

| « Ordner »                 | 🔲 🔺 Na   |
|----------------------------|----------|
| 📝 🔯 WordEstate AG          | <u> </u> |
| A Projektplanung           | ㅁ 📥 12   |
| Test a2                    |          |
| 📄 🔯 🖥 Gesellschaften       |          |
| C Gewerbliche Schutzrechte |          |
| D Prufungsberichte         |          |
| F Commercial Due Diligence |          |

3. Klicken Sie auf das Minus-Symbol neben dem Ordner, um diese wieder zuzuklappen.

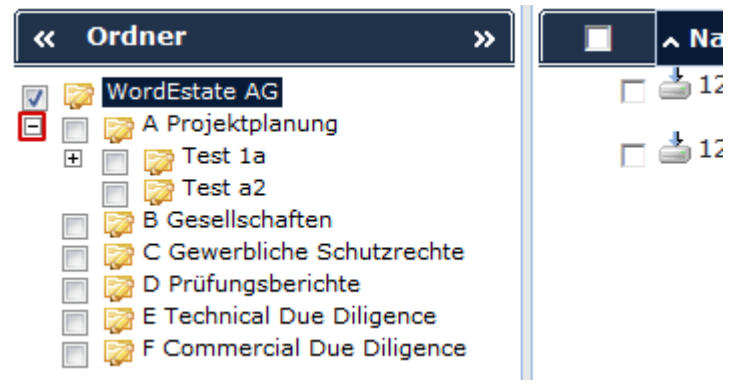

4. Sie sehen nun den Ordner ohne Unterordner.

| « Ordner »                                                                                                    | 🔲 🔺 Na           |
|----------------------------------------------------------------------------------------------------|------------------|
| <ul> <li>✓ WordEstate AG</li> <li>★ A Projektplanung</li> <li>★ B Gesellschaften</li> <li>★ C Gewerbliche Schutzrechte</li> <li>★ D Prüfungsberichte</li> <li>★ E Technical Due Diligence</li> <li>★ F Commercial Due Diligence</li> </ul> | ☐ ≟ 12<br>☐ ≟ 12 |
| atthias Böhmichen                                                                                                    |                  |
| Telefon +49 (0) 711 4889 020                                                                                                    |                  |

astiga GmbH Geschäftsführer Matthias Böh Breitscheidstr. 65

70176 Stuttgart

Sitz der Gesellschaft: Stuttgart

+49 (0) 711 4889 029

Telefax

Internet

E-Mail

http://www.docurex.com info@docurex.com Seite 5 von 107

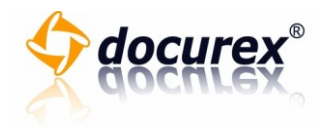

### Markieren mehrerer Ordner

Um mehrere Ordner zu markieren, gehen Sie bitte wie folgt vor:

1. Klicken Sie auf die Kästchen, neben den Ordnern, die Sie markieren möchten.

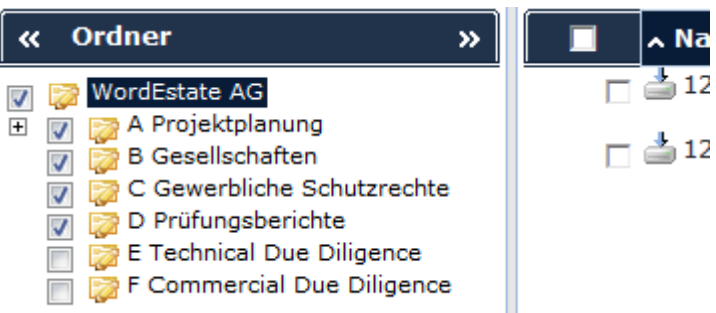

2. Klicken Sie erneut auf die Kästchen, um die Markierung wieder aufzuheben.

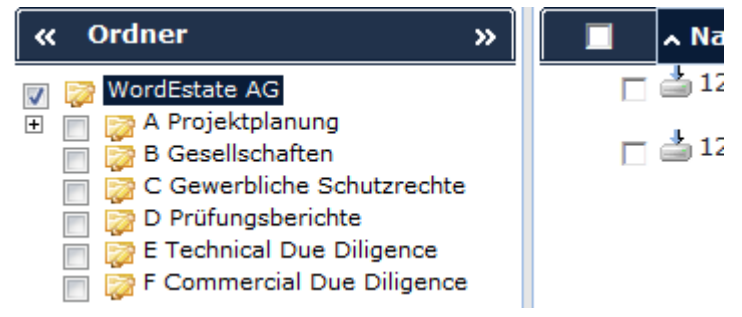

Sitz der Gesellschaft: Stuttgart

Telefon +49 (0) 711 4889 020 Telefax +49 (0) 711 4889 029

Internet E-Mail

http://www.docurex.com

info@docurex.com

Seite 6 von 107

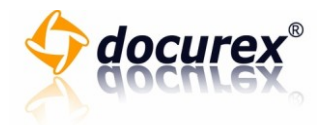

## **Ordner und Dokumente verwalten**

Ordner

Ordner anlegen

Um einen neuen Ordner anzulegen, gehen Sie bitte wie folgt vor:

1. Wählen Sie den Ordner aus, unter dem Sie einen neuen Ordner anlegen möchten.

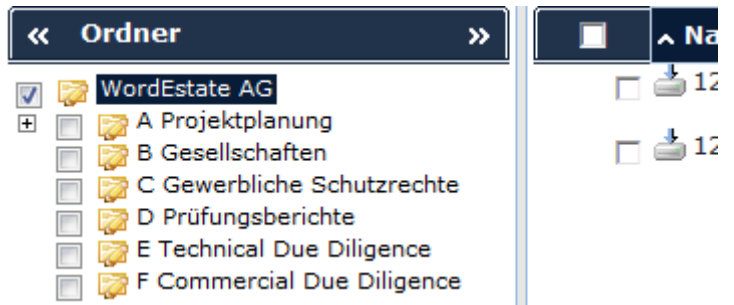

2. Der ausgewählte Ordner wird automatisch markiert. Bitte beachten Sie, dass für die Neuanlage eines Ordners nur ein einziger Ordner ausgewählt sein darf.

| Ordner            |                 | Dokumente       |
|-------------------|-----------------|-----------------|
| 🔄 Anlegen         | 📴 Löschen       | 🛃 Hochladen     |
| 📳 Herunterladen   | 🔁 Kopieren      | 📥 Herunterladen |
| 🔯 Umbenennen      | 潯 Verschieben   | 📝 Umbenennen    |
| 占 Struktur (.xls) | 🖆 Eigenschaften |                 |
| 🐣 Berechtigungen  | 🕕 Frage stellen |                 |

- 3. Klicken Sie im Reiter "Ordner" auf die Schaltfläche "Anlegen".
- 4. Es erscheint das Fenster "Neuen Ordner anlegen".
- 5. Geben Sie im Feld "Name des neuen Ordners" einen kurzen, aussagekräftigen Namen für den neuen Ordner an. Bitte verwenden Sie keine Sonderzeichen.
- 6. Klicken Sie auf die Schaltfläche "Ja", um den neuen Ordner anzulegen. Falls Sie doch keinen neuen Ordner anlegen möchten, klicken Sie auf "Nein".

 Geben Sie hier den Namen des Ordners an, der unter 'WordEstate

 Name des neuen Ordners:

 Intern

 Möchten Sie diesen Ordner jetzt anlegen?

 Ja

7. Der neue Ordner wird nun angelegt und kann anschließend verwendet werden.

astiga GmbH Geschäftsführer Matthias Böhmichen

Breitscheidstr. 65 70176 Stuttgart 
 Telefon
 +49 (0) 711 4889 020

 Telefax
 +49 (0) 711 4889 029

Internet

E-Mail

Sitz der Gesellschaft: Stuttgart

http://www.docurex.com info@docurex.com Seite 7 von 107

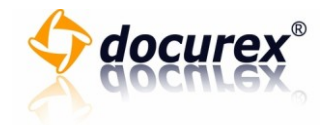

#### Ordner löschen

Um einen oder mehrere Ordner zu löschen, gehen Sie bitte wie folgt vor:

1. Wählen Sie die zu löschenden Ordner aus. Markieren Sie dazu die Ordner, indem Sie einen Haken in dem Kästchen vor dem Ordnernamen setzen.

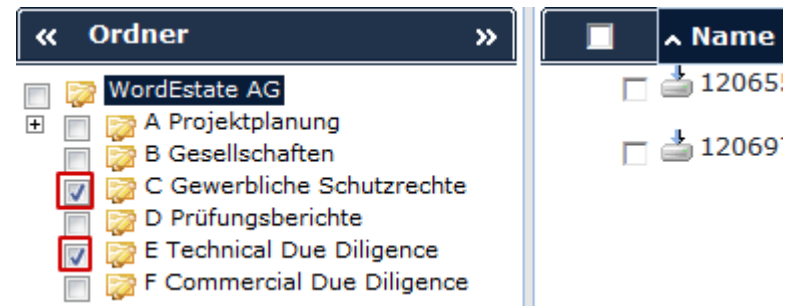

- 2. Bitte beachten Sie, dass die markierten Ordner, sowie alle Unterordner und in den Ordnern enthaltene Dokumente gelöscht werden.
- 3. Klicken Sie im Reiter "Ordner" auf die Schaltfläche "Löschen".

| Ordner            |                 | Dokumente       |
|-------------------|-----------------|-----------------|
| 🔄 Anlegen         | 📴 Löschen       | Je Hochladen    |
| Herunterladen     | 🔁 Kopieren      | 📥 Herunterladen |
| 🔯 Umbenennen      | 潯 Verschieben   | 📝 Umbenennen    |
| 🚽 Struktur (.xls) | 🖆 Eigenschaften |                 |
| 🔒 Berechtigungen  | 🕕 Frage stellen |                 |

- 4. Es erscheint das Fenster "Ordner löschen".
- 5. Klicken Sie auf die Schaltfläche "Ja" um die markierten Ordner, inklusive aller Unterordner, zu löschen. Falls Sie die Ordner doch nicht löschen möchten, klicken Sie auf die Schaltfläche "Nein".

| Sie haben folgende Ordner ausgewählt:             |             |
|---------------------------------------------------|-------------|
| C Cowarbliche Schutzrachte                        |             |
|                                                   |             |
| E Technical Due Diligence                         |             |
|                                                   |             |
| Möchten Sie diese Ordner, inkl. aller Unterordner | und darin e |
| Ja Nein                                           |             |

6. Die Ordner werden nun gelöscht. Achtung: Das Löschen der Ordner kann nicht rückgängig gemacht werden.

Sitz der Gesellschaft: Stuttgart

Internet

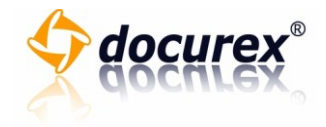

#### Ordner kopieren

Um eines oder mehrere Ordner zu kopieren, gehen Sie bitte wie folgt vor:

1. Wählen Sie die Ordner aus, die Sie kopieren möchten.

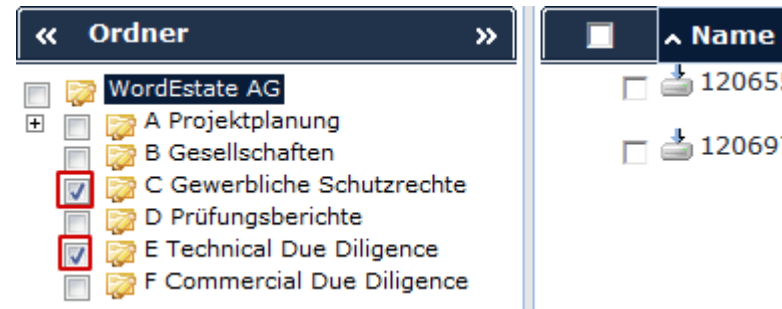

- 2. Bitte beachten Sie, dass die markierten Ordner, sowohl alle Unterordner kopiert werden. Die in den Ordnern enthaltenen Dokumente werden nicht mit kopiert.
- 3. Klicken Sie im Reiter "Ordner" auf die Schaltfläche "Kopieren".

| Ordner          |                                    | Dokumente  |
|-----------------|------------------------------------|------------|
| Anlegen         | Löschen                            | Hochladen  |
| 2 Umbenennen    | Verschieben                        | Umbenennen |
| Struktur (.xls) | 🖆 Eigenschaften<br>🕕 Frage stellen |            |

- 4. Es erscheint das Fenster "Ordner kopieren".
- 5. Wählen Sie auf der linken Seite des Fensters, den Ordner, in den Sie die ausgewählten Ordner kopieren möchten.

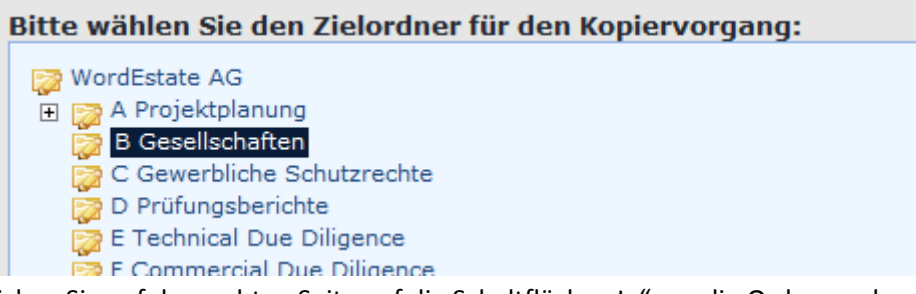

6. Klicken Sie auf der rechten Seite auf die Schaltfläche "Ja" um die Ordner zu kopieren. Falls Sie die Ordner nicht kopieren möchten, klicken Sie auf "Nein".

| Wählen Sie den Zielordner aus:            |
|-------------------------------------------|
| B Gesellschaften                          |
| Sollen diese Ordner jetzt kopiert werden? |
| Ja Nein                                   |
|                                           |

7. Die gewählten Ordner werden jetzt kopiert.

http://www.docurex.com info@docurex.com Seite 9 von 107

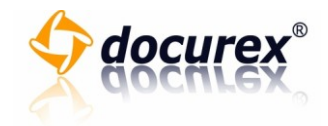

### Ordner verschieben

Um eines oder mehrere Ordner zu verschieben, gehen Sie bitte wie folgt vor:

1. Wählen Sie die Ordner aus, die Sie verschieben möchten.

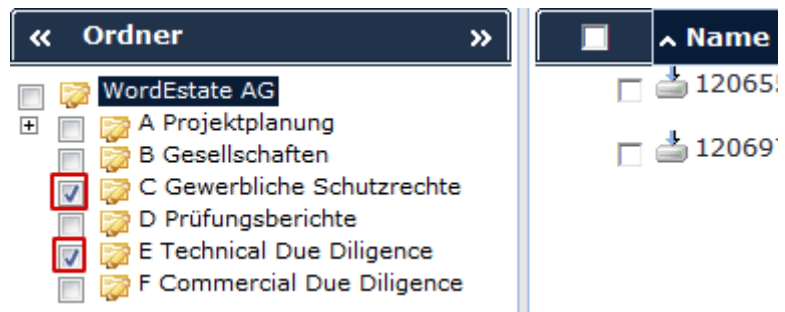

- 2. Bitte beachten Sie, dass die markierten Ordner, sowohl alle Unterordner verschoben werden. Die in den Ordnern enthaltenen Dokumente werden ebenfalls verschoben.
- 3. Klicken Sie im Reiter "Ordner" auf die Schaltfläche "Verschieben".

| Ordner            |                 | Dokumente       |
|-------------------|-----------------|-----------------|
| 🔄 Anlegen         | 📴 Löschen       | lage Hochladen  |
| 📳 Herunterladen   | 🔁 Kopieren      | 📥 Herunterladen |
| 🔯 Umbenennen      | 潯 Verschieben   | 📝 Umbenennen    |
| 占 Struktur (.xls) | 🖆 Eigenschaften |                 |
| 🐣 Berechtigungen  | 🕕 Frage stellen |                 |

- 4. Es erscheint das Fenster "Ordner verschieben".
- 5. Wählen Sie auf der linken Seite des Fensters, den Zielordner, in den Sie die ausgewählten Ordner verschieben möchten.
- 6. Klicken Sie auf der rechten Seite auf die Schaltfläche "Ja" um die Ordner zu verschieben. Falls Sie die Ordner nicht verschieben möchten, klicken Sie auf "Nein".

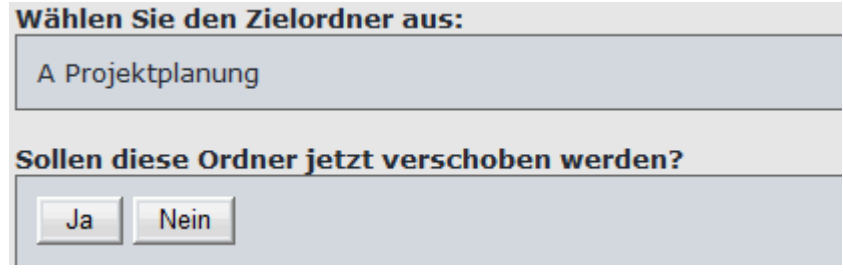

7. Die gewählten Ordner werden jetzt verschoben.

Sitz der Gesellschaft: Stuttgart

Internet

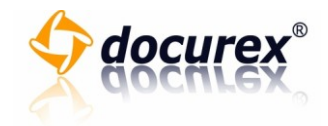

#### Ordner umbenennen

Um einen oder mehrere Ordner umzubenennen, gehen Sie bitte wie folgt vor:

1. Wählen Sie die Ordner aus, die Sie umbenennen möchten.

| « Ordner »                     |   | <mark>∧ Name</mark> |
|--------------------------------|---|---------------------|
| 📄 🔯 WordEstate AG              |   | ali 12065           |
|                                | _ | ± 12069             |
| C Gewerbliche Schutzrechte     |   | 12005               |
| 🔛 छ D Prüfungsberichte         |   |                     |
| 👿 🔯 E Technical Due Diligence  |   |                     |
| 📅 🗽 F Commercial Due Diligence |   |                     |

2. Klicken Sie im Reiter "Ordner" auf Sie Schaltflächte "Umbenennen".

| Ordner            |                 | Dokumente       |
|-------------------|-----------------|-----------------|
| 🔁 Anlegen         | 🔁 Löschen       | 🛃 Hochladen     |
| 📮 Herunterladen   | 🔁 Kopieren      | 📥 Herunterladen |
| 🔯 Umbenennen      | 潯 Verschieben   | 📝 Umbenennen    |
| 🚽 Struktur (.xls) | 🖆 Eigenschaften |                 |
| 🐣 Berechtigungen  | 🕕 Frage stellen |                 |

- 3. Es erscheint das Fenster "Ordner umbenennen".
- 4. Geben Sie im Eingabefeld des Ordners, welchen Sie umbenennen möchten, den neuen Namen ein.

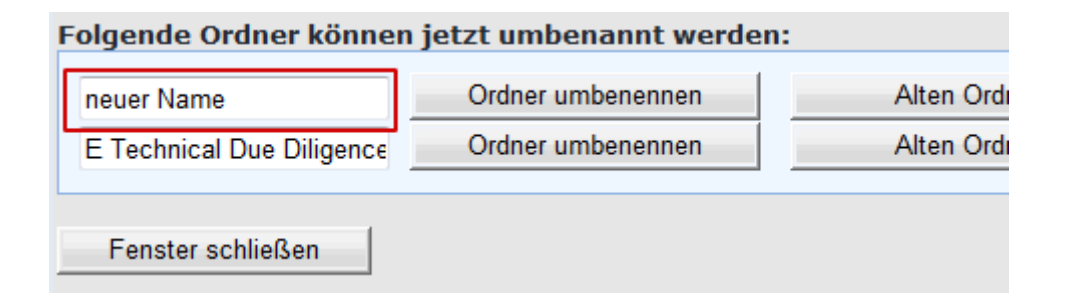

Sitz der Gesellschaft: Stuttgart

Internet E-Mail

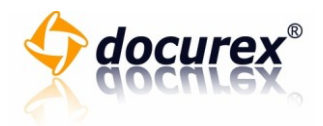

5. Durch Klicken auf die Schaltfläche "Ordner umbenennen" wird der Ordner umbenannt. Folgende Ordner können jetzt umbenannt werden:

| neuer Name<br>E Technical Due Diligence | Ordner umbenennen<br>Ordner umbenennen | Alten Ord |
|-----------------------------------------|----------------------------------------|-----------|
| Fenster schließen                       |                                        |           |

6. Wenn Sie den alten Ordnernamen wiederherstellen möchten, klicken Sie auf die Schaltfläche "Alten Ordnernamen wiederherstellen". Der vorherige Name des Ordners wird in das Eingabefeld eingetragen. Um den Ordner umzubenennen, klicken Sie auf die Schaltfläche "Ordner umbenennen".

| t werden: |                                    |  |
|-----------|------------------------------------|--|
| nnen      | Alten Ordnernamen wiederherstellen |  |
| nnen      | Alten Ordnernamen wiederherstellen |  |
|           |                                    |  |

astiga GmbH Geschäftsführer Matthias Böhmichen

Breitscheidstr. 65 70176 Stuttgart

Sitz der Gesellschaft: Stuttgart

Telefon +49 Telefax +49

Internet E-Mail +49 (0) 711 4889 020 +49 (0) 711 4889 029

http://www.docurex.com info@docurex.com Seite 12 von 107

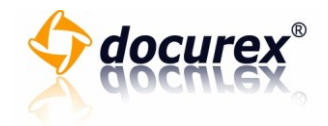

## Ordnerberechtigungen

Um die Rechte eines Ordners zu verwalten, gehen Sie bitte wie folgt vor:

1. Markieren Sie den Ordner, dessen Ordnerberechtigungen Sie ändern möchten.

| « Ordner »                                                                                                    | Name |
|----------------------------------------------------------------------------------------------------|------|
| <ul> <li>WordEstate AG</li> <li>A Projektplanung</li> <li>B Gesellschaften</li> <li>C Gewerbliche Schutzrechte</li> <li>D Prüfungsberichte</li> <li>E Technical Due Diligence</li> </ul> |      |

2. Klicken Sie im Reiter "Ordner" auf die Schaltfläche "Berechtigungen".

| Ordner                   |                                    | Dokumente                                      |
|--------------------------|------------------------------------|------------------------------------------------|
| Anlegen<br>Herunterladen | Löschen<br>Kopieren<br>Verschieben | 🛃 Hochladen<br>🍐 Herunterladen<br>🛃 Umbenennen |
| Berechtigungen           | Eigenschaften Frage stellen        |                                                |

3. Sie können nun den einzelnen Gruppen, die Rechte für "Lesen", "Schreiben" und "Keinen Zugriff" vergeben. Klicken Sie dazu auf das Kästchen neben der Gruppe, wessen Berechtigungen Sie anpassen möchten und klicken Sie anschließend auf die Punkte der Rechte, welche Sie der Gruppe vergeben möchten.

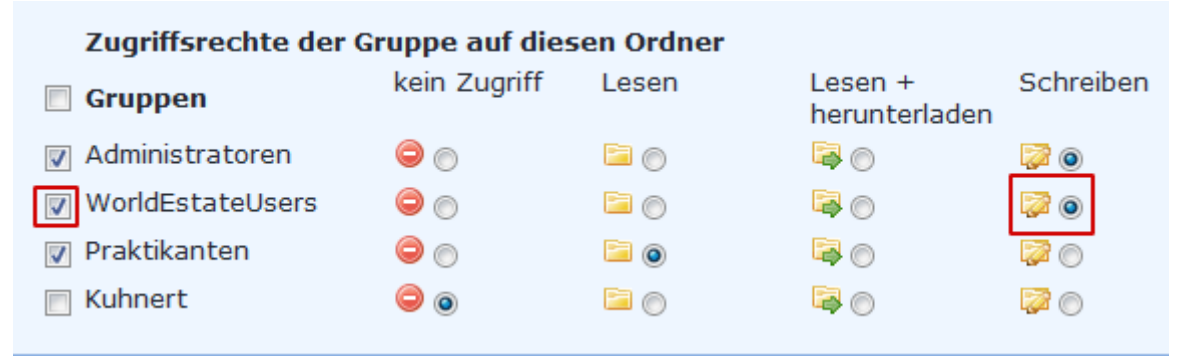

+49 (0) 711 4889 020 +49 (0) 711 4889 029

Telefon

Telefax

E-Mail

Sitz der Gesellschaft: Stuttgart

Breitscheidstr. 65

70176 Stuttgart

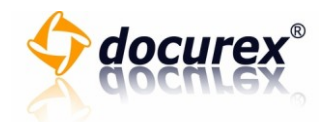

4. Klicken Sie auf das Kästchen neben der Überschrift "Gruppen", um alle Gruppen zu markieren.

| Zugriffsrechte der Gruppe auf diesen Ordner |              |       |                          |             |
|---------------------------------------------|--------------|-------|--------------------------|-------------|
| Gruppen                                     | kein Zugriff | Lesen | Lesen +<br>herunterladen | Schreiben   |
| 👿 Administratoren                           | $\bigcirc$   |       | <b>i</b>                 | ۱           |
| WorldEstateUsers                            | $\bigcirc$   | 🖻 🔘   | <b>a</b>                 | ۵ 🖾         |
| 🔽 Praktikanten                              | $\bigcirc$   | ۵ 🖻   | <b>\$</b>                | 🔯 🔘         |
| 🔽 Kuhnert                                   | ۲            |       | 🗟 🔘                      | <b>&gt;</b> |

5. Wählen Sie anschließend, ob die Rechte nur für den gewählten Ordner oder auch für alle Unterordner übernommen werden sollen.

|           |   | <u> </u> |          |
|-----------|---|----------|----------|
| 👿 Kuhnert | ۲ | <b>i</b> | <b>i</b> |

Sollen die Berechtigungen nur für diesen Ordner gesetzt werden oc

Berechtigungen nur für den Ordner C Gewerbliche Schutzrechte ü
Berechtigungen für diesen Ordner und alle Unterordner übernehmen

6. Klicken Sie anschließend auf die Schaltfläche "Ja" um die Änderung zu speichern oder klicken Sie auf die Schaltfläche "Nein" um den Vorgang abzubrechen und das Fenster zu schließen.

Berechtigungen nur für den Ordner C Gewerbliche Schutzrechte
 Berechtigungen für diesen Ordner und alle Unterordner übernehmer

Sollen die Rechte des Ordners jetzt gespeichert werden?

Ja Nein

Sitz der Gesellschaft: Stuttgart

Telefon

Telefax

Internet

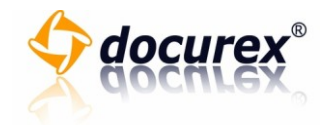

## Ordner-Eigenschaften

Um die Eigenschaften eines Ordners anzeigen zu lassen, gehen Sie bitte wie folgt vor:

1. Markieren Sie die Ordner, deren Eigenschaften Sie sich anzeigen lassen möchten.

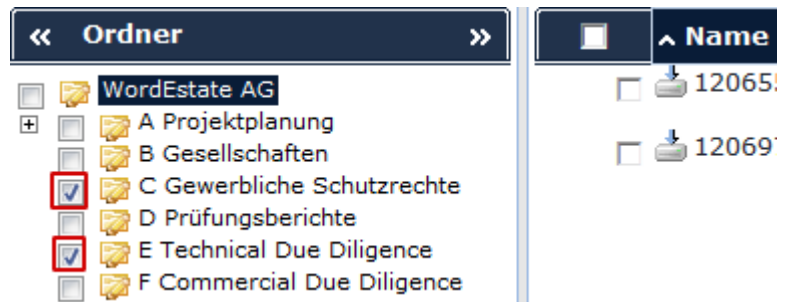

2. Klicken Sie im Reiter "Ordner" auf die Schaltfläche "Eigenschaften".

| Ordner            |                 | Dokumente       |
|-------------------|-----------------|-----------------|
| 🔁 Anlegen         | 🔁 Löschen       | 🛃 Hochladen     |
| 🔁 Herunterladen   | 🔁 Kopieren      | 📥 Herunterladen |
| 🔯 Umbenennen      | 🗟 Verschieben   | 📝 Umbenennen    |
| 🚽 Struktur (.xls) | 🖆 Eigenschaften |                 |
| 合 Berechtigungen  | 🕕 Frage stellen |                 |

- 3. Es erscheint das Fenster "Ordner Eigenschaften".
- 4. Es werden die Anzahl der Dokumente, sowie die Gesamtgröße des Ordners angezeigt.

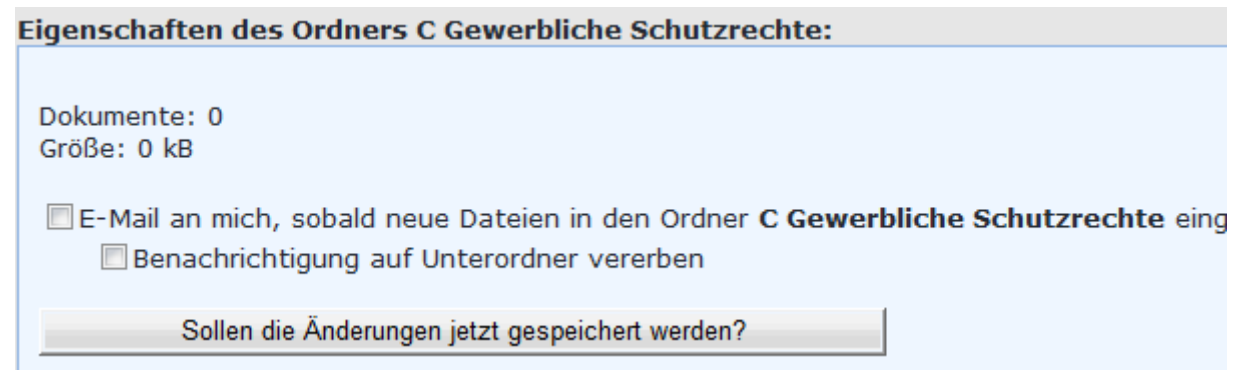

Sitz der Gesellschaft: Stuttgart

Telefon

Telefax

Internet

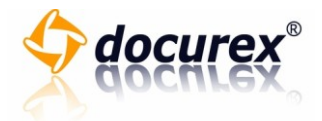

Um die Benachrichtigungsfunktion eines Ordners zu setzen oder zu entfernen, gehen Sie bitte wie folgt vor:

1. Markieren Sie die Ordner, für die Sie die Benachrichtigungen aktivieren möchten.

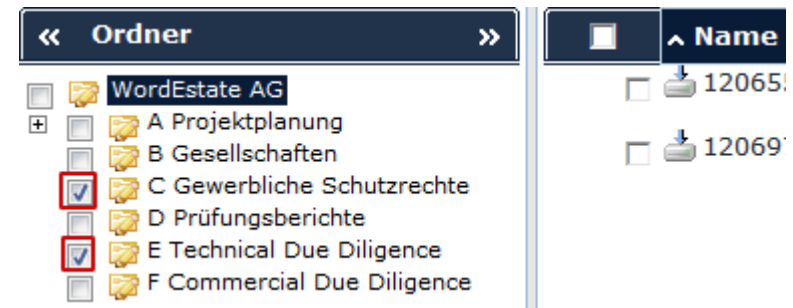

2. Klicken Sie im Reiter "Ordner" auf die Schaltfläche "Eigenschaften".

| Ordner            |                 | Dokumente       |
|-------------------|-----------------|-----------------|
| 🔁 Anlegen         | 🔁 Löschen       | 🛃 Hochladen     |
| 🔄 Herunterladen   | 🔁 Kopieren      | 📥 Herunterladen |
| 🔯 Umbenennen      | 🗟 Verschieben   | 📝 Umbenennen    |
| 🚽 Struktur (.xls) | 🖆 Eigenschaften |                 |
| 🚔 Berechtigungen  | 🕕 Frage stellen |                 |

- 3. Es erscheint das Fenster "Ordner Eigenschaften".
- 4. Um die Benachrichtigungsfunktion zu aktivieren, setzen Sie den Haken in dem Kästchen vor "Email an mich". Um die Benachrichtigungsfunktion zu deaktivieren, entfernen Sie den Haken in dem Kästchen vor "Email an mich".

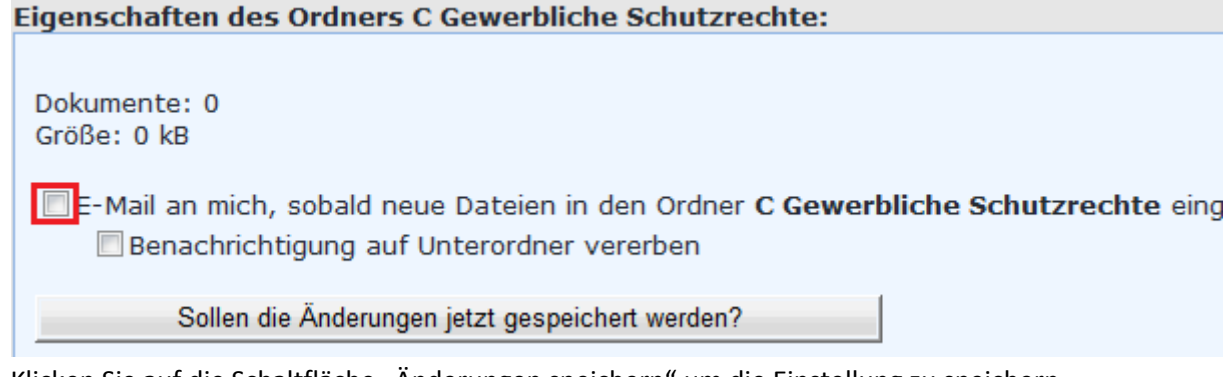

5. Klicken Sie auf die Schaltfläche "Änderungen speichern" um die Einstellung zu speichern. Eigenschaften des Ordners C Gewerbliche Schutzrechte:

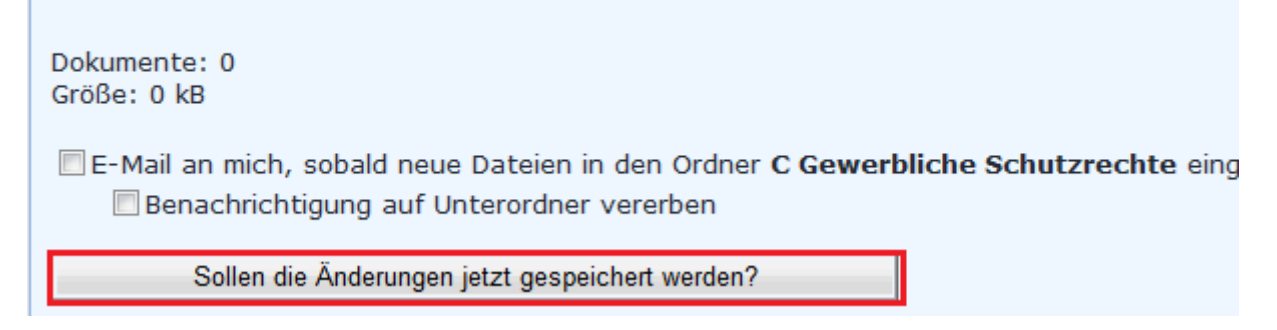

Breitscheidstr. 65 70176 Stuttgart Telefon+49 (0) 711 4889 020Telefax+49 (0) 711 4889 029

Sitz der Gesellschaft: Stuttgart

Internet http://www.docurex.com E-Mail info@docurex.com Seite 16 von 107

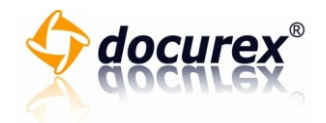

Dokumente

Auswahl von Dokumenten

Um ein Dokument in der Dokumentenaussicht auszuwählen, gehen Sie bitte wie folgt vor:

- 1. Klicken Sie auf das Kästchen vor dem Dokumentnamen um ein Dokument auszuwählen.
  - Name
    Test\_Dokument\_A\_2012\_05\_03.doc
    Test\_Dokument\_B\_2012\_05\_03.doc
    Test\_PDF\_A\_2012\_05\_03.pdf
    Test\_PDF\_B\_2012\_05\_03.pdf
- 2. Das ausgewählte Dokument wird farblich hinterlegt.
- 3. Um weitere Dokumente auszuwählen, wiederholen Sie Schritt 1.

Um alle Dokumente in einem Ordner auszuwählen, gehen Sie bitte wie folgt vor:

1. Klicken Sie auf das Kästchen in der Kopfzeile der Dokumentenübersicht.

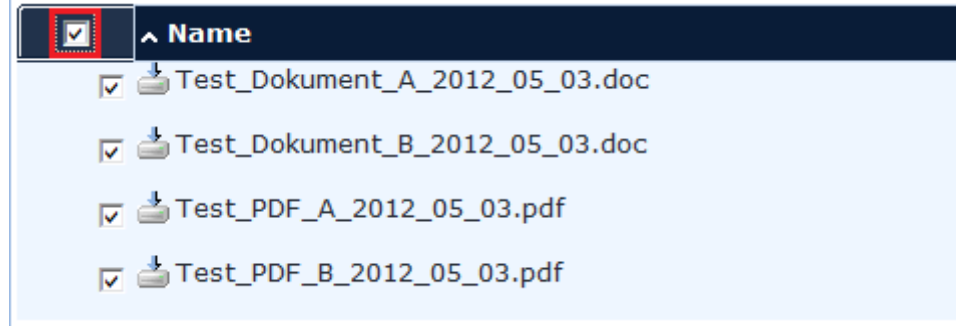

- 2. Alle Dokumente werden ausgewählt und farblich hinterlegt.
- 3. Um die Auswahl aller Dokumente wieder rückgängig zu machen, klicken entfernen Sie den Haken in der Kopfzeile der Dokumentenübersicht.

| ^ Name                         |
|--------------------------------|
| Test_Dokument_A_2012_05_03.doc |
| Test_Dokument_B_2012_05_03.doc |
| are t_PDF_A_2012_05_03.pdf     |
| a Test_PDF_B_2012_05_03.pdf    |

4. Die Auswahl aller markierten Dokumente wird aufgehoben.

Internet

E-Mail

Sitz der Gesellschaft: Stuttgart

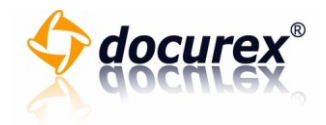

#### Sortieren von Dokumenten

Um die Dokumentenliste zu sortieren, gehen Sie bitte wie folgt vor:

1. Klicken Sie auf die zu sortierende Spalte in der Kopfzeile der Dokumentenübersicht.

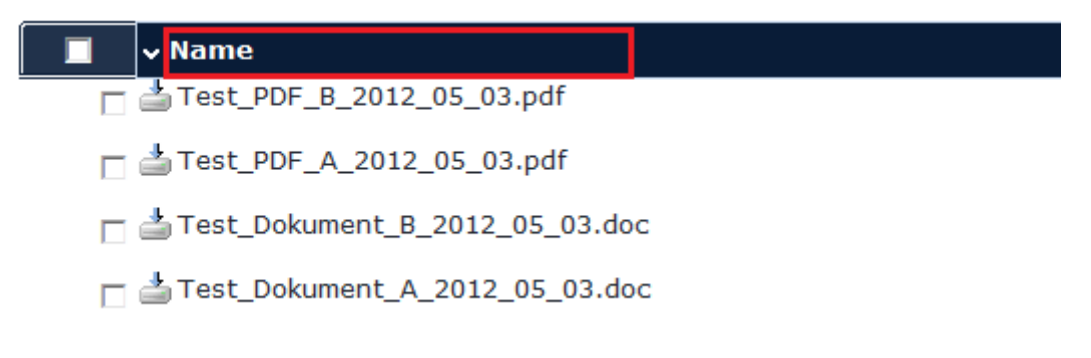

- 2. Die Dokumentenliste wird sortiert.
- 3. Sortierbare Spalten sind: "Name", "Größe", "Datum" und "Erstellt von".
- 4. Die aktuell gewählte Sortierrichtung wird durch einen kleinen Pfeil am rechten Ende der sortierten Spalte angezeigt. Durch erneutes Klicken auf die zu sortierende Spalte kehren Sie die Sortierreihenfolge um.

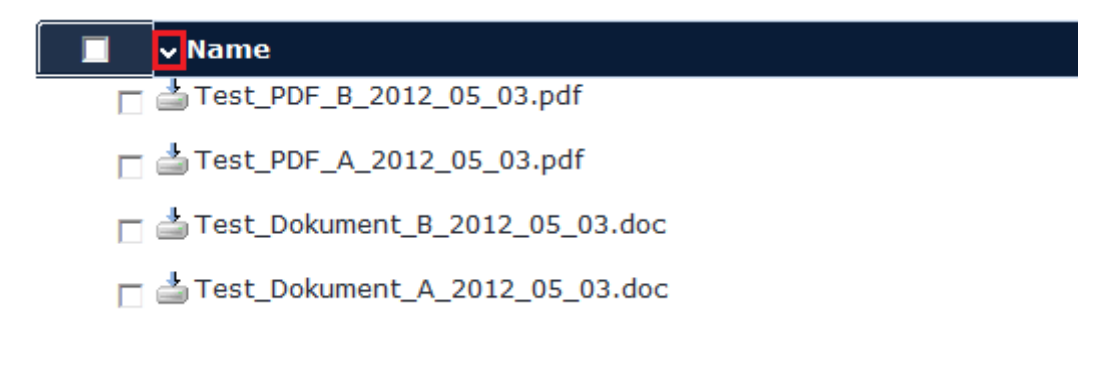

Telefon

Telefax

Internet

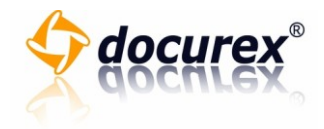

### Dokumentenvorschau

Um eine Vorschau eines Dokumentes anzuzeigen, gehen Sie bitte wie folgt vor:

1. Klicken Sie in der Dokumentenliste auf das Dateisymbol.

| Größe | Datum      | Eingestellt von |    |
|-------|------------|-----------------|----|
| 5 kB  | 03.05.2012 | Lösch, Timo     | M  |
|       | 10:58      |                 |    |
| 10 kB | 03.05.2012 | Lösch, Timo     | W  |
|       | 10:56      |                 |    |
| 9 kB  | 03.05.2012 | Lösch, Timo     | 74 |
|       | 10:56      |                 |    |
| 9 kB  | 03.05.2012 | Lösch, Timo     | 1  |
|       | 10:57      |                 |    |

- 2. Es erscheint das Fenster "Vorschau".
- 3. Bei einem mehrseitigen Dokument haben Sie die Möglichkeit zu blättern, indem Sie auf die Schaltfläche "vorwärts" oder "zurück" klicken.

| Vorschau                                                 |      |
|----------------------------------------------------------|------|
| Weitere Seiten des Dokuments:<br>« Zurück 1 2 Vorwärts » |      |
|                                                          | time |

4. Um direkt zu einer Seite zu springen, klicken Sie auf die gewünschte Seitenzahl.

| Vorschau                                                 |      |  |  |
|----------------------------------------------------------|------|--|--|
| Weitere Seiten des Dokuments:<br>« Zurück 1 2 Vorwärts » |      |  |  |
|                                                          |      |  |  |
| 0                                                        | time |  |  |

- 5. Die aktuell gewählte Seite wird in der Seitennavigation farblich hinterlegt dargestellt.
- 6. Um die Vorschau wieder zu verlassen, klicken Sie bitte auf die Schaltfläche "Fenster schließen".

Sitz der Gesellschaft: Stuttgart

Internet E-Mail

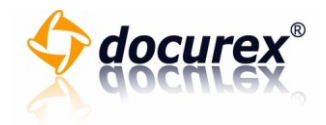

### Sicherer Dokumentenvorschau

Um den sicheren Dokumentenvorschau nutzen zu können, gehen Sie wie folgt vor:

1. Klicken Sie auf in der Dokumentenliste auf das Datei-Symbol mit dem Schlüssel.

| Größe | Datum               | Eingestellt voi | n                        |
|-------|---------------------|-----------------|--------------------------|
| 23 kB | 03.05.2012<br>11:01 | Lösch, Timo     | 1                        |
| 10 kB | 03.05.2012<br>10:56 | Lösch, Timo     | 200                      |
| 9 kB  | 03.05.2012<br>10:56 | Lösch, Timo     | T2                       |
| 9 kB  | 03.05.2012<br>10:57 | Lösch, Timo     | $\overline{\mathcal{D}}$ |

- 2. Es öffnet sich ein neues Fenster, in diesem Sie nun Ihre Dokumentvorschau sicher betrachten können.
- 3. Um bei einem mehrseitigen Dokument zu blättern, drücken Sie auf die Schaltfläche "Vorwärts" um nach vorn- oder auf die Schaltfläche "Zurück" um nach hinten zu blättern. Sie können auch direkt auf die Seitenzahl klicken, um die entsprechende Seite aufzurufen.

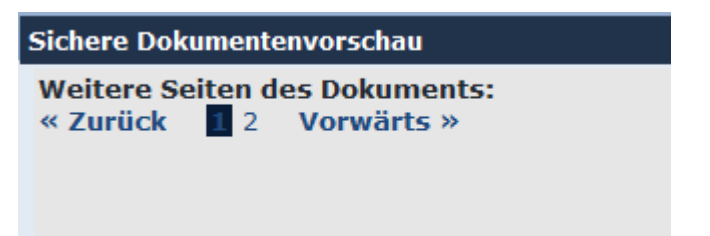

4. Drücken Sie anschließend auf die Schaltfläche "Fenster schließen" um das Fenster zu schließen.

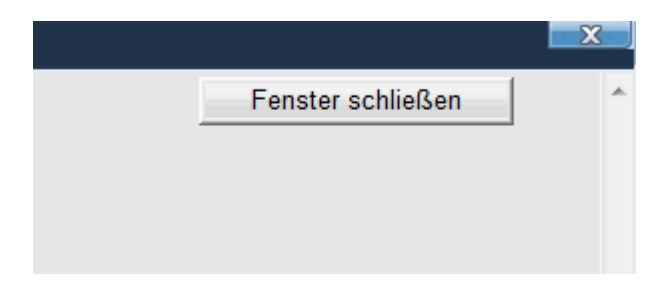

Telefon

Telefax

Internet

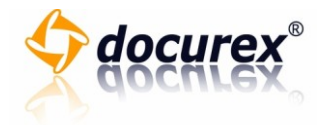

#### Einzelne Dokumente herunterladen

Um ein einzelnes Dokument herunterzuladen, gehen Sie bitte wie folgt vor:

1. Klicken Sie auf die Schaltfläche "Dokument herunterladen" in dem Fenster mit der Dokumentenübersicht.

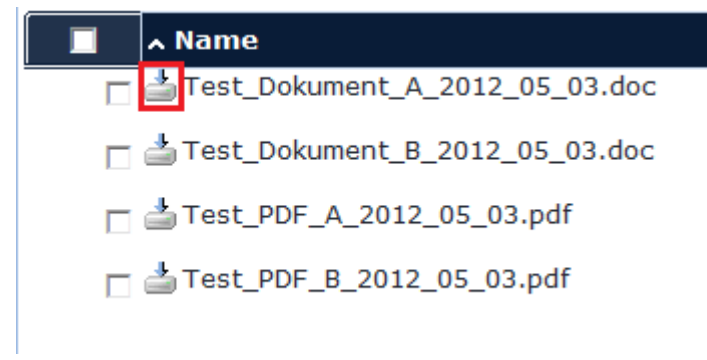

## Mehrere Dokumente herunterladen

Um mehrere Dokumente auf einmal herunterzuladen, gehen Sie bitte wie folgt vor:

1. Wählen Sie die Dokumente aus, die Sie herunterladen möchten.

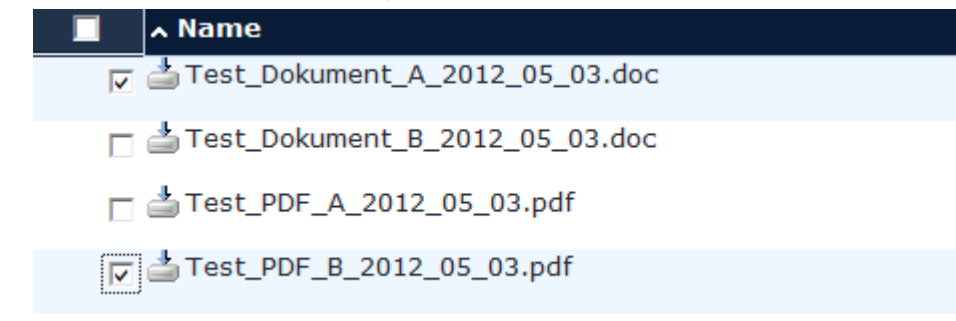

- 2. Die ausgewählten Dokumente werden farblich hinterlegt.
- 3. Klicken Sie im Reiter "Dokumente" auf die Schaltfläche "Herunterladen (.zip)"

| Dokumente                 | Favoriten         |
|---------------------------|-------------------|
| Buchladen 🔒 Lösch         | en Favorit wähl   |
| 📥 Herunterladen 🛛 🗋 Kopie | ren               |
| 🖉 Umbenennen 🛛 🔒 Versc    | nieben Cusham ( a |
| 🛃 docuScan 🛛 🖓 Verse      | nden Suchen: (A   |
| 🕕 Frage                   | stellen           |

4. Es erscheint das Fenster "Dokumente herunterladen"

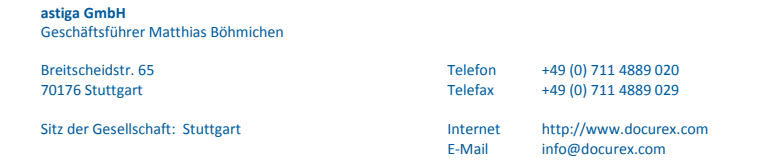

Seite 21 von 107

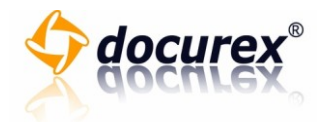

- 5. Klicken Sie auf die Schaltfläche "Ja" um die Dokumente für das Herunterladen vorzubereiten.
- 6. Nachdem die Dokumente zum Herunterladen bereit sind, können Sie die Dokumente durch einen Klick auf den Link "ZIP-Datei jetzt herunterladen" auf ihrem Rechner speichern.

| Die ZIP-Datei mit den gewählten Dokumente wurde erfolgreich erstellt:                    |
|------------------------------------------------------------------------------------------|
| Zum Herunterladen klicken Sie bitte den folgenden Link:<br>ZIP-Datei jetzt herunterladen |
| Fenster schließen                                                                        |

Einzelne oder mehrere Dokumente in den Datenraum laden

Um ein einzelnes Dokument oder mehrere Dokumente in den Datenraum zu laden, gehen Sie wie folgt vor:

1. Wählen Sie den Ordner aus, in den Sie die Dokumente hochladen möchten.

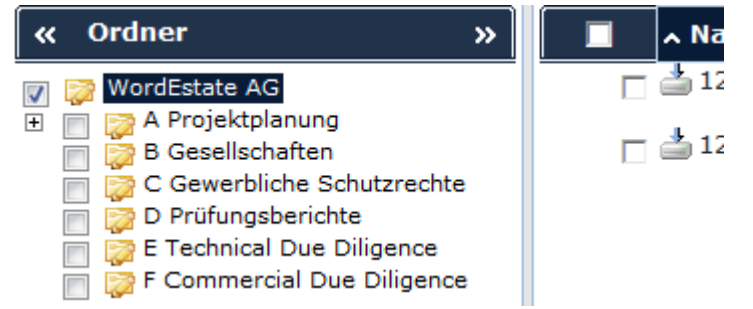

- 2. Der ausgewählte Ordner wird automatisch markiert. Bitte beachten Sie, dass für das Hochladen von Dokumenten nur ein Ordner markiert sein darf.
- 3. Klicken Sie im Reiter "Dokumente" auf die Schaltfläche "Hochladen".

| Dokumente       |                 | Favoriten     |
|-----------------|-----------------|---------------|
| 🛃 Hochladen     | 🔁 Löschen       | Favorit wähle |
| 📩 Herunterladen | Kopieren        |               |
| 📝 Umbenennen    | 🛃 Verschieben   | Court and a   |
| 🔁 docuScan      | 🖙 Versenden     | Suchen: ( A   |
|                 | 🕕 Frage stellen |               |
|                 |                 |               |

4. Es erscheint das Fenster "Dokumente hochladen"

Sitz der Gesellschaft: Stuttgart

Internet

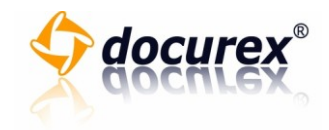

5. Wählen Sie das Dokument, welches Sie in den Datenraum hochladen möchten, indem Sie auf die Schaltfläche "Durchsuchen" klicken.

| WordEstate AG / A Pr | ojektplanung / T | est 1a / Testordn |
|----------------------|------------------|-------------------|
|                      | Durchsuchen      |                   |
|                      |                  |                   |
| ochladen             |                  |                   |
|                      |                  |                   |

- 6. Es öffnet ein Auswahldialog, in dem Sie das Dokument auswählen können.
- 7. Nachdem Sie ein Dokument ausgewählt haben, können Sie noch weitere Dokumente für das Hochladen wählen. Bitte fahren Sie hier bei Punkt 5. fort.
- 8. Um die Dokumente jetzt hochzuladen, klicken Sie auf die Schaltfläche "Dokumente hochladen".

| Wählen Sie die Dokumente zum Upload in den Ordner WordEstate AG / A P | rojel |
|-----------------------------------------------------------------------|-------|
| C:\Users\loesch\Downloads\Test_Dokument_A_2012_05_03.doc              |       |
|                                                                       |       |
| Dokumente hochladen                                                   |       |
| Sie dürfen Dateien bis zu einer Größe von 500 Mb hochladen            |       |
|                                                                       |       |

9. Die Dokumente werden jetzt in den Datenraum hochgeladen. Bitte beachten Sie, dass die Zeitdauer für das Hochladen abhängig von Ihrer Internetanbindung sowie der Größe der Dateien ist. Dieser Vorgang kann einige Minuten dauern.

Seite 23 von 107

Breitscheidstr. 65 70176 Stuttgart

Sitz der Gesellschaft: Stuttgart

Telefax

Telefon

Internet

E-Mail

+49 (0) 711 4889 020 +49 (0) 711 4889 029 http://www.docurex.com

http://www.docurex.com info@docurex.com

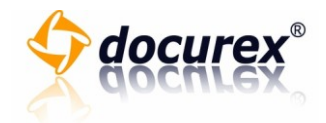

## Mehrere Ordner in den Datenraum laden mit docuSync

Um docuSync verwenden zu können, gehen Sie wie folgt vor:

- 1. Um docuSync zu verwenden, legen Sie bitte einen neuen Benutzer an, der ausschließlich für docuSync verwendet wird. Wie Sie diesen Benutzer erstellen, erfahren Sie im Kapitel "Benutzer erstellen". Dieser Benutzer muss das Recht "docuSync" besitzen.
- 2. Klicken Sie im Reiter "Support" auf die Schaltfläche "Die Anwendung docuSync herunterladen".

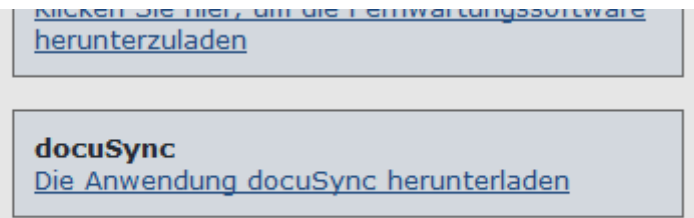

- 3. Das Programm docuSync wird nun auf Ihre Festplatte gespeichert. Öffnen Sie die "setup.exe" und installieren Sie das Programm.
- 4. Öffnen Sie das Programm.
- 5. Geben Sie Ihren erstellten docuSync Benutzerdaten ein und klicken Sie auf die Schaltfläche "Speichern".

| Benutzername | hans.muster         |
|--------------|---------------------|
| Passwort     | ••••                |
| Passwort Wdh | ••••                |
| Mandant      | Worldestate AG      |
|              |                     |
|              | Speichern Abbrechen |

a. Um nachträglich die Benutzerdaten zu ändern, klicken Sie im Reiter "Einstellungen" auf die Schaltfläche "Benutzerdaten bearbeiten"

| instellungen                         |                        |
|--------------------------------------|------------------------|
| Benutzerdaten bearbeiten             | Quall /Zieluerzeichnie |
| Programmeinstellungen                | Quell-vzielverzeichins |
| Synchronisierte Dateien zurücksetzen | Queilverzeichnis       |
| Beenden                              | Dateihiter             |
| Conden                               | Zielverzeichnis        |

astiga GmbH Geschäftsführer Matthias Böhmichen

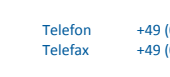

E-Mail

+49 (0) 711 4889 020 +49 (0) 711 4889 029

Sitz der Gesellschaft: Stuttgart

Breitscheidstr. 65

70176 Stuttgart

Seite 24 von 107

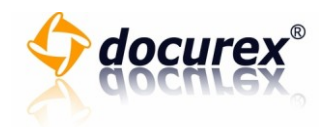

6. Wählen Sie nun Ihr Quellverzeichnis.

| Quellverzeichnis |           |
|------------------|-----------|
| Dateifilter      | ×         |
| Zielverzeichnis  |           |
|                  |           |
|                  | Speichern |

7. Sie sehen nun unter "Zu synchronisierende Daten" alle Daten, die im Ihren angegeben Quellverzeichnis gefunden wurden.

| Z:\Testdokumente\TestordnerA\Test_Dokument_A_2008-                                                              | Quellverzeichnis | Z:\Testdok |
|----------------------------------------------------------------------------------------------------|------------------|------------|
| 2:\Testdokumente\Testordner A\Test_Dokument_6_2006-07-25<br>2:\Testdokumente\Testordner A\Test_PDF_A_2008-07-25 | Dateifilter      | ×          |
| 2. AT ESCORALINETICE AT ESCORATEL ANT ESC_FDF_B_2000-07-23                                                      | Zielverzeichnis  |            |
|                                                                                                    |                  |            |
|                                                                                                    |                  |            |

8. Wählen Sie Ihr Zielverzeichnis und klicken Sie anschließend auf die Schaltfläche "Ordner auswählen".

|                      | Quell-/Zielverzeich | nnis             |           |  |
|----------------------|---------------------|------------------|-----------|--|
| est_Dokument_A_2008- | Quellverzeichnis    | Z:\Testdokumente |           |  |
| est_PDF_A_2008-07-25 | Dateifilter         | м                | ~         |  |
| 2000-07-20           | Zielverzeichnis     |                  |           |  |
|                      |                     |                  | Speichern |  |
|                      |                     |                  |           |  |

Sitz der Gesellschaft: Stuttgart

Telefon

Telefax

Internet

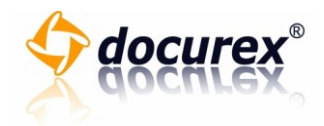

9. Klicken Sie auf die Schaltfläche "Speichern".

| P    | Queir-/Zielverzeid                   | nnis             |           |
|------|--------------------------------------|------------------|-----------|
| est_ | docuSync2                            | Z:\Testdokumente |           |
| est_ | Die Einstellungen wurden gespeichert | ×                | <u>~</u>  |
|      |                                      | Test 1a          |           |
|      | OK                                   |                  |           |
|      |                                      | L                | Speichern |
|      |                                      |                  |           |
|      |                                      |                  |           |

10. Klicken Sie nun unter "Synchronisation" auf die Schaltfläche "Manuell starten", um die Synchronisation zu starten.

| Synchronisation<br>Manuell starten | Synchronisation Status<br>Synchronisation gestopp |
|------------------------------------|---------------------------------------------------|
| Fortschritt der Synchronisation    |                                                   |
| Protokoll                          |                                                   |
|                                    |                                                   |

11. Die Synchronisation wird gestartet. Anhand des Fortschritt-Balkens und des Protokolls, erkennen Sie den Fortschritt der Synchronisation.

| Protokoll                                                                                                  |  |
|----------------------------------------------------------------------------------------------------|--|
| 25.07.2008, 10:3:53<br>START: Z:\Testdokumente\Testordner A\Test_Dokument_A_2008-07-25.doc<br>ENDE: erfolg |  |
|                                                                                                    |  |

 a. Es werden nur Dateien synchronisiert, die noch nicht mit docurex synchronisiert wurden. Möchten Sie bereits synchronisierte Daten erneut synchronisieren, klicken Sie auf im Reiter "Einstellungen" auf die Schaltfläche "Synchronisierte Dateien zurücksetzen".

Sitz der Gesellschaft: Stuttgart

Breitscheidstr. 65 70176 Stuttgart Telefon Telefax

> Internet E-Mail

+49 (0) 711 4889 020 +49 (0) 711 4889 029

http://www.docurex.com info@docurex.com

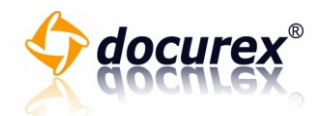

| Einstellungen                                                                             |                                            |
|-------------------------------------------------------------------------------------------|--------------------------------------------|
| Benutzerdaten bearbeiten<br>Programmeinstellungen<br>Synchronisierte Dateien zurücksetzen | Quell-/Zielverzeichnis<br>Quellverzeichnis |
| Beenden                                                                                   | Dateifilter *<br>Zielverzeichnis           |

12. Klicken Sie nun auf die Schaltfläche "Beenden" um docuSync zu beenden.

| Fortschritt der Synchronisation |  |
|---------------------------------|--|
|                                 |  |
|                                 |  |
| Protokoll                       |  |

## Dokumente einscannen (docuScan)

Um Dokumente einscannen zu können, gehen Sie bitte wie folgt vor:

1. Wählen Sie in der Ordner-Übersicht den Ordner aus, indem Sie Ihr Dokument speichern möchten.

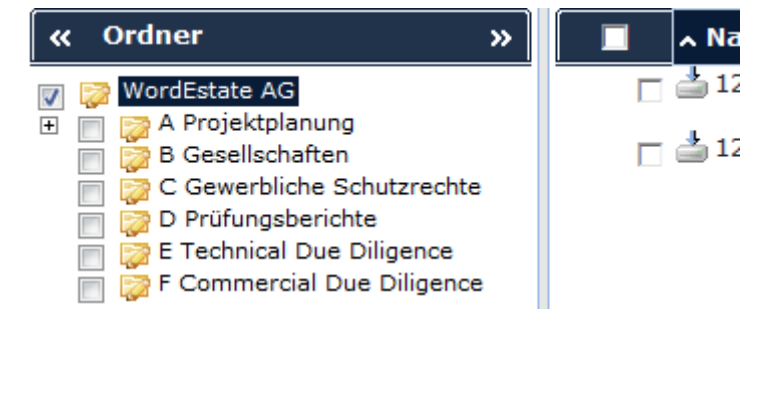

astiga GmbH Geschäftsführer Matthias Böhmichen Breitscheidstr. 65

Telefon Telefax

E-Mail

Sitz der Gesellschaft: Stuttgart

70176 Stuttgart

+49 (0) 711 4889 029 http://www.docurex.com Internet info@docurex.com

+49 (0) 711 4889 020

Seite 27 von 107

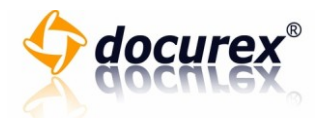

2. Klicken Sie im Reiter "Dokumente" auf die Schaltfläche "docuScan".

| Dokumente       |                 | Favoriten    |
|-----------------|-----------------|--------------|
| 🛃 Hochladen     | 🔒 Löschen       | Favorit wähl |
| 📥 Herunterladen | Kopieren        |              |
| 📝 Umbenennen    | 🛃 Verschieben   | Suchan: ( )  |
| 🛃 docuScan      | Versenden       | Suchen. (7   |
|                 | 🕕 Frage stellen |              |
| l               |                 |              |

- 3. Es öffnet sich ein neues Fenster.
- 4. Wählen Sie eine Dokumentart aus.

| Dokumentart |   |             |
|-------------|---|-------------|
| Standard    | - | Bitte wähle |
|             |   |             |
|             |   |             |
|             |   |             |

5. Falls der Dokumentart kein Scanprofil hinterlegt wurde, wählen Sie bitte ein Scanprofil aus.

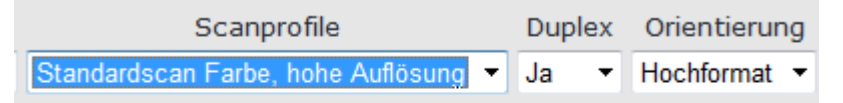

6. Wählen Sie ob das Dokument beidseitig oder nur einseitig gescannt werden soll. Für beidseitiges Scannen benötigen Sie einen Duplex-Scanner.

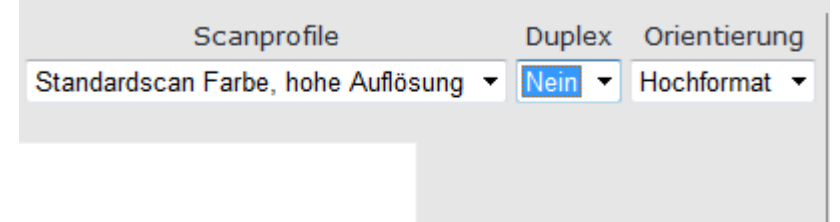

7. Wählen Sie ob Sie das Dokument in Querformat oder Hochformat einscannen möchten.

| Scanprofile                        |       | Dup | lex | Orientierun | g |
|------------------------------------|-------|-----|-----|-------------|---|
| Bitte wählen Sie ein Scanprofil au | is. 🔻 | Ja  | -   | Hochformat  | • |
|                                    |       |     |     |             |   |
|                                    |       |     |     |             |   |
|                                    |       |     |     |             |   |

Breitscheidstr. 65 70176 Stuttgart

Sitz der Gesellschaft: Stuttgart

Telefax +49 (0) 711 4889 029 Internet http://www.docurex.com

+49 (0) 711 4889 020

info@docurex.com

Telefon

E-Mail

Seite 28 von 107

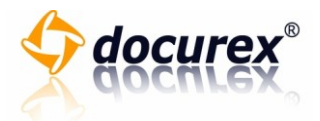

8. Klicken Sie auf die Schaltfläche "Scannen".

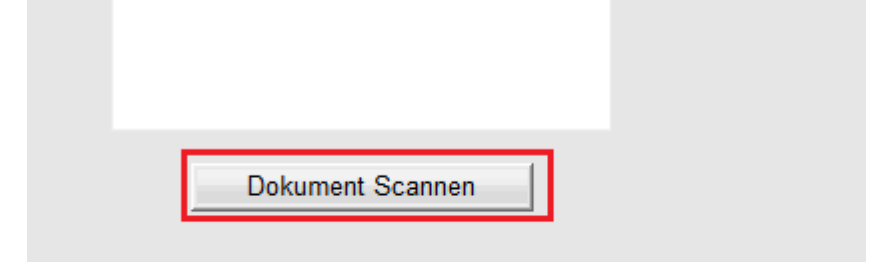

9. Wählen Sie den Scanner aus, mit diesen Sie das Dokument einscannen möchten und klicken Sie anschließend auf die Schaltfläche "wählen".

| ſ | Quelle auswählen                                                                          | ×         |          |                    |
|---|-------------------------------------------------------------------------------------------|-----------|----------|--------------------|
| n | Quellen:<br>TW-Brother MFC-7820N LAN 3.9 (32-32)<br>WIA-Brother MFC-7820N LAN 1.0 (32-32) |           | nprofile | Duplex<br>▼ Nein ▼ |
|   |                                                                                           | Auswählen |          |                    |
|   |                                                                                           | Abbrechen |          |                    |

10. Das Dokument wird eingescannt.

| Lesen vom Gerät   |       |  |
|-------------------|-------|--|
| 0 % abgeschlossen |       |  |
| 0 %<br>Abbrechen  | 100 % |  |
|                   |       |  |

11. Sie sehen nun die eingescannten Dokumente, welche im Zwischenspeicher liegen.

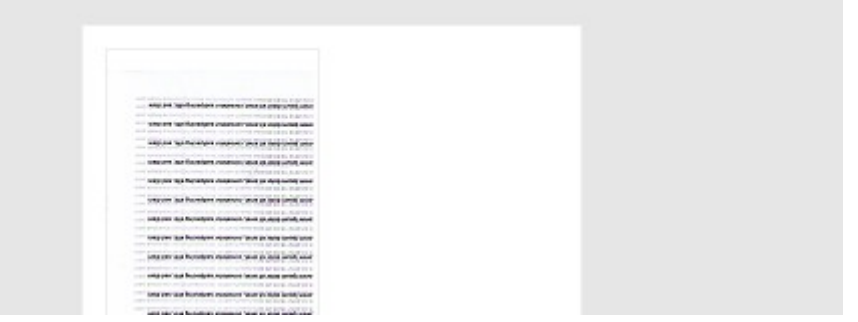

 a. Um einzelne Dokumente zu drehen, klicken Sie auf die Seite, welche Sie drehen möchten und klicken Sie anschließend auf die Schaltfläche "links drehen" oder "rechts drehen"

astiga GmbH Geschäftsführer Matthias Böhmichen

Breitscheidstr. 65 70176 Stuttgart Telefon+49 (0) 711 4889 020Telefax+49 (0) 711 4889 029

Sitz der Gesellschaft: Stuttgart

Seite 29 von 107

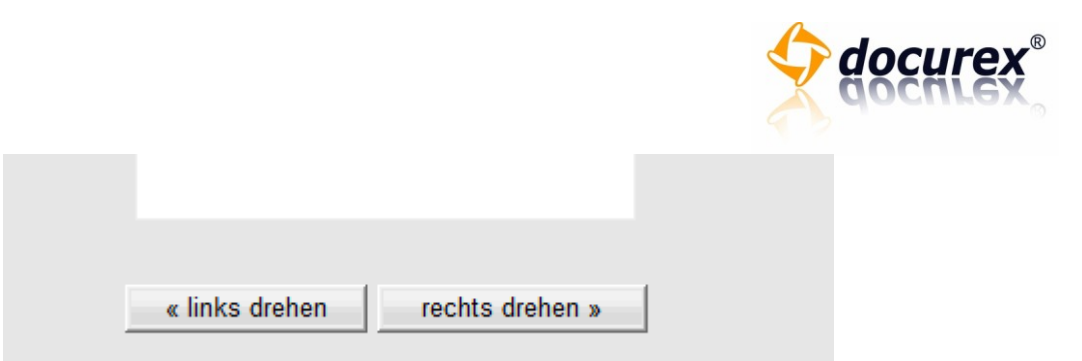

 b. Um einzelne Dokumente zu löschen, klicken Sie auf die Seite, welche Sie löschen möchten und klicken Sie anschließend auf die Schaltfläche "Gewählte Seite entfernen". Klicken Sie auf die Schaltfläche "Alle Seiten entfernen", um alle Dokumente aus dem Zwischenspeicher zu entfernen.

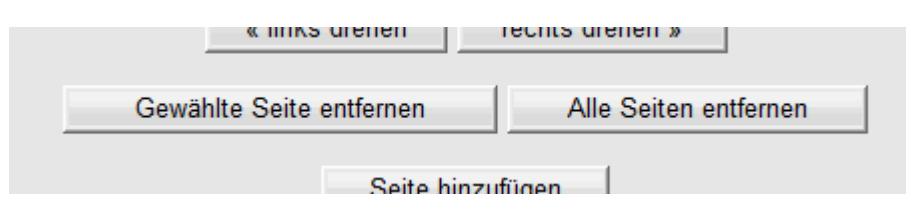

12. Klicken Sie auf die Schaltfläche "Seite hinzufügen", um alle Dokumente aus dem Zwischenspeicher in den Dokumentenpool zu speichern.

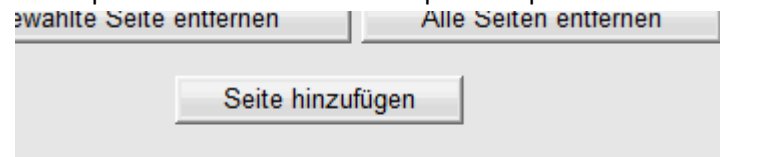

a. Klicken Sie auf das "Pfeil-Unten-Symbol", um das Dokument nach unten zu verschieben oder klicken Sie auf das "Pfeil-Oben-Symbol", um das Dokument nach oben zu verschieben.

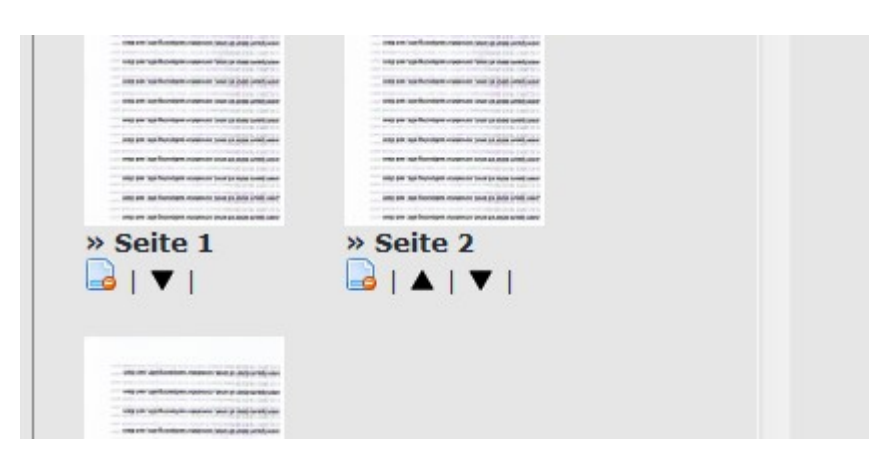

Breitscheidstr. 65 70176 Stuttgart

70176 Stuttgart Sitz der Gesellschaft: Stuttgart +49 (0) 711 4889 020 +49 (0) 711 4889 029

Telefon

Telefax

Internet

E-Mail

http://www.docurex.com info@docurex.com Seite 30 von 107

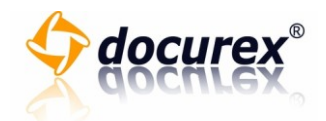

b. Um ein Dokument aus dem Pool entfernen zu können, klicken Sie auf das "Löschen-Symbol". Klicken Sie anschließend auf den Haken, um das Dokument aus dem Dokumentenpool zu entfernen oder klicken Sie auf das Kreuz, um den Vorgang abzubrechen.

| in a transmission of the sector of the sector of the sect | Seite a la la setta de la setta de la |  |
|----------------------------------------------------------------------------------------------------|----------------------------------------------------------------------------------------------------|--|
|                                                                                                    |                                                                                                    |  |

13. Klicken Sie auf die Schaltfläche "Weiter". Klicken Sie auf die Schaltfläche "Abbrechen" um alle Dokumente aus dem Dokumentenpool zu entfernen und das Fenster zu schließen.

| Vorschau | Weiter | Abbrechen |
|----------|--------|-----------|
|          |        |           |

14. Geben Sie nun die benötigten Dokumentinformationen an.

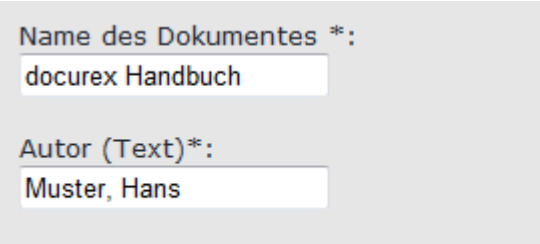

- \* Bitte füllen Sie diese Felder korrekt aus!
- 15. Klicken Sie auf die Schaltfläche "Als PDF speichern", um nun die Dokumente im Dokumentenpool zu einem PDF zusammenzufassen.

| Muster, Hans                   |                |
|--------------------------------|----------------|
| * Bitte füllen Sie diese Felde | r korrekt aus! |
| Zurück PDF speichern           | Abbrechen      |
|                                |                |

Telefon

Telefax

Internet

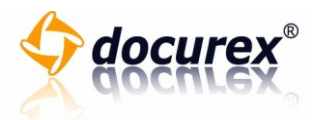

16. Klicken Sie auf die Schaltfläche "Fenster schließen" um das Fenster zu schließen.

| Dokument erfolgreich gespeichert |  |
|----------------------------------|--|
| Fenster schließen                |  |
|                                  |  |
|                                  |  |
|                                  |  |

astiga GmbH Geschäftsführer Matthias Böhmichen

Breitscheidstr. 65 70176 Stuttgart

Sitz der Gesellschaft: Stuttgart

Telefon +4 Telefax +4 Internet ht E-Mail int

+49 (0) 711 4889 020 +49 (0) 711 4889 029

http://www.docurex.com info@docurex.com Seite 32 von 107

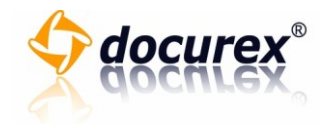

## Dokumente umbenennen

Um ein Dokument oder mehrere Dokumente umzubenennen, gehen Sie bitte wie folgt vor:

1. Wählen Sie die Dokumente aus, die Sie umbenennen möchten.

|   | ∧ Name                           |
|---|----------------------------------|
| ~ | 📥 Test_Dokument_A_2012_05_03.doc |
|   | Test_Dokument_B_2012_05_03.doc   |
|   | and Test_PDF_A_2012_05_03.pdf    |
|   | arest_PDF_B_2012_05_03.pdf       |

- 2. Die ausgewählten Dokumente werden farblich hinterlegt.
- 3. Klicken Sie im Reiter "Dokumente" auf die Schaltfläche "Umbenennen".

| Dokumente       |                 | Favoriten    |
|-----------------|-----------------|--------------|
| 🛃 Hochladen     | 🔒 Löschen       | Favorit wähl |
| 📥 Herunterladen | 🐚 Kopieren      |              |
| 🖉 Umbenennen    | 🛃 Verschieben   | Cuchany ( a  |
| 🛃 docuScan      | 🔀 Versenden     | Suchen: (A   |
|                 | 🕕 Frage stellen |              |
|                 | U Frage stellen |              |

- 4. Es erscheint das Fenster "Dokumente umbenennen".
- 5. Geben Sie im Eingabefeld des Dokuments, welches Sie umbenennen möchten, den neuen Namen ein.

| Die folgenden Dokumente sind zum Umbenennen ausgewähl | t: |
|-------------------------------------------------------|----|
| Test_Dokument_A_2012_05_03.doc                        | Do |
| Test_Dokument_B_2012_05_03.doc                        | Do |
| Fenster schließen                                     |    |

6. Durch Klicken auf die Schaltfläche "Dokument umbenennen" wird das Dokument umbenannt.

|   | _ | n |  |
|---|---|---|--|
|   | • |   |  |
| _ | - |   |  |

|                                                          | Dokument umbenennen | Alten Dokumentnamen wiederherstellen |
|----------------------------------------------------------|---------------------|--------------------------------------|
| Dokument umbenennen Alten Dokumentnamen wiederherstellen | Dokument umbenennen | Alten Dokumentnamen wiederherstellen |

7. Wenn Sie den alten Dokumentnamen wiederherstellen möchten, klicken Sie auf die Schaltfläche "Alten Dokumentnamen wiederherstellen". Der vorherige Name des Dokuments

astiga GmbH Geschäftsführer Matthias Böhmichen Breitscheidstr. 65 70176 Stuttgart Sitz der Gesellschaft: Stuttgart Internet E-Mail Info@docurex.com Seite 33 von 107

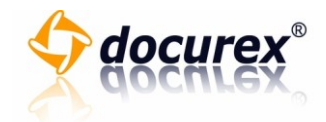

wird in das Eingabefeld eingetragen. Um das Dokument umzubenennen, klicken Sie auf die Schaltfläche "Dokument umbenennen".

| Dokument umbenennen | Alten Dokumentnamen wiederherstellen |
|---------------------|--------------------------------------|
| Dokument umbenennen | Alten Dokumentnamen wiederherstellen |

### Dokumente löschen

Um eines oder mehrere Dokumente zu löschen, gehen Sie bitte wie folgt vor:

1. Wählen Sie die Dokumente aus, die Sie löschen möchten.

|   | ∧ Name                         |
|---|--------------------------------|
| ~ | Lest_Dokument_A_2012_05_03.doc |
|   | Test_Dokument_B_2012_05_03.doc |
|   | and Test_PDF_A_2012_05_03.pdf  |
|   | arest_PDF_B_2012_05_03.pdf     |

- 2. Die ausgewählten Dokumente werden farblich hinterlegt.
- 3. Klicken Sie im Reiter "Dokumente" auf die Schaltfläche "Löschen".

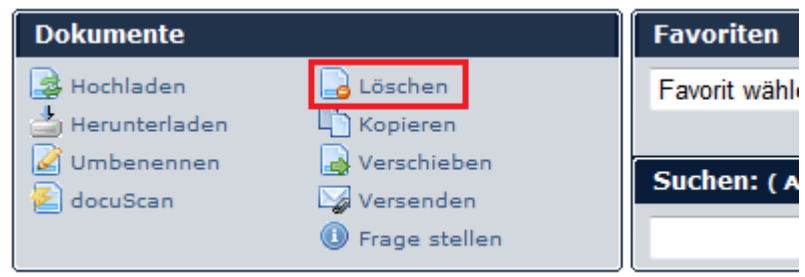

4. Es erscheint das Fenster "Dokumente löschen".

5. Sie erhalten eine Übersicht über die zu löschenden Dokumente.

astiga GmbH Geschäftsführer Matthias Böhmichen Breitscheidstr. 65 70176 Stuttgart Telefan +49 (0) 711 4889 020 -70176 Stuttgart Hefenan +49 (0) 711 4889 029 Sitz der Gesellschaft: Stuttgart Internet http://www.docurex.com E-Mail info@docurex.com Seite 34 von 107

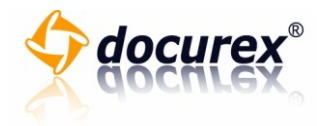

| Ge                                                | ewählte Dokumente              |  |  |
|---------------------------------------------------|--------------------------------|--|--|
|                                                   | Test_Dokument_A_2012_05_03.doc |  |  |
|                                                   | Test_PDF_B_2012_05_03.pdf      |  |  |
|                                                   |                                |  |  |
| Sollen diese Dokumente endgültig gelöscht werden? |                                |  |  |
|                                                   | Ja Nein                        |  |  |

6. Klicken Sie auf die Schaltfläche "Ja" um die Dokumente zu löschen. Falls Sie die Dokumente nicht löschen möchten, klicken Sie auf die Schaltfläche "Nein".

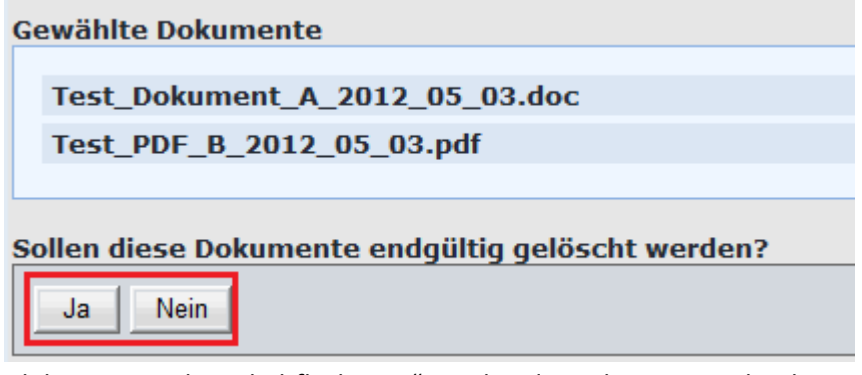

7. Nach bestätigen der Schaltfläche "Ja" werden die Dokumente gelöscht.

Achtung: Das Löschen der Dokumente kann nicht rückgängig gemacht werden!

+49 (0) 711 4889 020 +49 (0) 711 4889 029

Telefon

Telefax

Internet E-Mail

http://www.docurex.com info@docurex.com Seite 35 von 107

Sitz der Gesellschaft: Stuttgart

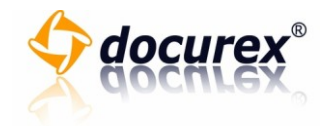

### Dokumente kopieren

Um eines oder mehrere Dokumente zu kopieren, gehen Sie bitte wie folgt vor:

1. Wählen Sie die Dokumente aus, die Sie kopieren möchten.

|   | ∧ Name                           |
|---|----------------------------------|
| ~ | 📥 Test_Dokument_A_2012_05_03.doc |
|   | Test_Dokument_B_2012_05_03.doc   |
|   | and Test_PDF_A_2012_05_03.pdf    |
|   | arest_PDF_B_2012_05_03.pdf       |

- 2. Die ausgewählten Dokumente werden farblich hinterlegt.
- 3. Klicken Sie im Reiter "Dokumente" auf die Schaltfläche "Kopieren".

| Dokumente       |                 | Favoriten    |
|-----------------|-----------------|--------------|
| lage Hochladen  | 🔁 Löschen       | Favorit wähl |
| 📥 Herunterladen | Kopieren        |              |
| 📝 Umbenennen    | 🛃 Verschieben   | Euchons ( )  |
| 🛃 docuScan      | 🖙 Versenden     | Suchen: (A   |
|                 | 🕕 Frage stellen |              |
|                 |                 | Л            |

- 4. Es erscheint das Fenster "Dokumente kopieren".
- 5. Wählen Sie auf der linken Seite des Fensters, den Ordner, in den Sie die ausgewählten Dokumente kopieren möchten.

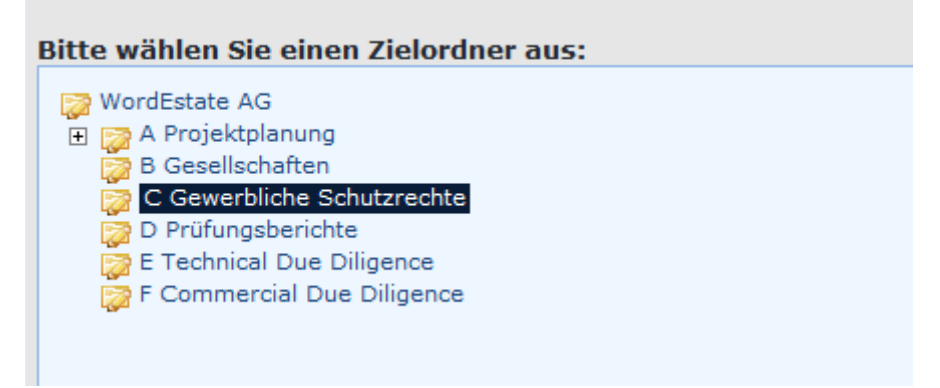

Sitz der Gesellschaft: Stuttgart

Telefon

Telefax

Internet
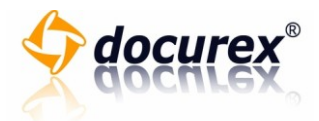

6. Klicken Sie auf der rechten Seite auf die Schaltfläche "Ja" um die Dokumente zu kopieren. Falls Sie die Dokumente nicht kopieren möchten, klicken Sie auf "Nein".

| Wählen Sie den Zielordner aus:               |  |
|----------------------------------------------|--|
| C Gewerbliche Schutzrechte                   |  |
| Sollen diese Dokumente jetzt kopiert werden? |  |
| Ja Nein                                      |  |
|                                              |  |

7. Die gewählten Dokumente werden jetzt kopiert.

#### Dokumente verschieben

Um eines oder mehrere Dokumente zu verschieben, gehen Sie bitte wie folgt vor:

1. Wählen Sie die Dokumente aus, die Sie verschieben möchten.

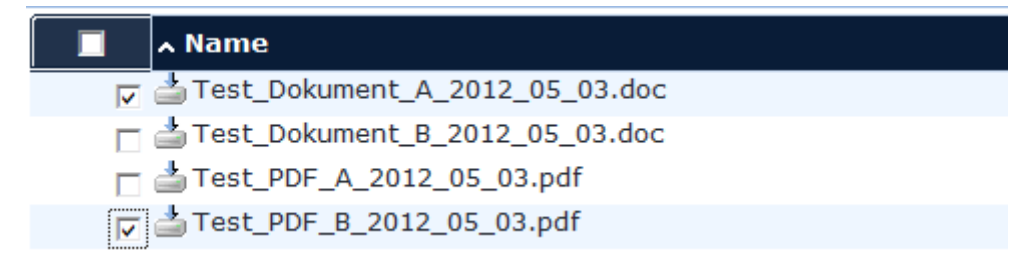

- 2. Die ausgewählten Dokumente werden farblich hinterlegt.
- 3. Klicken Sie im Reiter "Dokumente" auf die Schaltfläche "Verschieben".

| Dokumente       |                 | Favoriten    |
|-----------------|-----------------|--------------|
| 🛃 Hochladen     | 🔒 Löschen       | Favorit wähl |
| 📥 Herunterladen | Kopieren        |              |
| 📝 Umbenennen    | Verschieben     |              |
| 🔁 docuScan      | 🖂 Versenden     | Suchen: (A   |
| _               | 0 Frage stellen |              |
|                 |                 |              |

4. Es erscheint das Fenster "Dokumente verschieben".

Internet

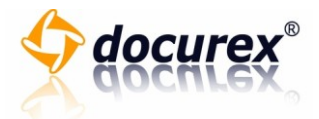

5. Wählen Sie auf der linken Seite des Fensters, den Ordner, in den Sie die ausgewählten Dokumente verschieben möchten.

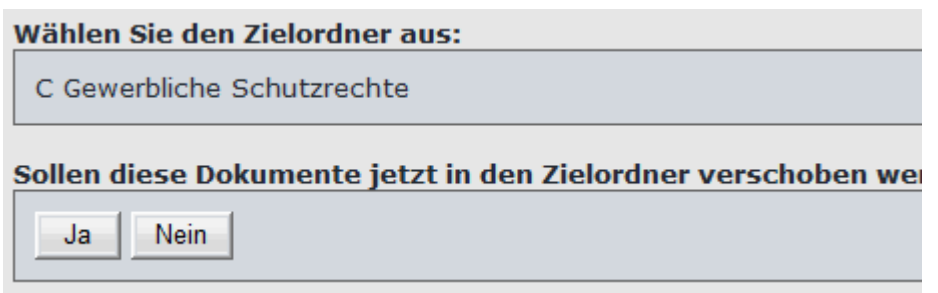

6. Klicken Sie auf der rechten Seite auf die Schaltfläche "Ja" um die Dokumente zu verschieben. Falls Sie die Dokumente nicht verschieben möchten, klicken Sie auf "Nein".

| Wählen Sie den Zielordner aus:                              |    |
|-------------------------------------------------------------|----|
| C Gewerbliche Schutzrechte                                  |    |
| Sollen diese Dokumente jetzt in den Zielordner verschoben w | 21 |
|                                                             |    |

7. Die gewählten Dokumente werden jetzt verschoben.

# Eine Frage zu einem Dokument stellen

Um eine Frage zu einem Dokument zu stellen, gehen Sie wie folgt vor:

 Markieren Sie ein Dokument, zu dem Sie eine Frage stellen möchten. Bitte beachten Sie, dass Sie nur zu einem einzelnen Dokument eine Frage stellen können. Eine Mehrfachauswahl ist nicht zulässig.

|          | ∧ Name                           |
|----------|----------------------------------|
|          | 📥 Test_Dokument_A_2012_05_03.doc |
|          | 📥 Test_Dokument_B_2012_05_03.doc |
|          | angle Test_PDF_A_2012_05_03.pdf  |
| <b>v</b> | are t_PDF_B_2012_05_03.pdf       |

2. Das ausgewählte Dokument wird farblich hinterlegt.

Sitz der Gesellschaft: Stuttgart

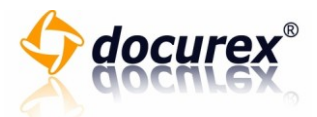

3. Klicken Sie im Reiter "Dokumente" auf die Schaltflächte "Frage stellen".

| Dokumente       |               | Favoriten    |
|-----------------|---------------|--------------|
| 🛃 Hochladen     | 🔒 Löschen     | Favorit wähl |
| 📥 Herunterladen | 🖺 Kopieren    |              |
| 📝 Umbenennen    | 🛃 Verschieben | Guehenste    |
| 🔁 docuScan      | 🖂 Versenden   | Suchen: (A   |
|                 | Frage stellen |              |
|                 |               |              |

- 4. Es erscheint das Fenster "Eine Frage zu einem Objekt stellen".
- 5. Formulieren Sie in dem Eingabefeld Ihre Frage zu dem gewählten Dokument.

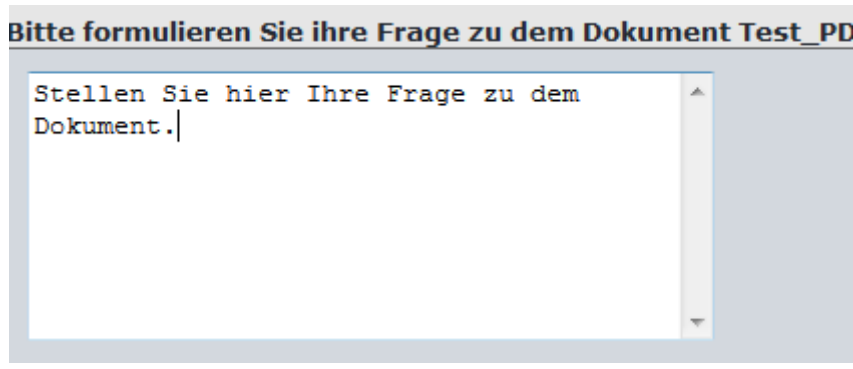

6. Klicken Sie auf die Schaltflächte "Ja" um die Frage zu stellen. Falls Sie die Frage nicht stellen möchten, klicken Sie auf "Nein".

| Dringlichkeit der Frage:          |
|-----------------------------------|
| Mittel                            |
|                                   |
| Soll diese Frage gestellt werden? |
| Ja Nein                           |

7. Nach dem Bestätigen der Frage, wird ihre Anfrage an die zuständige Stelle weitergeleitet.

Sitz der Gesellschaft: Stuttgart

Internet E-Mail

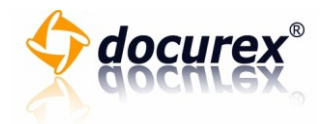

Dokumentinformationen

Dokumentinformationen einsehen

Um die Dokumentinformationen nutzen zu können, gehen Sie bitte wie folgt vor:

1. Sie können nur Dokumentinformationen von Dokumenten einsehen, für diese auch Informationen hinterlegt wurden. Sie erkennen Dokumente, für diese Informationen hinterlegt wurden, an dem I-Symbol.

| Größe | 🗸 Datum          | Eingestellt von |      |
|-------|------------------|-----------------|------|
| 23 kB | 03.05.2012 11:01 | Lösch, Timo     | 🌄 🔜  |
| 9 kB  | 03.05.2012 10:57 | ' Lösch, Timo   | 73 🕕 |

- 2. Klicken Sie auf das I-Symbol, um die Dokumentinformationen einzusehen.
- 3. Es öffnet sich ein neues Fenster.
- 4. Sie können nun die Dokumentinformationen einsehen.

# Dokument Informationen

| <b>B</b> | Name:         | Test_PDF_B_2012_05_03.pdf |
|----------|---------------|---------------------------|
|          | Größe:        | 9 kB                      |
|          | Angelegt am:  | 03.05.2012 10:57          |
|          | Angelegt von: | Lösch, Timo               |

Telefon

Telefax

Internet E-Mail

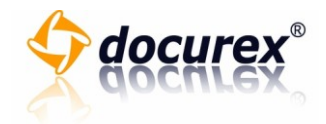

## Dokumentinformationen anlegen

Um Dokumentinformationen für ein Dokument anzulegen, gehen Sie bitte wie folgt vor:

1. Klicken Sie auf das Symbol rechts um ein Dokument anzulegen.

| Größe | 🗸 Datum          | Eingestellt von |       |
|-------|------------------|-----------------|-------|
| 23 kB | 03.05.2012 11:01 | Lösch, Timo     | 700 🐼 |
| 9 kB  | 03.05.2012 10:57 | ' Lösch, Timo   | 72 🕕  |

- 2. Es öffnet sich ein neues Fenster
- 3. Wählen Sie in der Auswahlbox unter "Dokumentart" eine Dokumentart und klicken Sie anschließend auf die Schaltfläche "Speichern".

| Dokumentart            |  |  |
|------------------------|--|--|
| Standard - Speichern   |  |  |
| Dokument Eigenschaften |  |  |

4. Füllen Sie nun die Felder für die Dokumenteigenschaft korrekt aus. Sie erkennen anhand des Textes vor dem Feld, ob es sich um ein "Datum"-, "Text"- oder "Zahl"-Feld handelt. Klicken Sie anschließend auf Speichern.

| Dokument Eigenschaften                       |  |
|----------------------------------------------|--|
| Autor (Text) *:                              |  |
| * Bitte füllen Sie diese Felder korrekt aus! |  |
| Speichern                                    |  |

5. Klicken Sie nun auf die Schaltfläche "Fenster schließen" um das Fenster zu schließen. Nicht gespeicherte Änderungen gehen verloren.

Sitz der Gesellschaft: Stuttgart

Internet

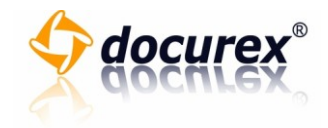

Um Dokumentinformationen für ein Dokument zu bearbeiten, gehen Sie bitte wie folgt vor:

1. Klicken Sie in der Dokumentenübersicht auf das I-Symbol.

| Größe | ✓ Datum          | Eingestellt von |      |
|-------|------------------|-----------------|------|
| 23 kB | 03.05.2012 11:01 | Lösch, Timo     | 🌄 🔜  |
| 9 kB  | 03.05.2012 10:57 | ' Lösch, Timo   | 72 🕕 |

- 2. Es öffnet sich ein neues Fenster.
- 3. Um die Dokumentart bearbeiten zu können, gehen Sie bitte wie folgt vor:
  - a. Klicken Sie unter "Dokumentart" auf die Schaltfläche "Dokumentart ändern", um die Dokumentart zu ändern.

| Dokument  | art                |
|-----------|--------------------|
| Testing - | Dokumentart ändern |

b. Wählen Sie Ihre gewünschte Dokumentart und bestätigen Sie Ihr Vorgang, indem Sie in der Auswahlbox auf "Ja" klicken.

| Dokumentart                                               |
|-----------------------------------------------------------|
| Testing 🔻                                                 |
| Warnung!! Alle bisher angelegten Metatags gehen verloren! |
| Soll die Änderung gespeichert werden? Ja                  |

c. Klicken Sie auf "Änderung Speichern" um die Änderung zu speichern oder auf "Abbrechen" um den Vorgang abzubrechen.

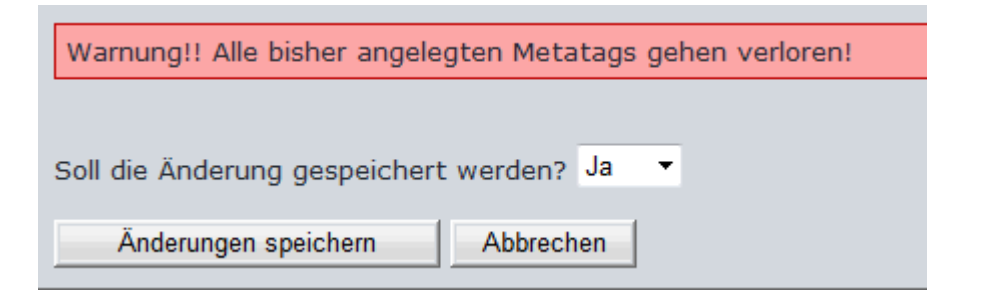

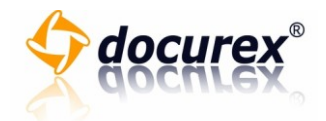

- 4. Um die Dokumenteigenschaften bearbeiten zu können, gehen Sie bitte wie folgt vor:
  - a. Klicken Sie unter "Dokument Eigenschaften" auf die Schaltfläche "Bearbeiten".

b. Geben Sie nun in das Textfeld, welche Sie bearbeiten möchten, Ihre neue Angabe ein.

| Dokument Eigenschaften                       |
|----------------------------------------------|
| Autor (Text) *: Hans, Muster                 |
| * Bitte füllen Sie diese Felder korrekt aus! |
| Speichern                                    |

c. Klicken Sie auf die Schaltfläche "Änderung speichern" um die Änderungen zu speichern oder auf die Schaltfläche "Abbrechen" um den Vorgang abzubrechen.

| Dokument Eigenschaften                       |  |
|----------------------------------------------|--|
| Autor (Text) *: Hans, Muster                 |  |
| * Bitte füllen Sie diese Felder korrekt aus! |  |
| Speichern                                    |  |

5. Klicken Sie auf "Fenster schließen" um das Fenster zu schließen. Nicht gespeicherte Änderungen gehen verloren.

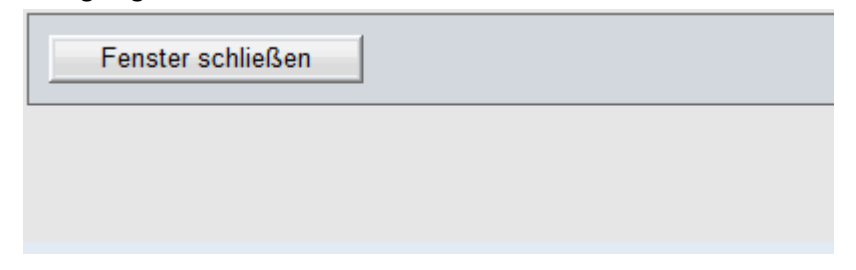

astiga GmbH Geschäftsführer Matthias Böhmichen

Breitscheidstr. 65 70176 Stuttgart

Sitz der Gesellschaft: Stuttgart

Telefax Internet E-Mail

Telefon

+49 (0) 711 4889 020 +49 (0) 711 4889 029

http://www.docurex.com info@docurex.com

Seite 43 von 107

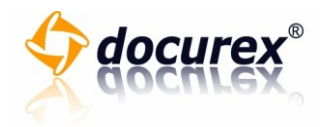

# Suchen

**Such-Funktionen** 

Verwendung der Schnellsuche

Um die docurex Schnellsuche verwenden zu können, gehen Sie bitte wie folgt vor:

1. Klicken Sie im Reiter "Suche" in das Eingabefeld und geben Sie ihr Schlagwort für Ihre Suche ein.

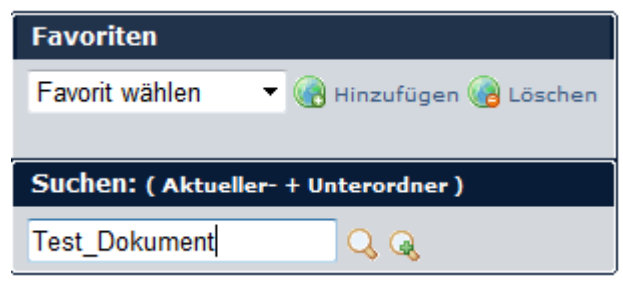

2. Klicken Sie auf die Lupe neben dem Eingabefeld.

| Favoriten                            |                        |
|--------------------------------------|------------------------|
| Favorit wählen 👻                     | 🖁 Hinzufügen 🔞 Löschen |
|                                      |                        |
| Suchen: ( Aktueller- + Unterordner ) |                        |
| Test_Dokument                        | QQ                     |

3. Sie können nun die Suchergebnisse einsehen.

Breitscheidstr. 65 70176 Stuttgart

Sitz der Gesellschaft: Stuttgart

Telefon Telefax Internet E-Mail

+49 (0) 711 4889 029 http://www.docurex.com info@docurex.com

+49 (0) 711 4889 020

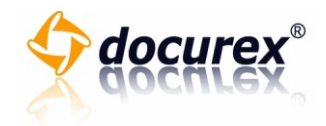

## Verwendung der Suche-Funktion

Um ein Dokument suchen zu können, gehen Sie bitte wie folgt vor:

1. Klicken Sie im Reiter "Suchen" in das Eingabefeld "Suchbegriff" und geben Sie ein Stichwort für Ihre Suchanfrage ein.

| Suchbegriff                  | Suchoptic |
|------------------------------|-----------|
| Test_PDF                     | Ordner    |
| Suche beginnen               | 🔽 Dokum   |
| Suchbegriff UND-Verknüpfung  | Dokum     |
| Suchbegriff ODER-Verknüpfung | 🔲 Metain  |

2. Klicken Sie auf die Schaltfläche "Suche beginnen".

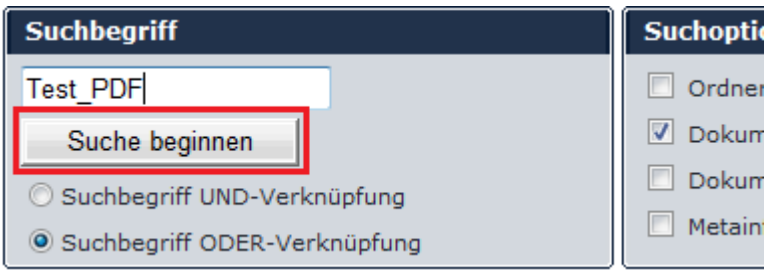

- 3. Sie können nun die Suchergebnisse einsehen.
  - » Suche in Dokumenten

| Ordner           | ∧ Name                    |
|------------------|---------------------------|
| 📥 🗀 Testordner A | Test_PDF_A_2012_05_03.pdf |
| 📥 🚞 Testordner A | Test_PDF_B_2012_05_03.pdf |

Seite 45 von 107

Breitscheidstr. 65 70176 Stuttgart Sitz der Gesellschaft: Stuttgart

Telefax

Telefon

E-Mail

+49 (0) 711 4889 020 +49 (0) 711 4889 029

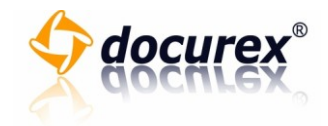

## Suchoptionen

Um die Suchergebnisse anzupassen, gehen Sie bitte wie folgt vor:

1. Klicken Sie im Reiter "Suchbegriff" in das Eingabefeld und geben Sie ein Stichwort für Ihre Suchanfrage ein.

| Suchbegriff                  | Suchoptic |
|------------------------------|-----------|
| Test_PDF                     | 🔲 Ordner  |
| Suche beginnen               | 🔽 Dokum   |
| Suchbegriff UND-Verknüpfung  | 🗌 Dokum   |
| Suchbegriff ODER-Verknüpfung | Metain    |

2. Klicken Sie im Reiter "Suchoptionen" auf die Kästchen, wessen Option Sie zulassen möchten.

| Suchoptionen                                                                          | Suchoptionen                                                                                |
|---------------------------------------------------------------------------------------|---------------------------------------------------------------------------------------------|
| Ordnernamen durchsuchen  Dokumentnamen durchsuchen                                    | Aktueller Ordner:<br>WordEstate AG<br>© Suche nur in aktuellem Ordner                       |
| <ul> <li>Dokumentinhalt durchsuchen</li> <li>Metainformationen durchsuchen</li> </ul> | <ul> <li>Suche in aktuellem Ordner + Unterordner</li> <li>Suche in allen Ordnern</li> </ul> |

3. Wählen Sie in dem nächsten Reiter "Suchoptionen" die Methode aus, die Sie für Ihre Suche verwenden möchten.

| Suchoptionen                                                                                                    | Suchoptionen                                                                                                    |
|----------------------------------------------------------------------------------------------------|----------------------------------------------------------------------------------------------------|
| <ul> <li>Ordnernamen durchsuchen</li> <li>Dokumentnamen durchsuchen</li> <li>Dokumentinhalt durchsuchen</li> <li>Metainformationen durchsuchen</li> </ul> | Aktueller Ordner:<br>WordEstate AG<br>Suche nur in aktuellem Ordner<br>Suche in aktuellem Ordner + Unterordner<br>Suche in allen Ordnern |

4. Klicken Sie im Reiter "Suchbegriff" auf die Schaltfläche "Suche beginnen".

| Suchbegriff                  | Suchoptic |
|------------------------------|-----------|
| Test_PDF                     | Ordner    |
| Suche beginnen               | 🔽 Dokum   |
| Suchbegriff UND-Verknüpfung  | Dokum     |
| Suchbegriff ODER-Verknüpfung | Metain    |

Sitz der Gesellschaft: Stuttgart

Internet E-Mail

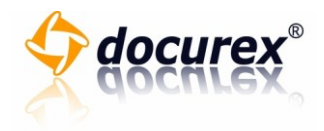

5. Sie können nun die Suchergebnisse einsehen.

| » ( | Suche | in | Dokumenten |
|-----|-------|----|------------|
|-----|-------|----|------------|

| Ordner           | ∧ Name                    |
|------------------|---------------------------|
| 📥 🗀 Testordner A | Test_PDF_A_2012_05_03.pdf |
| 📥 🚞 Testordner A | Test_PDF_B_2012_05_03.pdf |

astiga GmbH Geschäftsführer Matthias Böhmichen

Breitscheidstr. 65 70176 Stuttgart

Sitz der Gesellschaft: Stuttgart

Telefon + Telefax +

Internet E-Mail +49 (0) 711 4889 020 +49 (0) 711 4889 029

http://www.docurex.com info@docurex.com Seite 47 von 107

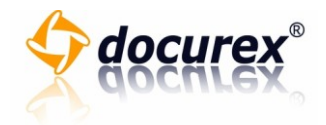

#### Favoriten

#### Favoriten aufrufen

Um einen Ordner aus den Favoriten aufzurufen, gehen Sie bitte wie folgt vor:

1. Wählen Sie im Reiter "Favoriten" aus der Auswahlliste einen Ordner zu dem Sie wechseln möchten.

| Favoriten                            |                          |  |  |
|--------------------------------------|--------------------------|--|--|
| A Projektplanung                     | T 🛞 Hinzufügen 🛞 Löschen |  |  |
| Suchen: ( Aktueller- + Unterordner ) |                          |  |  |
|                                      |                          |  |  |

2. Der Ordner wird geöffnet und die Dokumentenansicht aktualisiert.

#### Favoriten hinzufügen

Um einen oder mehrere Ordner den Favoriten hinzuzufügen, gehen Sie bitte wie folgt vor:

1. Wählen Sie die Ordner aus, die Sie hinzufügen möchten. Markieren Sie dazu die Ordner, indem Sie einen Haken in dem Kästchen vor dem Ordnernamen setzen.

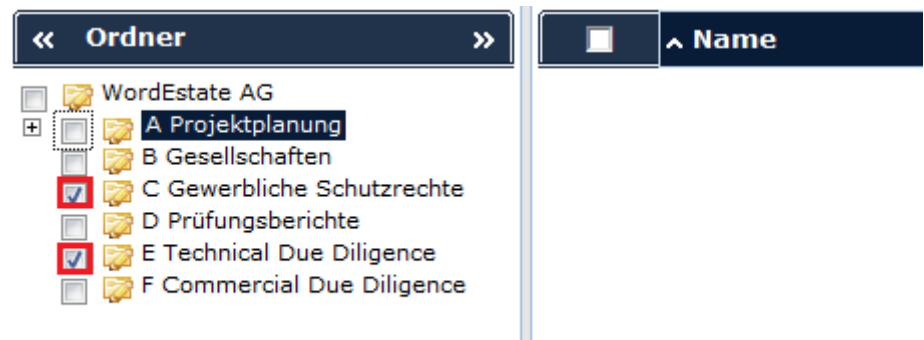

2. Klicken Sie im Reiter "Favoriten" auf die Schaltfläche "Hinzufügen".

| Favoriten                            |                          |  |
|--------------------------------------|--------------------------|--|
| A Projektplanung                     | 🕶 🍓 Hinzufügen 🖓 Löschen |  |
| Suchen: ( Aktueller- + Unterordner ) |                          |  |
| Test_PDF                             | Q. Q.                    |  |

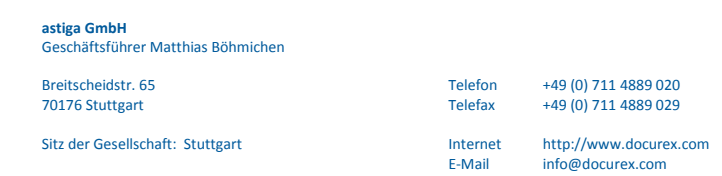

Seite 48 von 107

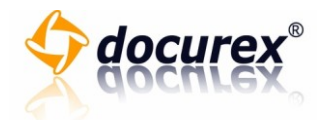

3. Klicken Sie auf die Schaltfläche "Ja" um die markierten Ordner der Liste der Favoriten hinzuzufügen. Falls Sie die Ordner doch nicht hinzufügen möchten, klicken Sie auf die Schaltfläche "Nein".

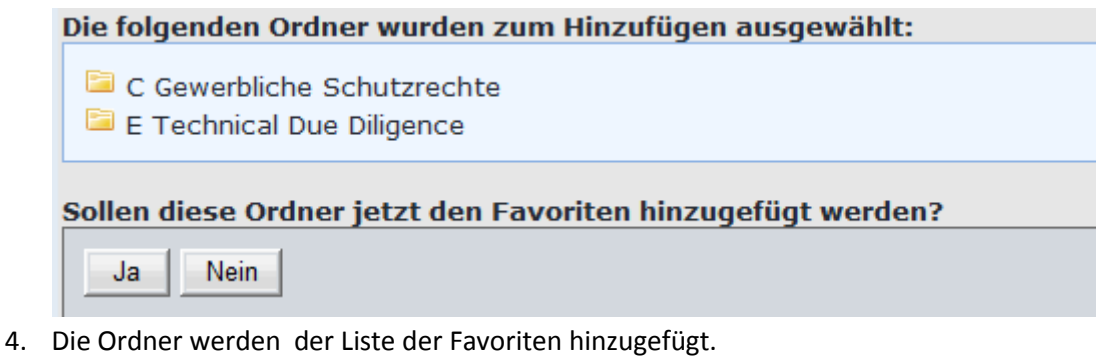

#### Favoriten löschen

Um einen oder mehrere Ordner aus der Liste der Favoriten zu löschen, gehen Sie bitte wie folgt vor:

1. Klicken Sie im Reiter "Favoriten" auf die Schaltfläche "Löschen".

| Favoriten                            |                        |  |  |
|--------------------------------------|------------------------|--|--|
| A Projektplanung 👻                   | 🛞 Hinzufügen 🛞 Löschen |  |  |
| Suchen: ( Aktueller- + Unterordner ) |                        |  |  |
| Test_PDF                             | Q. Q.                  |  |  |

- 2. Es erscheint das Fenster "Einen oder mehrere Ordner aus den Favoriten löschen".
- 3. Alle gespeicherten Favoriten werden aufgelistet. Durch das Setzen des Hakens in dem Kästchen vor dem Ordnernamen wählen Sie die Favoriten aus, die Sie löschen möchten.

| E | Bitte wählen Sie die zu löschenden Favoriten aus: |
|---|---------------------------------------------------|
|   | 🔲 革 A Projektplanung                              |
|   | 🔲 🚞 C Gewerbliche Schutzrechte                    |
|   | 🔲 📴 E Tachaical Dua Diligonaa                     |

- E Technical Due Diligence
- 🔲 🚘 F Commercial Due Diligence

Sollen diese Ordner jetzt aus den Favoriten gelöscht werden?

Ja Nein

astiga GmbH Geschäftsführer Matthias Böhmichen

Sitz der Gesellschaft: Stuttgart

Breitscheidstr. 65 70176 Stuttgart

+49 (0) 711 4889 020 +49 (0) 711 4889 029

Internet http://www.docurex.com E-Mail info@docurex.com

Telefon

Telefax

Seite 49 von 107

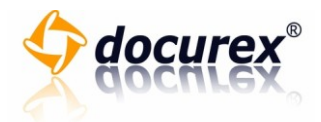

4. Klicken Sie auf die Schaltfläche "Ja" um die Ordner aus der Favoritenliste zu entfernen. Falls Sie die Ordner nicht entfernen möchten, klicken Sie auf "Nein".

| Bitte wählen Sie die zu löschenden Favoriten aus:            |  |  |  |
|--------------------------------------------------------------|--|--|--|
| A Projektolanung                                             |  |  |  |
| C Gewerbliche Schutzrechte                                   |  |  |  |
| E Technical Due Diligence                                    |  |  |  |
| 🗏 🖻 F Commercial Due Diligence                               |  |  |  |
| Sollen diese Ordner jetzt aus den Favoriten gelöscht werden? |  |  |  |
| Ja Nein                                                      |  |  |  |

5. Die markierten Ordner werden aus der Favoritenliste entfernt.

#### Verlauf

## Verwendung des Verlaufs

Um einen Ordner oder ein Dokument des Verlaufs aufzurufen, gehen Sie wie folgt vor:

1. Klicken Sie in dem Reiter "Verlauf" auf den Ordner oder das Dokument, zu dem Sie wechseln möchten.

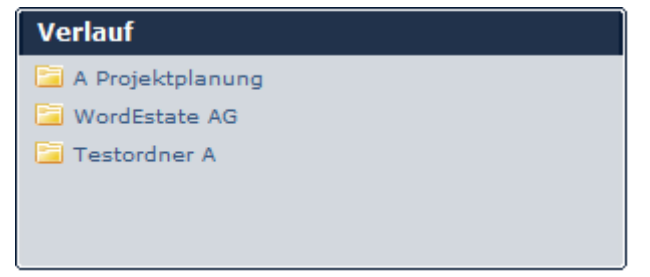

- 2. Handelt es sich um einen Ordner, wird in den Ordner gewechselt und die Dokumentenansicht wird aktualisiert. Ordner werden durch das Ordnersymbol gekennzeichnet.
- 3. Handelt es sich um ein Dokument, so wird das Dokument in einem neuen Fenster geöffnet. Dokumente werden durch das Dokumentensymbol gekennzeichnet.

Sitz der Gesellschaft: Stuttgart

Telefon +49 Telefax +49

Internet

E-Mail

+49 (0) 711 4889 020 +49 (0) 711 4889 029

http://www.docurex.com info@docurex.com Seite 50 von 107

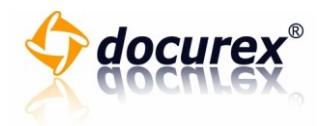

Q&A

**Q&A-Funktionen** 

# Q&A-Emailbenachrichtigung

Um die Q&A Emailbenachrichtigung zu aktivieren oder zu deaktivieren, gehen Sie bitte wie folgt vor:

1. Klicken Sie in dem Reiter "Q&A Emailbenachrichtigung" auf die Schaltfläche "Einstellungen ändern".

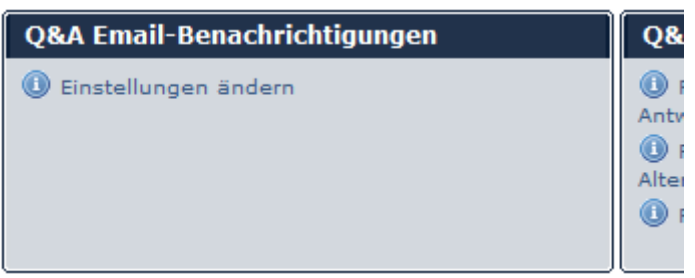

- 2. Es öffnet sich ein neues Fenster.
- 3. Klicken Sie nun auf das Kästchen um die Email-Benachrichtigung zu aktivieren. Durch erneutes Klicken, können Sie den Haken wieder entfernen. Klicken Sie anschließend auf die Schaltfläche "Änderung speichern" um diese Änderung zu übernehmen oder klicken Sie auf die Schaltfläche "Fenster schließen" um den Vorgang abzubrechen und das Fenster zu schließen.

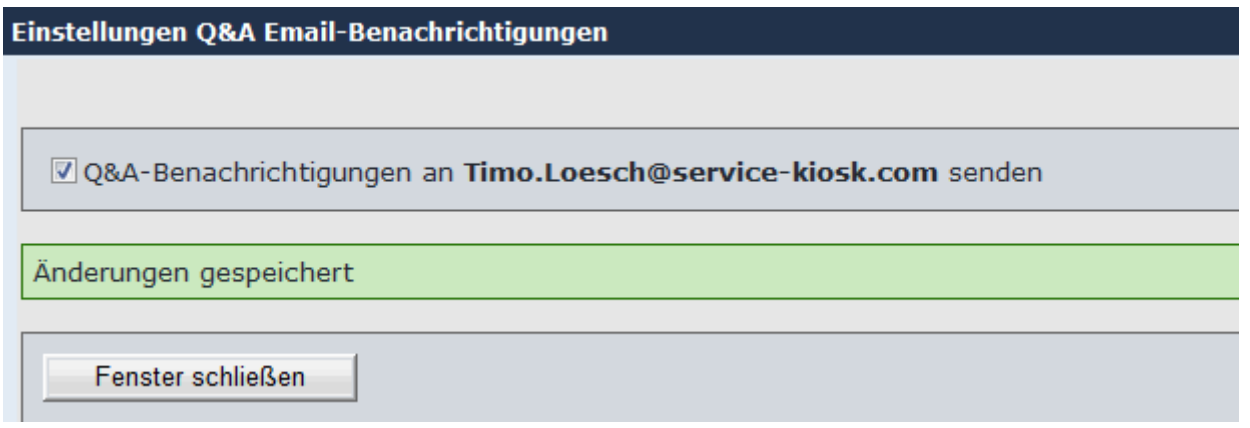

4. Nachdem die Änderung gespeichert wurde, klicken Sie auf "Fenster schließen" um das Fenster zu schließen.

Sitz der Gesellschaft: Stuttgart

Internet

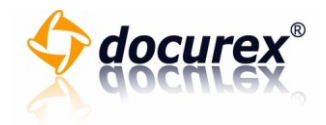

#### Frage zu einem Ordner stellen (Q&A)

Um eine Frage zu einem Ordner zu stellen, gehen Sie wie folgt vor:

1. Markieren Sie einen Ordner, zu dem Sie eine Frage stellen möchten. Bitte beachten Sie, dass Sie nur zu einem einzelnen Ordner eine Frage stellen können. Eine Mehrfachauswahl ist nicht zulässig.

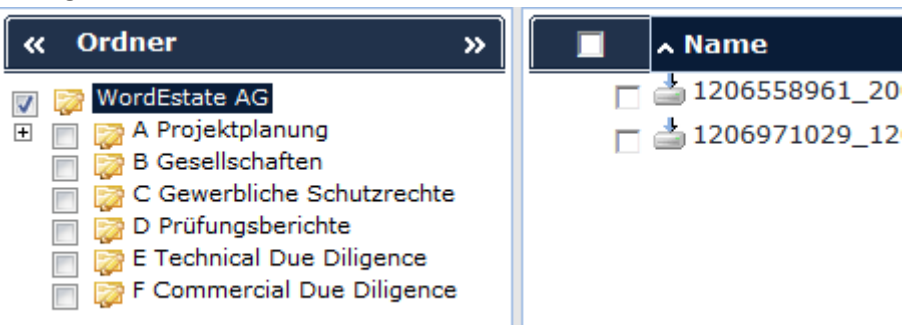

2. Klicken Sie im Reiter "Ordner" auf die Schaltflächte "Frage stellen".

| Ordner            |                 | Dokumente       |
|-------------------|-----------------|-----------------|
| 🔁 Anlegen         | 🔓 Löschen       | 🛃 Hochladen     |
| 📮 Herunterladen   | 🔁 Kopieren      | 📥 Herunterladen |
| 🔯 Umbenennen      | 潯 Verschieben   | 📝 Umbenennen    |
| 占 Struktur (.xls) | 🖆 Eigenschaften |                 |
| / Berechtigungen  | 🕕 Frage stellen |                 |

- 3. Es erscheint das Fenster "Eine Frage zu einem Objekt stellen".
- 4. Formulieren Sie in dem Eingabefeld Ihre Frage zu dem gewählten Ordner.
- 5. Klicken Sie auf die Schaltflächte "Ja" um die Frage zu stellen. Falls Sie die Frage nicht stellen möchten, klicken Sie auf "Nein".

| Soll diese Frage gestellt werden? |  |  |  |
|-----------------------------------|--|--|--|
| Ja Nein                           |  |  |  |
|                                   |  |  |  |

6. Nach dem Bestätigen der Frage, wird ihre Anfrage an die zuständige Stelle weitergeleitet.

Sitz der Gesellschaft: Stuttgart

Internet

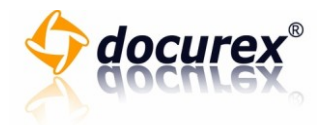

#### **Q&A-Benutzer**

# Offene Fragen

2.

Um offene Fragen einsehen zu können, gehen Sie bitte wie folgt vor:

1. Klicken Sie in der linken Box der Grundseite, unter der Kategorie "Q&A Benutzer" auf den Punkt "Offene Fragen".

| Q&A Benutzer                                             | Datum                   |               |
|----------------------------------------------------------|-------------------------|---------------|
| Offene Fragen                                            | 03.05.2012              |               |
| Beantwortete Fragen                                      | ·                       |               |
|                                                          |                         |               |
| Experte                                                  |                         |               |
| Offene Fragen                                            |                         |               |
| Warten auf Freinahe<br>ie sehen nun alle unbeantworteter | n Objekte mit den Frage | en aufgeliste |

| Datum      | Objekt          | Frage       |
|------------|-----------------|-------------|
| 03.05.2012 | 📁 WordEstate AG | Hier eine I |

Internet

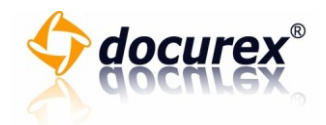

#### Beantwortete Fragen

Um beantwortete Fragen einsehen zu können, gehen Sie bitte wie folgt vor:

1. Klicken Sie in der linken Box der Grundseite, unter der Kategorie "Q&A Benutzer" auf den Punkt "Beantwortete Fragen".

| Q&A Benutzer        | Datum      | Objekt          |
|---------------------|------------|-----------------|
| Offene Fragen       | 03.05.2012 | 📁 WordEstate AG |
| Beantwortete Fragen |            |                 |
|                     |            |                 |
| Experte             |            |                 |
| Offene Fragen       |            |                 |

2. Sie sehen nun alle beantworteten Objekte mit den Fragen aufgelistet. Um die Antwort der jeweiligen Frage einzusehen, klicken Sie bitte rechts neben der Frage auf "Antwort anzeigen".

| Q&A Benutzer        | Datum      | Objekt          |
|---------------------|------------|-----------------|
| Offene Fragen       | 03.05.2012 | 📁 WordEstate AG |
| Beantwortete Fragen |            |                 |
|                     |            |                 |
| Experte             |            |                 |

3. Nun können Sie die Antwort der Frage einsehen. Klicken Sie anschließend auf "Antwort ausbelenden" um die gezeigte Antwort wieder auszublenden.

| Frage                                              | Priorität |                       |
|----------------------------------------------------|-----------|-----------------------|
| Hier eine Frage zu dem Ordner stellen.<br>Antwort: | Mittel    | Antwort<br>ausblenden |
| Antwort                                            |           |                       |

Offene Fragen

Telefon Telefax Internet

E-Mail

+49 (0) 711 4889 020 +49 (0) 711 4889 029

Breitscheidstr. 65

70176 Stuttgart

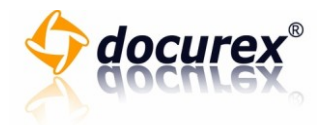

**Q&A-Experte** 

Frage beantworten

Um eine Frage zu beantworten, gehen Sie bitte wie folgt vor:

Klicken Sie in der linken Box der Grundseite, unter der Kategorie "Experte" auf den Punkt "Frage beantworten".

| Experte                       |
|-------------------------------|
| Offene Fragen                 |
| Warten auf Freigabe           |
| Zurueckgewiesene<br>Antworten |
| Freigegebene Antworten        |
|                               |
| Clearing                      |

Klicken Sie auf das Kästchen links neben der Frage, welche Sie beantworten möchten, um diese anzuwählen.

| Nr.        | Datum      | Objekt          | Frag |
|------------|------------|-----------------|------|
| <b>V</b> 1 | 03.05.2012 | 🗎 WordEstate AG | Hier |
|            |            | WordEstate AG   |      |

Sitz der Gesellschaft: Stuttgart

+49 (0) 711 4889 020 +49 (0) 711 4889 029

Telefon

Telefax

Internet

E-Mail

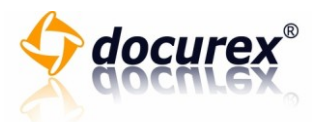

Klicken Sie im Reiter auf "Frage beantworten" um die ausgewählte Frage zu beantworten.

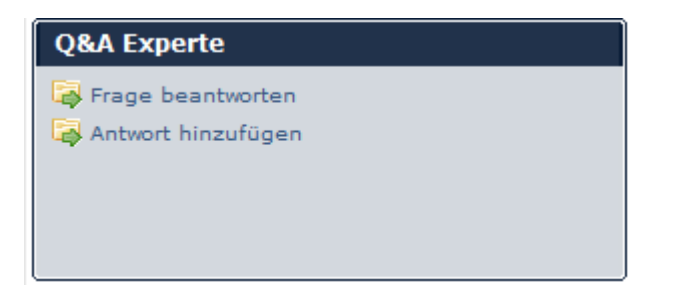

Es öffnet sich nun ein Fenster. Sie sehen hier zur Kontrolle noch einmal das Objekt und die gestellte Frage, die Sie beantworten können. Füllen Sie nun das Textfeld aus und klicken Sie anschließend auf die Schaltfläche "Ja" um die eingegebene Antwort zu speichern oder "Nein" um das Fenster ohne zu Speichern zu schließen.

| Soll die | se Frage je | tzt beantw | ortet werd | en? |
|----------|-------------|------------|------------|-----|
| Ja       | Nein        |            |            |     |
|          |             |            |            |     |

Klicken Sie auf "Fenster schließen" um anschließend das Fenster zu schließen.

| Die Antwort wurde gespeichert |
|-------------------------------|
| Fenster schließen             |

+49 (0) 711 4889 020 +49 (0) 711 4889 029

Telefon

Telefax

Internet E-Mail

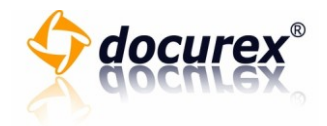

#### Nicht freigegebene Antworten einsehen

Um die nicht freigegebenen Antworten einsehen zu können, gehen Sie bitte wie folgt vor:

1. Klicken Sie in der linken Box der Grundseite, unter der Kategorie "Experte" auf den Punkt "Warten auf Freigabe".

| -                             |
|-------------------------------|
| Experte                       |
| Offene Fragen                 |
| Warten auf Freigabe           |
| Zurueckgewiesene<br>Antworten |
| Freigegebene Antworten        |

 Sie sehen nun alle nicht freigegebene Antworten der Objekte mit den Fragen aufgelistet. Um die Antwort der jeweiligen Frage einzusehen, klicken Sie bitte rechts neben der Frage auf "Antwort anzeigen".

| Frage                                  | Benutzer    | Prioritä | t                   |
|----------------------------------------|-------------|----------|---------------------|
| Hier eine Frage zu dem Ordner stellen. | Lösch, Timo | Mittel   | Antwort<br>anzeigen |

3. Nun können Sie die Antwort der Frage einsehen. Klicken Sie anschließend auf "Antwort ausblenden" um die gezeigte Antwort wieder auszublenden.

| Frage                                  | Priorität |                       |
|----------------------------------------|-----------|-----------------------|
| Hier eine Frage zu dem Ordner stellen. | Mittel    | Antwort<br>ausblenden |
| Antwort                                |           |                       |

Breitscheidstr. 65 70176 Stuttgart

Sitz der Gesellschaft: Stuttgart

+49 (0) 711 4889 020 +49 (0) 711 4889 029

Telefon

Telefax

Internet E-Mail

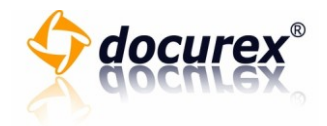

#### Zurückgewiesene Antworten einsehen

Um die zurückgewiesenen Antworten einsehen zu können, gehen Sie bitte wie folgt vor:

1. Klicken Sie in der linken Box der Grundseite, unter der Kategorie "Experte" auf den Punkt "Zurückgewiesene".

| Experte                       |  |  |
|-------------------------------|--|--|
| Offene Fragen                 |  |  |
| Warten auf Freigabe           |  |  |
| Zurueckgewiesene<br>Antworten |  |  |
| Freigegebene Antworten        |  |  |

2. Sie sehen nun alle zurückgewiesenen Antworten der Objekte mit den Fragen aufgelistet. Um die Antwort der jeweiligen Frage einzusehen, klicken Sie bitte rechts neben der Frage auf "Antwort anzeigen".

| Frage                                  | Benutzer    | Priorität | :                   |
|----------------------------------------|-------------|-----------|---------------------|
| Hier eine Frage zu dem Ordner stellen. | Lösch, Timo | Mittel    | Antwort<br>anzeigen |

3. Nun können Sie die Antwort der Frage einsehen. Klicken Sie anschließend auf "Antwort ausbelenden" um die gezeigte Antwort wieder auszublenden.

| Frage                                           | Priorität |                       |
|-------------------------------------------------|-----------|-----------------------|
| Hier eine Frage zu dem Ordner stellen. Antwort: | Mittel    | Antwort<br>ausblenden |
| Antwort                                         |           |                       |

Sitz der Gesellschaft: Stuttgart

Telefon

Telefax

Internet E-Mail +49 (0) 711 4889 020 +49 (0) 711 4889 029

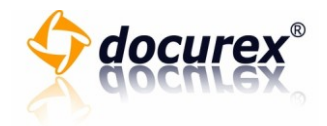

#### Freigegebene Antworten einsehen

Um die freigegebenen Antworten einsehen zu können, gehen Sie bitte wie folgt vor:

1. Klicken Sie in der linken Box der Grundseite, unter der Kategorie "Experte" auf den Punkt "Freigegebene Antworten".

| Experte                       |
|-------------------------------|
| Offene Fragen                 |
| Warten auf Freigabe           |
| Zurueckgewiesene<br>Antworten |
| Freigegebene Antworten        |

 Sie sehen nun alle freigegebenen Antworten der Objekte mit den Fragen aufgelistet. Um die Antwort der jeweiligen Frage einzusehen, klicken Sie bitte rechts neben der Frage auf "Antwort anzeigen".

| Frage                                  | Benutzer    | Priorität | :                   |
|----------------------------------------|-------------|-----------|---------------------|
| Hier eine Frage zu dem Ordner stellen. | Lösch, Timo | Mittel    | Antwort<br>anzeigen |

3. Nun können Sie die Antwort der Frage einsehen. Klicken Sie anschließend auf "Antwort ausblenden" um die gezeigte Antwort wieder auszublenden.

| Frage                                  | Priorität |                       |
|----------------------------------------|-----------|-----------------------|
| Hier eine Frage zu dem Ordner stellen. | Mittel    | Antwort<br>ausblenden |
| Antwort                                |           |                       |

Breitscheidstr. 65

Internet E-Mail

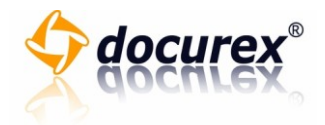

**Q&A-Clearing** 

Antworten freigeben

Um eine Antworten freigeben zu können, gehen Sie bitte wie folgt vor:

1. Klicken Sie in der linken Box der Grundseite, unter der Kategorie "Clearing" auf den Punkt "Warten auf Freigabe".

| Clearing                      |  |
|-------------------------------|--|
| Offene Fragen                 |  |
| Warten auf Freigabe           |  |
| Zurueckgewiesene<br>Antworten |  |
| Freigegebene Antworten        |  |

2. Sie sehen nun alle Antworten der Objekte, die auf eine Freigabe warten, mit den Fragen aufgelistet. Um die Antwort der jeweiligen Frage einzusehen, klicken Sie bitte rechts neben der Frage auf "Antwort anzeigen".

| Frage                                  | Benutzer    | Priorität | :                   |
|----------------------------------------|-------------|-----------|---------------------|
| Hier eine Frage zu dem Ordner stellen. | Lösch, Timo | Mittel    | Antwort<br>anzeigen |

3. Nun können Sie die Antwort der Frage einsehen. Klicken Sie anschließend auf "Antwort ausblenden" um die gezeigte Antwort wieder auszublenden.

| Frage                                  | Priorität |                       |
|----------------------------------------|-----------|-----------------------|
| Hier eine Frage zu dem Ordner stellen. | Mittel    | Antwort<br>ausblenden |
| Antwort:                               |           |                       |
| Antwort                                |           |                       |

#### Zurückgewiesene Antworten einsehen

astiga GmbH Geschäftsführer Matthias Böhmichen

Sitz der Gesellschaft: Stuttgart

Breitscheidstr. 65 70176 Stuttgart Telefon Telefax +49 (0) 711 4889 020 +49 (0) 711 4889 029

Internet E-Mail http://www.docurex.com info@docurex.com Seite 60 von 107

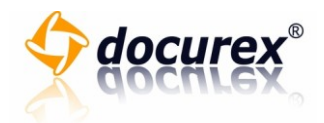

Um eine zurückgewiesene Antworten einsehen zu können, gehen Sie bitte wie folgt vor:

1. Klicken Sie in der linken Box der Grundseite, unter der Kategorie "Clearing" auf den Punkt "Zurückgewiesene".

| Clearing                      |  |
|-------------------------------|--|
| Offene Fragen                 |  |
| Warten auf Freigabe           |  |
| Zurueckgewiesene<br>Antworten |  |
| Freigegebene Antworten        |  |

2. Sie sehen nun alle zurückgewiesenen Antworten der Objekte mit den Fragen aufgelistet. Um die Antwort der jeweiligen Frage einzusehen, klicken Sie bitte rechts neben der Frage auf "Antwort anzeigen".

| Frage                                  | Benutzer    | Priorität |                     |
|----------------------------------------|-------------|-----------|---------------------|
| Hier eine Frage zu dem Ordner stellen. | Lösch, Timo | Mittel    | Antwort<br>anzeigen |

3. Nun können Sie die Antwort der Frage einsehen. Klicken Sie anschließend auf "Antwort ausblenden" um die gezeigte Antwort wieder auszublenden.

| Frage                                  | Priorität |                       |
|----------------------------------------|-----------|-----------------------|
| Hier eine Frage zu dem Ordner stellen. | Mittel    | Antwort<br>ausblenden |
| Antwort                                |           |                       |

Sitz der Gesellschaft: Stuttgart

Telefon

Telefax

Internet E-Mail

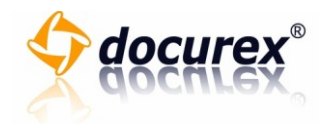

#### Freigegebene Antworten einsehen

Um eine freigegebene Antworten einsehen zu können, gehen Sie bitte wie folgt vor:

1. Klicken Sie in der linken Box der Grundseite, unter der Kategorie "Clearing" auf den Punkt "Freigegebene Antworten".

| Clearing                      |
|-------------------------------|
| Offene Fragen                 |
| Warten auf Freigabe           |
| Zurueckgewiesene<br>Antworten |
| Freigegebene Antworten        |

 Sie sehen nun alle freigegebenen Antworten der Objekte mit den Fragen aufgelistet. Um die Antwort der jeweiligen Frage einzusehen, klicken Sie bitte rechts neben der Frage auf "Antwort anzeigen".

| Frage                                  | Benutzer    | Priorität |                     |
|----------------------------------------|-------------|-----------|---------------------|
| Hier eine Frage zu dem Ordner stellen. | Lösch, Timo | Mittel    | Antwort<br>anzeigen |

3. Nun können Sie die Antwort der Frage einsehen. Klicken Sie anschließend auf "Antwort ausbelenden" um die gezeigte Antwort wieder auszublenden.

| Frage                                  | Priorität |                       |
|----------------------------------------|-----------|-----------------------|
| Hier eine Frage zu dem Ordner stellen. | Mittel    | Antwort<br>ausblenden |
| Antwort                                |           |                       |

Telefon

Telefax

Internet E-Mail

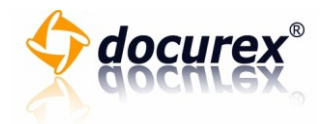

# Verwaltung

#### Benutzer

# Benutzer anzeigen

Um die Benutzerliste einsehen zu können, gehen Sie bitte wie folgt vor:

1. Klicken Sie im Reiter "Benutzer" auf die Schaltfläche "Benutzer anzeigen".

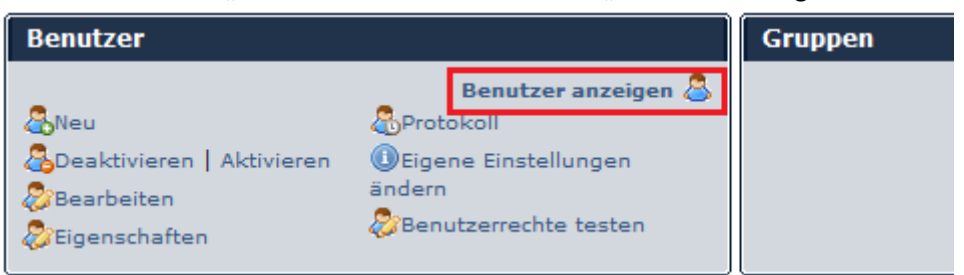

2. Auf der Grundseite finden Sie nun die komplette Benutzer-Übersicht.

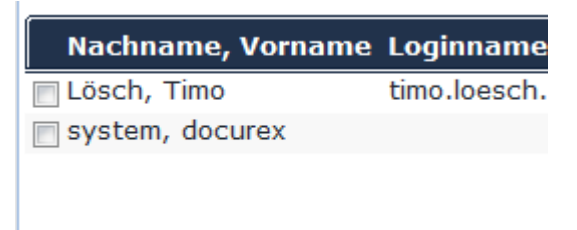

#### Benutzer anlegen

Um einen neuen Benutzer anzulegen, gehen Sie bitte wie folgt vor:

1. Klicken Sie im Reiter "Benutzer" auf die Schaltfläche "Neu".

| Benutzer                                                            |                                                                                             | Gruppen |
|---------------------------------------------------------------------|---------------------------------------------------------------------------------------------|---------|
| &Neu<br>&Deaktivieren   Aktivieren<br>&Bearbeiten<br>&Eigenschaften | Benutzer anzeigen &<br>Protokoll<br>Eigene Einstellungen<br>ändern<br>Benutzerrechte testen |         |

Sitz der Gesellschaft: Stuttgart

Internet E-Mail

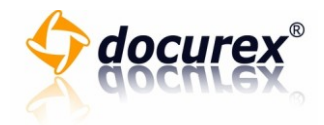

- 2. Es öffnet sich ein neues Fenster.
- 3. Füllen Sie bitte hier alle Textfelder entsprechend aus.

| Nacriname                | Muster               |  |
|--------------------------|----------------------|--|
| Vorname                  | Hans                 |  |
| Loginname                | hans.muster          |  |
| Email                    | hans.muster@firma.de |  |
| Passwort                 | •••••                |  |
| Passwort<br>Wiederholung | •••••                |  |

4. Das Feld "Passwort Wiederholung" dient zur Kontrolle des eingegebenen Passwortes. Bitte beachten Sie daher, dass bei "Passwort Wiederholung" derselbe Text wie bei "Passwort" verwendet wird.

| erwendet wird.           |                      |  |
|--------------------------|----------------------|--|
| Nachhame                 | Muster               |  |
| Vorname                  | Hans                 |  |
| Loginname                | hans.muster          |  |
| Email                    | hans.muster@firma.de |  |
| Passwort                 | •••••                |  |
| Passwort<br>Wiederholung | •••••                |  |

5. Klicken Sie nun auf das Auswahlfeld "Rolle" um dem Benutzer eine Rolle zuzuweisen.

| Rolle   | Administrator    | • |
|---------|------------------|---|
| Gruppe  | WorldEstateUsers | - |
| Status  | Aktiv 🔻          |   |
| Sprache | Deutsch 👻        |   |

6. Klicken Sie nun auf das Auswahlfeld "Gruppe" um dem Benutzer einer Gruppe zuzuweisen.

| Rolle   | Administrator    | • |
|---------|------------------|---|
| Gruppe  | WorldEstateUsers | - |
| Status  | Aktiv 🔻          |   |
| Sprache | Deutsch 🔻        |   |

Sitz der Gesellschaft: Stuttgart

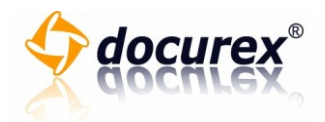

 Klicken Sie nun auf das Auswahlfeld "Status" um dem Benutzer einem Status zuzuweisen. Beachten Sie, dass auf "Inaktiv"-gesetzte Benutzer sich nicht in docurex™ anmelden können.

| Rolle   | Administrator    | • |
|---------|------------------|---|
| Gruppe  | WorldEstateUsers | - |
| Status  | Aktiv 🔻          |   |
| Sprache | Deutsch 🔻        |   |

8. Klicken Sie nun auf das Auswahlfeld "Sprache" um dem Benutzer einer Sprache zuzuweisen.

| Rolle   | Administrator -    |
|---------|--------------------|
| Gruppe  | WorldEstateUsers - |
| Status  | Aktiv 🔻            |
| Sprache | Deutsch 🔻          |

9. Klicken Sie am Ende der Seite auf das Kästchen, um dem angelegten Benutzer eine Email mit den Zugangsdaten zukommen zu lassen.

Den Benutzer per Email über den neuen Account benachrichtigen und die zuschicken

10. Klicken Sie nun auf die Schaltfläche "Ja" um den Benutzer anzulegen oder auf die Schaltfläche "Nein" um den Vorgang abzubrechen und das Fenster zu schließen.

| Soll dieser neue Benutzer angelegt werden? |  |
|--------------------------------------------|--|
| Ja Nein                                    |  |
|                                            |  |

#### Benutzer deaktivieren

Um einen Benutzer zu deaktivieren, gehen Sie bitte wie folgt vor:

1. Klicken Sie in der Benutzerübersicht auf das Kästchen der Benutzer, welche Sie deaktivieren möchten.

| Nachname, Vorname | Loginname    |
|-------------------|--------------|
| 🔲 Lösch, Timo     | timo.loesch. |
| 📝 Muster, Hans    | hans.muster  |
| 📄 system, docurex |              |

astiga GmbH Geschäftsführer Matthias Böhmichen

Breitscheidstr. 65 70176 Stuttgart Telefon Telefax

Internet

E-Mail

+49 (0) 711 4889 020 +49 (0) 711 4889 029

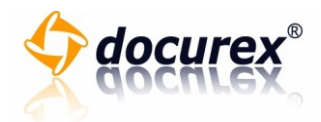

2. Klicken Sie in dem Reiter "Benutzer" auf die Schaltfläche "deaktivieren".

| Benutzer                                            |                                                                                             | Gruppen |
|-----------------------------------------------------|---------------------------------------------------------------------------------------------|---------|
| &Neu<br>Deaktivieren<br>Bearbeiten<br>Eigenschaften | Benutzer anzeigen &<br>Protokoll<br>Eigene Einstellungen<br>ändern<br>Benutzerrechte testen |         |

3. Es öffnet sich ein neues Fenster indem alle Benutzer gelistet sind, welche Sie deaktivieren möchten.

| Folgende Benutzer sind zum Deaktivieren ausgewählt: |                         |  |
|-----------------------------------------------------|-------------------------|--|
| Nachname, Vorname<br>Muster, Hans                   | <b>Rolle</b><br>Adminis |  |
| Diese Benutzer jetzt deaktivieren?                  |                         |  |

4. Klicken Sie auf die Schaltfläche "Deaktivieren" um die gelisteten Benutzer zu deaktivieren oder auf die Schaltfläche "Abbrechen" um den Vorgang abzubrechen und das Fenster zu schließen.

Telefon

E-Mail

+49 (0) 711 4889 020

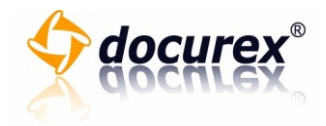

#### Benutzer bearbeiten

Um einen Benutzer zu bearbeiten, gehen Sie bitte wie folgt vor:

1. Klicken Sie in der Benutzerübersicht auf das Kästchen des Benutzers, welchen Sie bearbeiten möchten.

| Nachname, Vorname | e Loginname  |
|-------------------|--------------|
| 📄 Lösch, Timo     | timo.loesch. |
| 👽 Muster, Hans    | hans.muster  |
| 📄 system, docurex |              |

2. Klicken Sie in dem Reiter "Benutzer" auf die Schaltfläche "bearbeiten".

| Benutzer                           |                       | Gruppen |
|------------------------------------|-----------------------|---------|
| &Neu<br>&Deaktivieren   Aktivieren | Benutzer anzeigen 💩   |         |
| WBearbeiten<br>WEigenschaften      | Benutzerrechte testen |         |

- 3. Es öffnet sich ein neues Fenster.
- 4. Sie sehen nun die gespeicherten Benutzerinformationen. Klicken Sie in die Felder, die Sie bearbeiten möchten und geben Sie Ihre Änderungen ein.

| Nachname  | Muster               |
|-----------|----------------------|
| Vorname   | Hans                 |
| Loginname | hans.muster          |
| Email     | hans.muster@firma.de |
| Passwort  |                      |

5. Wenn Sie das Passwort nicht ändern wollen, dann lassen Sie das Feld "Passwort" und "Passwort Wiederholung" leer. Das Feld "Passwort Wiederholung" dient zur Kontrolle des eingegebenen Passwortes. Bitte beachten Sie daher, dass bei "Passwort Wiederholung", derselbe Text wie bei "Passwort" verwendet wird.

Sitz der Gesellschaft: Stuttgart

Breitscheidstr. 65 70176 Stuttgart Telefon +49 Telefax +49

Internet

E-Mail

+49 (0) 711 4889 020 +49 (0) 711 4889 029

http://www.docurex.com info@docurex.com Seite 67 von 107

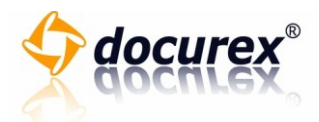

| Passwort     |               |   |
|--------------|---------------|---|
| Wiederholung |               |   |
| Rolle        | Administrator | • |
| Status       | Aktiv 🔻       |   |

6. Klicken Sie nun auf das Auswahlfeld "Rolle" um dem Benutzer eine Rolle zuzuweisen.

| Rolle   | Administrator |
|---------|---------------|
| Status  | Aktiv 🔻       |
| Sprache | Deutsch 🔻     |

 Klicken Sie nun auf das Auswahlfeld "Status" um dem Benutzer einem Status zuzuweisen. Beachten Sie, dass auf "Inaktiv"-gesetzte Benutzer sich nicht in docurex™ anmelden können.

| Rolle   | Administrator - |
|---------|-----------------|
| Status  | Aktiv           |
| Sprache | Deutsch 🔻       |

8. Klicken Sie nun auf das Auswahlfeld "Sprache" um dem Benutzer einer Sprache zuzuweisen.

| Rolle   | Administrator 🔹 |
|---------|-----------------|
| Status  | Aktiv 🔻         |
| Sprache | Deutsch 🔫       |

9. Klicken Sie nun auf die Schaltfläche "Ja" um den Benutzer zu speichern oder auf die Schaltfläche "Nein" um den Vorgang abzubrechen und das Fenster zu schließen.

| Änderungen an diesem Benutzer jetzt speichern? |
|------------------------------------------------|
| Ja Nein                                        |
|                                                |

Breitscheidstr. 65 70176 Stuttgart Sitz der Gesellschaft: Stuttgart

Telefax Internet E-Mail

Telefon

+49 (0) 711 4889 020 +49 (0) 711 4889 029

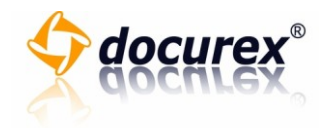

# Benutzer Eigenschaften

Um die Benutzereigenschaften der Benutzer einzusehen, gehen Sie bitte wie folgt vor:

1. Klicken Sie in der Benutzerübersicht auf das Kästchen des Benutzers, von welchen Sie die Benutzereigenschaften einsehen möchten.

| Nachname, Vorname | Loginname    |
|-------------------|--------------|
| 📄 Lösch, Timo     | timo.loesch. |
| 🔽 Muster, Hans    | hans.muster  |
| 📄 system, docurex |              |

2. Klicken Sie in dem Reiter "Benutzer" auf die Schaltfläche "Eigenschaften".

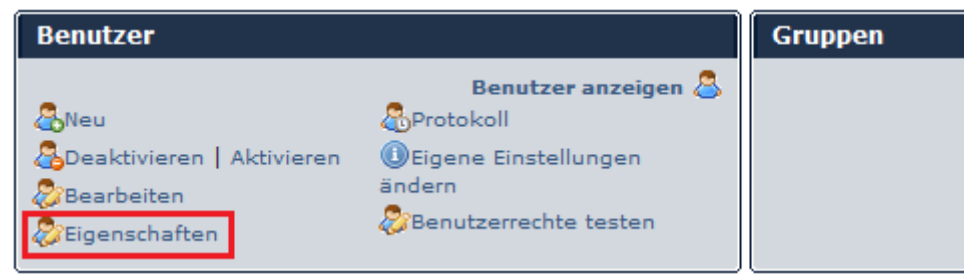

3. Es öffnet sich ein neues Fenster. Hier können Sie die Benutzereigenschaften einsehen.

| Eigenschaften von Benutzern anzeigen |                 |  |
|--------------------------------------|-----------------|--|
|                                      |                 |  |
| Ausgewählte Benutzer                 |                 |  |
| Nachname, Vorname                    | Email           |  |
| Muster, Hans                         | hans.muster@fir |  |

4. Klicken Sie auf die Schaltfläche "Fenster schließen" um nun das Fenster zu schließen.

Sitz der Gesellschaft: Stuttgart

Telefon

Telefax

Internet E-Mail

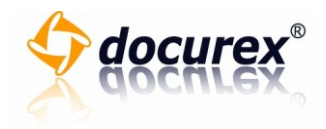

#### Benutzer Protokollierung einstellen

Um die Protokollierung der Benutzer einstellen zu können, gehen Sie bitte wie folgt vor:

1. Klicken Sie in der Benutzerübersicht auf das Kästchen des Benutzers, von welchen Sie die Protokollierung einstellen möchten.

| Nachname, Vorname | e Loginname  |
|-------------------|--------------|
| 📄 Lösch, Timo     | timo.loesch. |
| 🔽 Muster, Hans    | hans.muster  |
| 📄 system, docurex |              |

2. Klicken Sie in dem Reiter "Benutzer" auf die Schaltfläche "Protokoll".

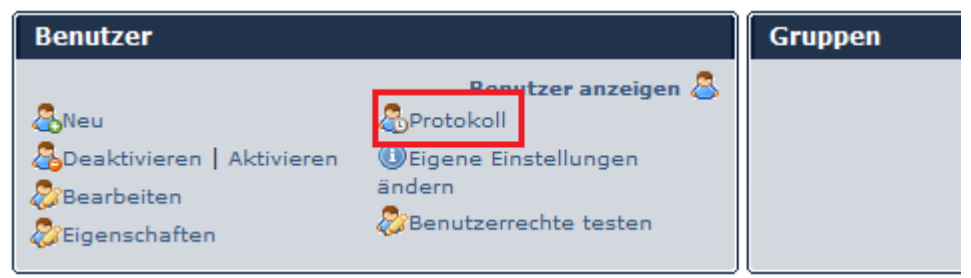

- 3. Es öffnet sich ein neues Fenster.
- 4. Sie sehen nun auf der linken Seite des Fensters, die ausgewählten Benutzer, für diese Sie die Protokollierung einstellen möchten.

| Ausgewählte Benutzer:                  | Ausgewähltes Prot          |
|----------------------------------------|----------------------------|
| Benutzer Protokollierungseinstellung   | Protokollierung Doku       |
| Muster, Hans Protokollierung Dokumente |                            |
|                                        | olgende Aktionen           |
|                                        | Dokumentfunktio<br>löschen |

Seite 70 von 107

70176 Stuttgart Sitz der Gesellschaft: Stuttgart

Breitscheidstr. 65

Telefax +49 (0) 711 4889 029 Internet http://www.docurex.

Telefon

E-Mail

+49 (0) 711 4889 020

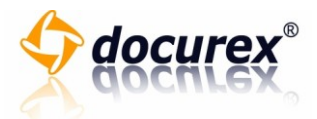

5. Wählen Sie nun in der Auswahlbox "Ausgewählte Protokollierung" die gewünschte Protokollierung aus.

| er:                   | Ausgewähltes Protokollierungslevel:  |     |
|-----------------------|--------------------------------------|-----|
| ollierungseinstellung | Protokollierung Dokumente            |     |
|                       | Folgende Aktionen werden protokollie | rt: |
|                       | Dokumentfunktionen                   |     |

6. Sie sehen nun unter der Auswahlbox "Ausgewählte Protokollierung" die Aktionen, welche, mit der gewählten Option, protokolliert werden.

| ri -                                              | Ausgewähltes Protokollierungslevel:     |
|---------------------------------------------------|-----------------------------------------|
| l <b>lierungseinstellung</b><br>lierung Dokumente | Protokollierung Dokumente 🔻             |
|                                                   | Folgende Aktionen werden protokolliert: |
|                                                   | Dokumentiunktionen                      |
|                                                   | loschen                                 |
|                                                   | kopieren                                |
|                                                   | verschieben                             |
|                                                   | boruptorladop                           |

7. Um die Auswahl zu übernehmen, klicken Sie anschließend auf die Schaltfläche "Ja". Klicken Sie auf "Nein" um den Vorgang abzubrechen und das Fenster zu schließen.

Sollen die Protokollierungseinstellungen jetzt geändert werden?

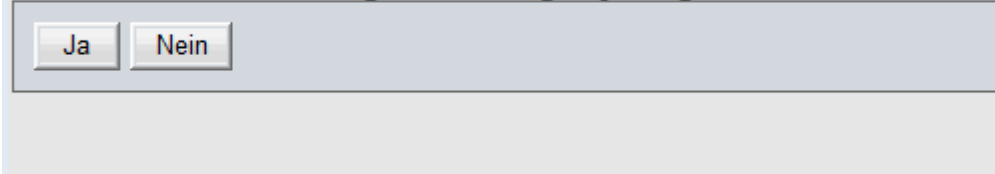

Breitscheidstr. 65 70176 Stuttgart

Sitz der Gesellschaft: Stuttgart

+49 (0) 711 4889 020 +49 (0) 711 4889 029

Telefon

Telefax

Internet E-Mail http://www.docurex.com info@docurex.com Seite 71 von 107

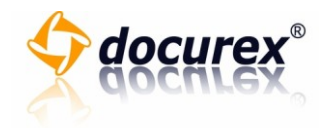

# Eigene Einstellungen ändern

Um eigene Einstellungen ändern zu können, gehen Sie bitte wie folgt vor:

1. Klicken Sie in dem Reiter "Benutzer" auf die Schaltfläche "Eigene Eigenschaften ändern".

| Benutzer                    |                         |     | Gruppen |
|-----------------------------|-------------------------|-----|---------|
| Benutzer anzeigen 🚨         |                         | n 🚨 |         |
| - 🖧 Neu                     | Protokoll               |     |         |
| 🖧 Deaktivieren   Aktivieren | Eigene Einstellungen    |     |         |
| 🔊 Bearbeiten                | ändern                  |     |         |
| Eigenschaften               | 🐉 Benutzerrechte testen |     |         |
|                             |                         |     |         |

- 2. Es öffnet sich ein neues Fenster.
- 3. Sie sehen nun Ihre Benutzerdaten. Sie können hier nur Ihr Passwort, Ihre Emailadresse und die ausgewählte Sprache ändern.

| Nachname, Vorname  | Lösch, Timo              |
|--------------------|--------------------------|
| Loginname          | timo.loesch.admin        |
| Aktuelles Passwort |                          |
| Passwort           |                          |
| Passwort           |                          |
| Email              | Timo.Loesch@service-kio: |
| Sprache            | Deutsch 🔻                |
|                    |                          |

4. Klicken Sie nun auf "Ja" um die Änderungen zu speichern. Klicken Sie auf "Nein" um den Vorgang abzubrechen und das Fenster zu schließen.

| Sollen die Änderungen jetzt gespeichert werden? |  |  |  |  |
|-------------------------------------------------|--|--|--|--|
| In Nation                                       |  |  |  |  |
|                                                 |  |  |  |  |
|                                                 |  |  |  |  |
|                                                 |  |  |  |  |

astiga GmbH Geschäftsführer Matthias Böhmichen

Sitz der Gesellschaft: Stuttgart

Breitscheidstr. 65 70176 Stuttgart Telefon Telefax

+49 (0) 711 4889 020 +49 (0) 711 4889 029

Internet http://www.docurex.com E-Mail info@docurex.com Seite 72 von 107
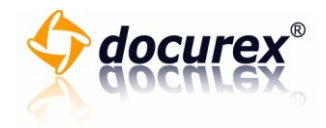

Rollen

Rollen anzeigen

Um Rollen einsehen zu können, gehen Sie bitte wie folgt vor:

1. Klicken Sie in dem Reiter "Rollen" auf die Schaltfläche "Rollen anzeigen".

| Rollen anzeigen 🗐 |
|-------------------|
|                   |
|                   |
|                   |
|                   |
|                   |

2. Sie sehen nun alle angelegten Rollen.

|   | Name der Rolle | Beschreibung der Rolle               |
|---|----------------|--------------------------------------|
| 1 | Administrator  | Administratoren haben vollen Zugriff |

## Neue Rolle anlegen

Um eine neue Rolle anlegen zu können, gehen Sie bitte wie folgt vor:

1. Klicken Sie in dem Reiter "Rollen" auf die Schaltfläche "Neu".

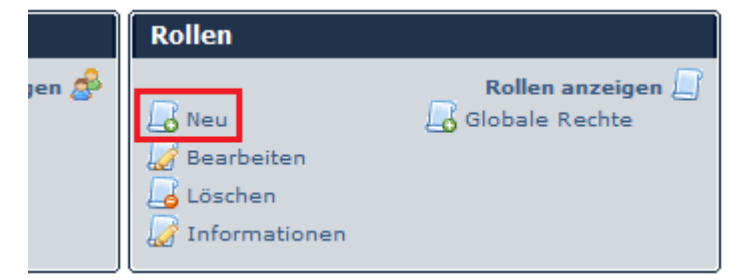

2. Es öffnet sich ein neues Fenster.

Sitz der Gesellschaft: Stuttgart

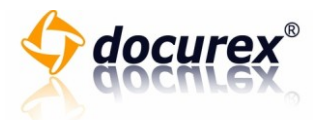

3. Tragen Sie in dem Textfeld "Name der Rolle" den Namen der neuen Rolle ein.

|   | Eine neue Rolle anlegen:        |                      |  |
|---|---------------------------------|----------------------|--|
|   | Name der Rolle                  | Meine Rolle          |  |
|   | Beschreibung der Rolle          | Nur lesender Zugriff |  |
|   | Status                          | Aktiv                |  |
| l | Rolle anlegen Fenster schließen |                      |  |

4. Tragen Sie in dem Textfeld "Beschreibung der Rolle" die Beschreibung der Rolle ein.

| Eine neue Rolle anlegen: |                      |  |  |
|--------------------------|----------------------|--|--|
| Name der Rolle           | Meine Rolle          |  |  |
| Beschreibung der Rolle   | Nur lesender Zugriff |  |  |
| Status                   | Aktiv                |  |  |
|                          |                      |  |  |
| Rolle anlegen Fei        | nster schließen      |  |  |

5. Wählen Sie den Status der neu anzulegenden Rolle. Wählen Sie "Inaktiv", wenn die Rolle nicht verwendet werden darf. Andernfalls wählen Sie "Aktiv".

| Eine neue Rolle anlegen:                    |  |  |
|---------------------------------------------|--|--|
| Name der Rolle Meine Rolle                  |  |  |
| Beschreibung der Rolle Nur lesender Zugriff |  |  |
| Status Aktiv -                              |  |  |
| Rolle anlegen Fenster schließen             |  |  |

6. Klicken Sie auf "Rolle anlegen" um die Rolle anzulegen. Klicken Sie auf "Fenster schließen" um den Vorgang abzubrechen und das Fenster zu schließen.

Sitz der Gesellschaft: Stuttgart

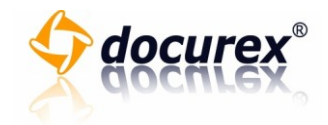

### Rolle bearbeiten

Um eine Rolle bearbeiten zu können, gehen Sie bitte wie folgt vor:

1. Klicken Sie in der Rollenübersicht auf das Kästchen der Rolle, die Sie bearbeiten möchten.

|   | Name der Rolle | Beschreibung der Rolle               |
|---|----------------|--------------------------------------|
| 1 | Administrator  | Administratoren haben vollen Zugriff |

2. Klicken Sie in dem Reiter "Rollen" auf die Schaltfläche "Bearbeiten".

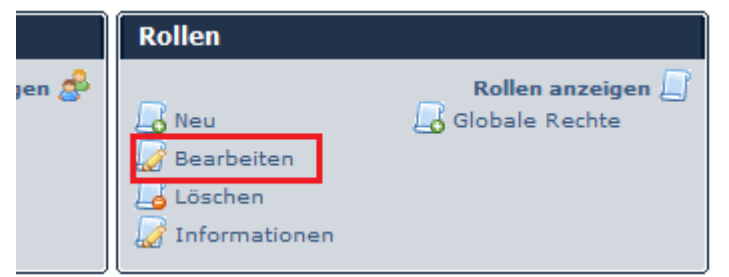

- 3. Es öffnet sich ein neues Fenster.
- 4. Sie können nun die Rolleneigenschaften bearbeiten. Klicken Sie dazu in die Textfelder und geben Sie Ihre Änderungen ein.

| Name der Rolle         | Meine Rolle          |
|------------------------|----------------------|
| Beschreibung der Rolle | Nur lesender Zugriff |
| Status                 | Aktiv 🔻              |

5. Unter den Rolleneigenschaften finden Sie auf der linken Seite die einzelnen Module und auf der rechten Seite die dazugehörigen Rechte.

| Verzeichnisbaum | <ul><li>Darf Baum nutzen</li><li>Darf Baum anzeigen</li></ul> |
|-----------------|---------------------------------------------------------------|
| Dokumente       |                                                               |
| Ordner          |                                                               |
| Favoriten       |                                                               |
| Verwaltung      |                                                               |
| Suche           |                                                               |
| Disclaimer      |                                                               |
| Vorbuf          |                                                               |

Breitscheidstr. 65 70176 Stuttgart

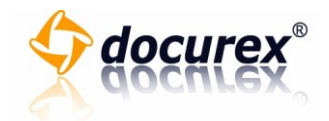

6. Klicken Sie auf das Modul, wessen Rechte Sie bearbeiten möchten.

| Verzeichnisbaum                                                                          | Deef Delementfunktionen autoen                                                                                                    |  |  |
|------------------------------------------------------------------------------------------|----------------------------------------------------------------------------------------------------|--|--|
| Dokumente                                                                                | Darf Dokumentrunktionen nutzen                                                                                                    |  |  |
| Ordner                                                                                   | <ul> <li>Darf Dokumente per Email (an eigene Emailat</li> <li>Darf Dokumente löschen</li> <li>Darf Dokumente kopieren</li> <li>Dokumente werden mit einem Wasserzeicher</li> <li>Darf Dokumente verschieben</li> </ul> |  |  |
| Favoriten                                                                                |                                                                                                    |  |  |
| Verwaltung                                                                               |                                                                                                    |  |  |
| Suche                                                                                    |                                                                                                    |  |  |
| Disclaimer                                                                               | Darf Dokumentensperre aufheben                                                                                                    |  |  |
| Verbuf                                                                                   | Darf Dokumente herunterladen                                                                                                    |  |  |
| ieken Sie auf ein laaren Köstehen um dem Madul ein Dacht zuzuusiean ader klieken Sie auf |                                                                                                    |  |  |

7. Klicken Sie auf ein leeres Kästchen um dem Modul ein Recht zuzuweisen oder klicken Sie auf ein Kästchen mit einem Haken, um dem Recht das Modul zu entziehen. Mit dem Klick auf das erste Recht "Darf Modul benutzen", können Sie das Modul aktivieren oder wenn das Modul bereits aktiviert ist, können Sie diese deaktivieren. Alle Unterpunkte werden somit deaktiviert.

| Verzeichnisbaum | Darf Dalumantfunktionen mutaen                                                                                                 |
|-----------------|----------------------------------------------------------------------------------------------------|
| Dokumente       | Darf Dokumentrunktionen hutzen                                                                                                 |
| Ordner          | <ul> <li>Darf Dokumente per Email (an eigene Email</li> <li>Darf Dokumente löschen</li> <li>Darf Dokumente kopieren</li> </ul> |
| Favoriten       |                                                                                                    |
| Verwaltung      | Dokumente werden mit einem Wasserzeichen                                                                                       |
| Suche           | Darf Dokumente verschieben                                                                                                    |
| Disclaimer      | Darf Dokumentensperre aufheben                                                                                                 |
| Verbuf          | Darf Dekumente berunterladen                                                                                                   |

8. Klicken Sie auf die Schaltfläche "Änderungen speichern" um die vorgenommenen Änderungen zu speichern oder klicken Sie auf die Schaltfläche "Abbrechen" um den Vorgang abzubrechen und das Fenster zu schließen.

| Dokumentarten        |            |          |
|----------------------|------------|----------|
| Scanprofile          |            |          |
| Nachrichten          |            |          |
|                      |            |          |
| Änderungen speichern | Fenster so | chließen |
|                      |            |          |

Sitz der Gesellschaft: Stuttgart

Telefon

Telefax

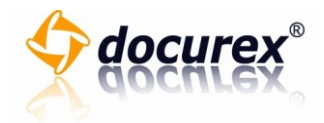

## Rolle löschen

Um eine Rolle zu löschen, gehen Sie bitte wie folgt vor:

1. Klicken Sie in der Rollenübersicht auf das Kästchen der Rollen, die Sie löschen möchten.

| [ | Name der Rolle | Beschreibung der Rolle               |
|---|----------------|--------------------------------------|
| 1 | Administrator  | Administratoren haben vollen Zugriff |

2. Klicken Sie in dem Reiter "Rollen" auf die Schaltfläche "Löschen".

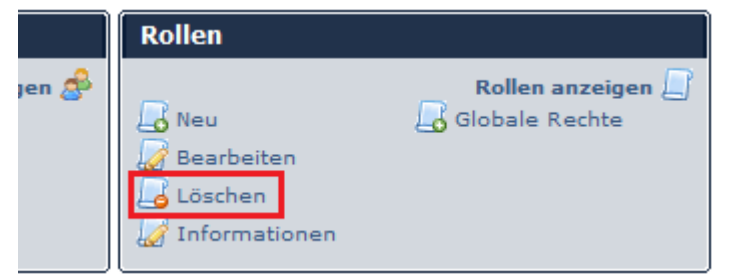

- 3. Es öffnet sich ein neues Fenster.
- 4. Sie sehen nun die ausgewählten Rollen. Klicken Sie anschließend auf die Schaltfläche "Löschen" um die Rollen zu löschen oder auf die Schaltfläche "Fenster schließen" um den Vorgang abzubrechen und das Fenster zu schließen.

| Name der Rolle | Beschreibung der Rolle | Z |
|----------------|------------------------|---|
| Meine Rolle    | Nur lesender Zugriff   | К |
|                |                        |   |

Sitz der Gesellschaft: Stuttgart

Telefon

Telefax

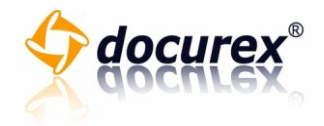

### Rollen Informationen einsehen

Um Informationen über eine Rolle einsehen zu können, gehen Sie bitte wie folgt vor:

1. Klicken Sie in der Rollenübersicht auf das Kästchen der Rollen, dessen Informationen Sie einsehen möchten.

|   | Name der Rolle | Beschreibung der Rolle               |
|---|----------------|--------------------------------------|
| V | Administrator  | Administratoren haben vollen Zugriff |

2. Klicken in dem Reiter "Rollen" auf die Schaltfläche "Informationen".

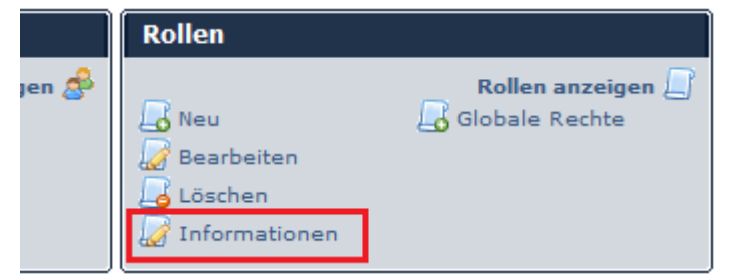

- 3. Es öffnet sich ein neues Fenster.
- 4. Sie können nun die Rolleninformationen einsehen.

| Ausgewählte Rollen            |                                                |  |  |  |
|-------------------------------|------------------------------------------------|--|--|--|
| Name der Rolle<br>Meine Rolle | Beschreibung der Rolle<br>Nur lesender Zugriff |  |  |  |
| Fenster schließen             |                                                |  |  |  |

5. Klicken Sie auf "Fenster schließen" um das Fenster zu schließen.

Sitz der Gesellschaft: Stuttgart

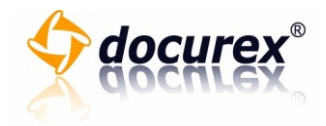

#### Globale Rechte einsehen und anpassen

Um die globalen Rechte einsehen und anpassen zu können, gehen Sie bitte wie folgt vor:

1. Klicken Sie in dem Reiter "Rollen" auf die Schaltfläche "Globale Rechte".

|       | Rollen                             |                   |  |
|-------|------------------------------------|-------------------|--|
| jen 🍰 | 🔓 Neu<br>🌽 Bearbeiten<br>🔓 Löschen | Rollon zazoigon 💭 |  |

- 2. Es öffnet sich ein neues Fenster.
- 3. Sie sehen nun die globalen Rechte. Klicken Sie auf das Kästchen neben dem globalen Recht um es zu aktivieren oder zu deaktivieren.

| Dokumente indexieren                                            |  |  |
|-----------------------------------------------------------------|--|--|
|                                                                 |  |  |
| Support-Funktion aktivieren                                     |  |  |
| 🗹 Individuelles Datenraum-Logo anzeigen                         |  |  |
| Individuelles Wasserzeichen anzeigen                            |  |  |
| Dokumente und Ordner nicht sofort löschen                       |  |  |
| 🗵 Versionierung für Dokumente aktivieren (nur mit aktivierter 🛙 |  |  |
| Dynamisches Wasserzeichen anzeigen                              |  |  |
|                                                                 |  |  |
| Rechte speichern Fenster schließen                              |  |  |

4. Klicken Sie nun auf die Schaltfläche "Rechte speichern" um die Anpassungen zu speichern oder auf die Schaltfläche "Fenster schließen", um den Vorgang abzubrechen und das Fenster zu schließen.

Breitscheidstr. 65 70176 Stuttgart Sitz der Gesellschaft: Stuttgart

Telefax +49 (0) 711 4889 029 Internet http://www.docurex.

Telefon

E-Mail

http://www.docurex.com info@docurex.com

+49 (0) 711 4889 020

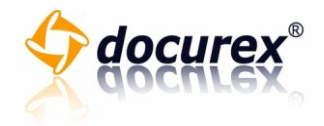

Gruppen

Neue Gruppe anlegen

Um eine neue Gruppe anlegen zu können, gehen Sie bitte wie folgt vor:

1. Klicken Sie in dem Reiter "Gruppen" auf die Schaltfläche "Gruppe anzeigen".

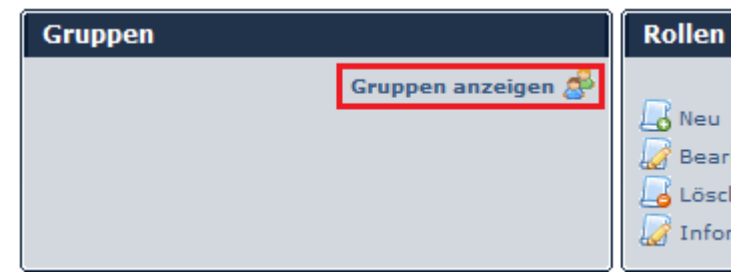

2. Klicken Sie nun anschließend auf die Schaltfläche "Neu".

| Gruppen                                                                        | Rollen |
|--------------------------------------------------------------------------------|--------|
| Gruppen anzeigen 🍰<br>Neu<br>Searbeiten<br>Schen<br>Stöschen<br>Sinformationen |        |

3. Es öffnet sich ein neues Fenster.

4. Tragen Sie nun in dem Eingabefeld "Gruppenname", den Namen der Gruppe ein.

| Neue Gruppe anlegen:                  |                         |  |  |
|---------------------------------------|-------------------------|--|--|
| Gruppenname                           | Praktikanten            |  |  |
| Beschreibung                          | Eingeschränkte Benutzer |  |  |
| Maximale Dateigröße für Upload        | 0 🔻 MB                  |  |  |
| Status                                | Inaktiv 🔻               |  |  |
|                                       |                         |  |  |
| Neue Gruppe anlegen Fenster schließen |                         |  |  |

Sitz der Gesellschaft: Stuttgart

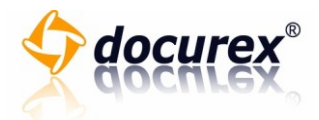

5. Tragen Sie nun in dem Eingabefeld "Beschreibung" einen Beschreibungstext für diese Gruppe ein.

| 1 | Neue Gruppe anlegen:           |                         |  |  |  |
|---|--------------------------------|-------------------------|--|--|--|
|   | Gruppenname                    | Praktikanten            |  |  |  |
|   | Beschreibung                   | Eingeschränkte Benutzer |  |  |  |
|   | Maximale Dateigröße für Upload | 0 🔻 MB                  |  |  |  |
|   | Status                         | Inaktiv 🔻               |  |  |  |
| l |                                |                         |  |  |  |
|   | Neue Gruppe anlegen            | enster schließen        |  |  |  |

- 6. Wählen Sie nun in dem Auswahlfeld "Maximale Dateigröße für Uploads" die maximale Dateigröße für Uploads.
- 7. Wählen Sie nun in dem Auswahlfeld "Status" den Status für diese Gruppe.
- 8. Klicken Sie nun auf die Schaltfläche "Gruppe anlegen" um diese Gruppe anzulegen oder "Fenster schließen" um den Vorgang abzubrechen und das Fenster zu schließen.

# Gruppe bearbeiten

Um eine Gruppe bearbeiten zu können, gehen Sie bitte wie folgt vor:

1. Klicken Sie in der Gruppenübersichtstabelle auf das Kästchen der Gruppe, die Sie bearbeiten möchten.

|          | Gruppenname      | Beschreibung            |
|----------|------------------|-------------------------|
|          | Administratoren  | Administratoren-Gruppe  |
|          | WorldEstateUsers | User der WorldEstate AG |
|          | Kuhnert          |                         |
| <b>V</b> | Praktikanten     | Eingeschränkte Benutzer |

2. Klicken Sie in den "Reiter" Gruppe auf die Schaltfläche "Bearbeiten".

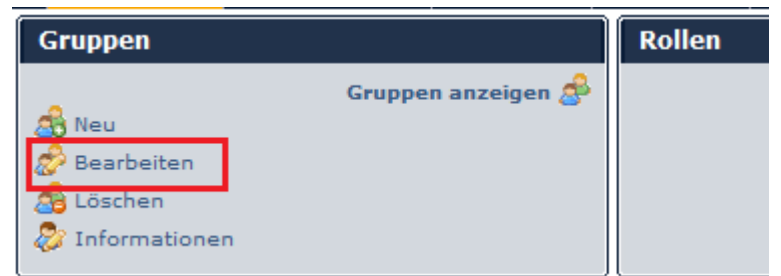

3. Es öffnet sich ein neues Fenster.

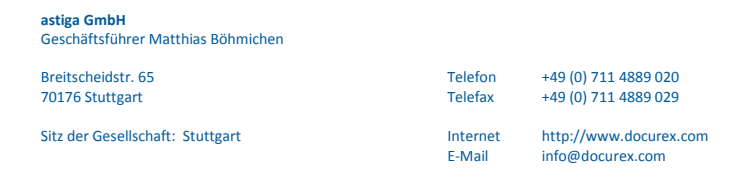

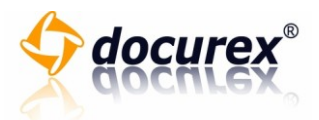

4. Sie sehen nun die gespeicherten Gruppeninformationen. Klicken Sie in die Felder, die Sie bearbeiten möchten und geben Sie Ihre Änderungen ein.

| Gruppenname                    | Praktikanten            |
|--------------------------------|-------------------------|
| Beschreibung                   | Eingeschränkte Benutzer |
| Maximale Dateigröße für Upload | 0 🔻 MB                  |
| Anzahl der Q&A-Fragen pro Tag  | unbegrenzt 💌            |
| Status                         | Inaktiv 💌               |

5. Um einen Benutzer der Gruppe zuzuordnen, klicken Sie auf die linke Auswahl des jeweiligen Benutzers.

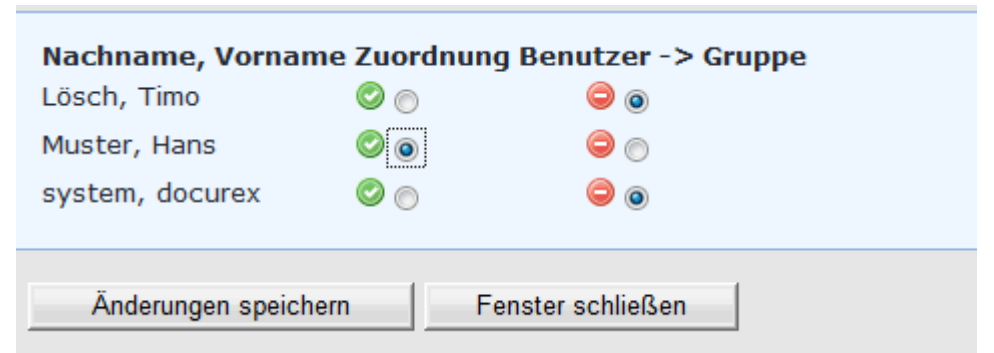

6. Klicken Sie nun auf die Schaltfläche "Änderung speichern" um die Änderungen zu speichern oder klicken Sie auf die Schaltfläche "Fenster schließen" um den Vorgang abzubrechen und das Fenster zu schließen.

Sitz der Gesellschaft: Stuttgart

Telefon

Telefax

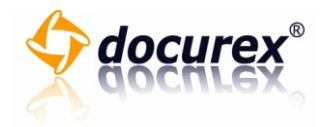

# Gruppe löschen

Um eine Gruppe zu löschen, gehen Sie bitte wie folgt vor:

1. Klicken Sie in der Gruppenübersichtstabelle auf das Kästchen der Gruppe, welche Sie löschen möchten.

|          | Gruppenname      | Beschreibung            |
|----------|------------------|-------------------------|
|          | Administratoren  | Administratoren-Gruppe  |
|          | WorldEstateUsers | User der WorldEstate AG |
|          | Kuhnert          |                         |
| <b>V</b> | Praktikanten     | Eingeschränkte Benutzer |
|          |                  |                         |

2. Klicken Sie in den Reiter "Gruppe" auf die Schaltfläche "Löschen".

| Gruppen            | Rollen |
|--------------------|--------|
| Gruppen anzeigen 🍰 |        |
| 🐴 Neu              |        |
| 🔗 Bearbeiten       |        |
| 🝰 Löschen          |        |
| 🐉 Informationen    |        |

- 3. Es öffnet sich ein neues Fenster.
- 4. Sie sehen nun alle Gruppen, die gelöscht werden sollen.

| Diese Gruppen jetzt löschen?       |                                                |  |  |  |
|------------------------------------|------------------------------------------------|--|--|--|
| <b>Gruppenname</b><br>Praktikanten | <b>Beschreibung</b><br>Eingeschränkte Benutzer |  |  |  |
| Löschen Fer                        | nster schließen                                |  |  |  |

5. Klicken Sie auf die Schaltfläche "Löschen" um die Gruppen zu löschen oder auf die Schaltfläche "Fenster schließen" um den Vorgang abzubrechen und das Fenster zu schließen.

Sitz der Gesellschaft: Stuttgart

 Telefon
 +49 (0) 711 4889 020

 Telefax
 +49 (0) 711 4889 029

 Internet
 http://www.docurex.

E-Mail

http://www.docurex.com info@docurex.com

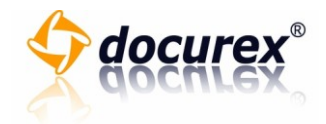

# Gruppeninformationen

Um die Informationen einer Gruppe einsehen zu können, gehen Sie bitte wie folgt vor:

1. Klicken Sie in der Gruppenübersichtstabelle auf das Kästchen der Gruppe, wessen Informationen Sie einsehen möchten.

|          | Gruppenname      | Beschreibung            |
|----------|------------------|-------------------------|
|          | Administratoren  | Administratoren-Gruppe  |
|          | WorldEstateUsers | User der WorldEstate AG |
|          | Kuhnert          |                         |
| <b>V</b> | Praktikanten     | Eingeschränkte Benutzer |

2. Klicken Sie in den Reiter "Gruppe" auf die Schaltfläche "Informationen".

| Gruppen         |                    | Rollen |
|-----------------|--------------------|--------|
| _               | Gruppen anzeigen 🍰 |        |
| 🍰 Neu           |                    |        |
| 🧬 Bearbeiten    |                    |        |
| 🖂 Löschen       |                    |        |
| 🐉 Informationen |                    |        |

- 3. Es öffnet sich ein neues Fenster.
- 4. Sie können nun die Gruppeninformationen einsehen.

| Informationen zu den Gruppen       |                                         |  |
|------------------------------------|-----------------------------------------|--|
| <b>Gruppenname</b><br>Praktikanten | Beschreibung<br>Eingeschränkte Benutzer |  |
|                                    | -                                       |  |
| Fenster schließen                  |                                         |  |

5. Klicken Sie auf die Schaltfläche "Fenster schließen" um das Fenster zu schließen.

Sitz der Gesellschaft: Stuttgart

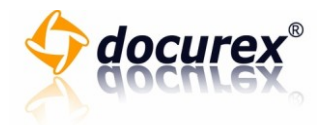

í T

Seite 85 von 107

Dokumentarten

Dokumentarten einsehen

Um die Dokumentarten einsehen zu können, gehen Sie bitte wie folgt vor:

- 1. Klicken Sie im Reiter "Dokumentarten" auf die Schaltfläche "Dokumentarten verwalten".
- 2. Sie sehen nun die Dokumentartenübersicht und die einzelnen Menüpunkte.

## Dokumentarten anlegen

Um ein Dokumentart anlegen zu können, gehen Sie bitte wie folgt vor:

1. Klicken Sie im Reiter "Dokumentarten" auf die Schaltfläche "Dokumentart anlegen".

| Dokumentarten           |                        |
|-------------------------|------------------------|
|                         | Dokumentart anzeigen 🚨 |
| 🛃 Dokumentart anlegen   |                        |
| 🖉 Dokumentart verwalten |                        |
| 🛃 Scanprofile verwalten |                        |
| Ketatags verwalten      |                        |
|                         |                        |

- 2. Es öffnet sich ein neues Fenster.
- 3. Tragen Sie in dem Eingabefeld "Name" den Namen der Dokumentart ein.

| Dokumentart anlegen |          |  |  |  |
|---------------------|----------|--|--|--|
| Name:               | Rechnung |  |  |  |
| Aktiv:              | Ja 🔻     |  |  |  |
| Beschreibung:       |          |  |  |  |

4. Wählen Sie bei dem Auswahlfeld "Aktiv", ob die Dokumentart aktiv oder inaktiv sein soll.

| Aktiv:        | Nein 🔻                                                 |                 |
|---------------|--------------------------------------------------------|-----------------|
| Beschreibung: | Bitte geben Sie hier Ihre<br>für Ihre Dokumentart ein. | Beschreibung, ^ |
| Scanprofil:   | Standardscan Farbe, hohe Auflösu                       | ing 🔻           |
| Speichern     |                                                        |                 |

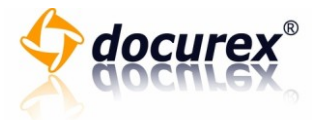

5. Geben Sie in dem Textfeld die Beschreibung zu der Dokumentart ein.

| Aktiv:        | Nein 🔻                                                               |   |
|---------------|----------------------------------------------------------------------|---|
| Beschreibung: | Bitte geben Sie hier Ihre Beschreibung,<br>für Ihre Dokumentart ein. | * |
| Scapprofile   |                                                                      | Ŧ |
| Scanproni.    | Standardscan Farbe, none Auflosung                                   |   |
| Speichern     |                                                                      |   |

6. Wählen Sie in dem Auswahlfeld "Scanprofil" ein Scanprofil für die Dokumentart aus.

| Aktiv:        | Nein 🔻                                                               |     |
|---------------|----------------------------------------------------------------------|-----|
| Beschreibung: | Bitte geben Sie hier Ihre Beschreibung,<br>für Ihre Dokumentart ein. | *   |
| Scapprofile   |                                                                      | Ť., |
| Scarpronit.   | Standardscan Farbe, none Aunosung                                    |     |
| Speichern     |                                                                      |     |

7. Klicken Sie auf die Schaltfläche "Speichern", um die Dokumentart zu speichern.

| Aktiv:        | Nein 👻                                                               |   |
|---------------|----------------------------------------------------------------------|---|
| Beschreibung: | Bitte geben Sie hier Ihre Beschreibung,<br>für Ihre Dokumentart ein. | * |
| Scanprofil:   | Standardscan Farbe, hohe Auflösung 💌                                 |   |
| Speichern     |                                                                      |   |

- 8. Sie können nun Ihrer Dokumentart zusätzliche Metatag hinzufügen und verwalten.
  - a. Wählen Sie in der Schaltfläche "Metatag" ein Metatag aus.

|                                          | Metatags verwalten |               |            |                                              |  |                  |
|------------------------------------------|--------------------|---------------|------------|----------------------------------------------|--|------------------|
|                                          | Metatag:           | Autor         | •          | ]                                            |  |                  |
|                                          | Dokumentprofil:    | Rechn         | ung        | •                                            |  |                  |
|                                          | Pflichtfeld:       | Ja            | •          |                                              |  |                  |
|                                          | Aktiv:             | Ja            | •          |                                              |  |                  |
|                                          | Speichern          |               |            |                                              |  |                  |
| <b>astiga GmbH</b><br>Geschäftsführer Ma | atthias Böhmichen  |               |            |                                              |  | Seite 86 von 107 |
| Breitscheidstr. 65<br>70176 Stuttgart    |                    | Tele<br>Tele  | fon<br>fax | +49 (0) 711 4889 020<br>+49 (0) 711 4889 029 |  |                  |
| Sitz der Gesellschaf                     | t: Stuttgart       | Inter<br>E-Ma | net<br>ail | http://www.docurex.com<br>info@docurex.com   |  |                  |

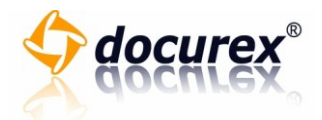

b. Wählen Sie in der Schaltfläche "Dokumentprofil" die Dokumentart aus, für welche die Metatags hinzugefügt werden sollen.

| Metatags verwalten |            |  |  |
|--------------------|------------|--|--|
| Metatag:           | Autor -    |  |  |
| Dokumentprofil:    | Rechnung - |  |  |
| Pflichtfeld:       | Ja 🔻       |  |  |
| Aktiv:             | Ja 🔻       |  |  |
| Speichern          |            |  |  |

c. Wählen Sie in der Schaltfläche "Pflichtfeld", ob die hinzugefügte Metatag von dem Benutzer ausgefüllt werden muss.

| Metatags verwalten |         |      |  |  |  |  |  |
|--------------------|---------|------|--|--|--|--|--|
| Metatag:           | Autor - | •    |  |  |  |  |  |
| Dokumentprofil:    | Rechnur | ng 🔻 |  |  |  |  |  |
| Pflichtfeld:       | Ja 👻    |      |  |  |  |  |  |
| Aktiv:             | Ja 🔻    |      |  |  |  |  |  |
| Speichern          |         |      |  |  |  |  |  |

d. Wählen Sie in der Schaltfläche "Aktiv", ob die hinzugefügte Metatag verwendet werden darf.

| Metatags verwalten |            |  |  |  |  |  |  |
|--------------------|------------|--|--|--|--|--|--|
| Metatag:           | Autor 🔻    |  |  |  |  |  |  |
| Dokumentprofil:    | Rechnung - |  |  |  |  |  |  |
| Pflichtfeld:       | Ja 🔻       |  |  |  |  |  |  |
| Aktiv:             | Ja 🔻       |  |  |  |  |  |  |
| Speichern          |            |  |  |  |  |  |  |

- e. Klicken Sie anschließend auf die Schaltfläche "Speichern".
- f. Wiederholen Sie den Vorgang um der Dokumentart weitere Metatags hinzuzufügen.

Sitz der Gesellschaft: Stuttgart

Breitscheidstr. 65 70176 Stuttgart

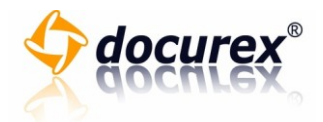

g. Klicken Sie auf die Schaltfläche "Löschen" neben dem Metatag, um diese wieder aus dem Dokumentart zu entfernen.

| ktiv |         |            |
|------|---------|------------|
| Э    | Löschen | Bearbeiten |
|      |         |            |

h. Klicken Sie anschließend auf die Schaltfläche "Ja" um den Metatag zu entfernen oder auf die Schaltfläche "Nein" um den Vorgang abzubrechen.

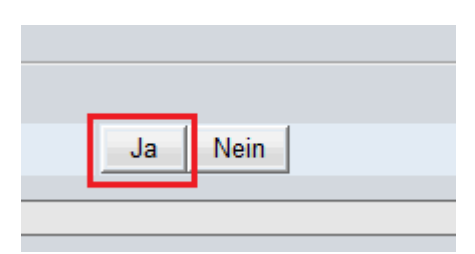

i. Klicken Sie auf die Schaltfläche "Bearbeiten" neben dem Metatag, um diese zu bearbeiten.

| ktiv |         |            |  |
|------|---------|------------|--|
| а    | Löschen | Bearbeiten |  |
|      |         |            |  |

- j. Sie können nun Ihre Angaben anpassen. Klicken Sie anschließend auf die Schaltfläche "Speichern" um die Änderungen zu speichern, oder auf die Schaltfläche "Bearbeiten" um den Vorgang abzubrechen.
- 9. Klicken Sie auf die Schaltfläche "Fenster schließen", um das Fenster zu schließen.

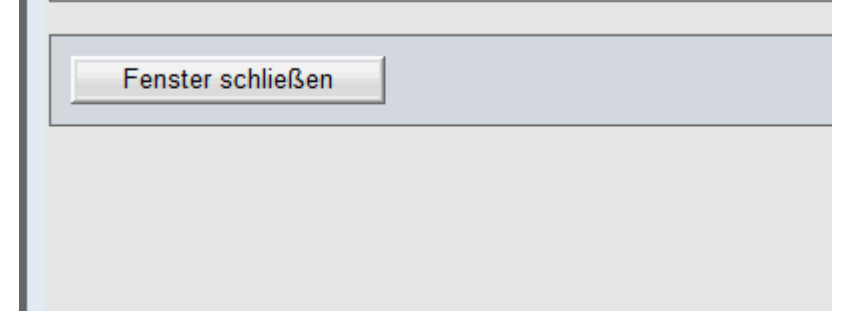

Telefon

Telefax

Internet

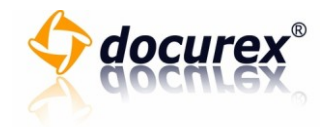

#### Dokumentarten verwalten

Um eine Dokumentart verwalten zu können, gehen Sie bitte wie folgt vor:

1. Klicken Sie in der Dokumentartübersicht auf das Kästchen neben dem Dokumentart, welche Sie verwalten möchten.

| Name     | Beschreibung                                                      |
|----------|-------------------------------------------------------------------|
| Rechnung | Bitte geben Sie hier Ihre Beschreibung, für Ihre Dokumentart ein. |
| Standard | Standarddokumentart                                               |
| Testing  | zum testen.                                                       |

2. Klicken Sie im Reiter "Dokumentarten" auf die Schaltfläche "Dokumentart verwalten".

| Dokumentarten           |                        |
|-------------------------|------------------------|
|                         | Dokumentart anzeigen 🚨 |
| 🔁 Dokumentart anlegen   |                        |
| 실 Dokumentart verwalten |                        |
| 峇 Scanprofile verwalten |                        |
| 🛃 Metatags verwalten    |                        |
|                         | JL                     |

- 3. Es öffnet sich ein neues Fenster.
- 4. Sie sehen nun die gespeicherten Dokumentartinformationen. Klicken Sie in die Felder, die Sie bearbeiten möchten und geben Sie Ihre Änderungen ein.

| Dokumentart be | earbeiten                                                            |   |
|----------------|----------------------------------------------------------------------|---|
|                |                                                                      |   |
| Name:          | Rechnung                                                             |   |
| Aktiv:         | Ja 🔻                                                                 |   |
| Beschreibung:  | Bitte geben Sie hier Ihre Beschreibung,<br>für Ihre Dokumentart ein. | * |

5. Klicken Sie anschließend auf die Schaltfläche "Speichern".

Telefon

Telefax

Internet E-Mail Seite 89 von 107

70176 Stuttgart Sitz der Gesellschaft: Stuttgart

Breitscheidstr. 65

+49 (0) 711 4889 020 +49 (0) 711 4889 029

http://www.docurex.com info@docurex.com

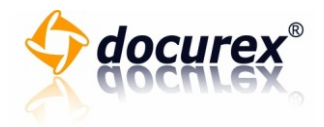

- 6. Sie können nun Ihrer Dokumentart zusätzliche Metatag hinzufügen und verwalten.
  - a. Wählen Sie in der Schaltfläche "Metatag" ein Metatag aus.

| Metatags verwalten |      |       |   |  |  |  |  |
|--------------------|------|-------|---|--|--|--|--|
| Metatag:           | Auto |       |   |  |  |  |  |
| Dokumentprofil:    | Auto | 1 -   | _ |  |  |  |  |
| Dokumentprom.      | Recr | nnung | • |  |  |  |  |
| Phichtied:         | Ja   | -     |   |  |  |  |  |
| AKTIV:             | Ja   | •     |   |  |  |  |  |
| Speichern          |      |       |   |  |  |  |  |

b. Wählen Sie in der Schaltfläche "Dokumentprofil" die Dokumentart aus, für welche die Metatags hinzugefügt werden sollen.

| Metatags verwal | ten  |       |   |  |  |
|-----------------|------|-------|---|--|--|
| Metatag:        | Auto | or 🔻  |   |  |  |
| Dokumentprofil: | Rec  | hnung | - |  |  |
| Pflichtfeld:    | Ja   | •     |   |  |  |
| Aktiv:          | Ja   | •     |   |  |  |
| Speichern       |      |       |   |  |  |

c. Wählen Sie in der Schaltfläche "Pflichtfeld", ob die hinzugefügte Metatag von dem Benutzer ausgefüllt werden muss.

# Metatags verwalten

| Metatag:        | Autor | -    |   |
|-----------------|-------|------|---|
| Dokumentprofil: | Rech  | nung | Ŧ |
| Pflichtfeld:    | Ja    | -    |   |
| Aktiv:          | Ja    | •    |   |
| Speichern       |       |      |   |

Sitz der Gesellschaft: Stuttgart

Telefon

Telefax

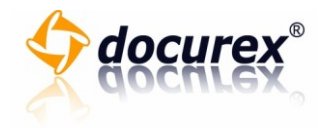

d. Wählen Sie in der Schaltfläche "Aktiv", ob die hinzugefügte Metatag verwendet werden darf.

| Metatags verwalten |       |      |   |  |  |  |  |
|--------------------|-------|------|---|--|--|--|--|
|                    |       |      |   |  |  |  |  |
| Metatag:           | Autor | -    |   |  |  |  |  |
| Dokumentprofil:    | Rechr | nung | • |  |  |  |  |
| Pflichtfeld:       | Ja    | •    |   |  |  |  |  |
| Aktiv:             | Ja    | -    |   |  |  |  |  |
| Speichern          |       |      |   |  |  |  |  |

e. Klicken Sie anschließend auf die Schaltfläche "Speichern".

| Metatags verwalten |      |       |   |  |  |  |  |  |
|--------------------|------|-------|---|--|--|--|--|--|
|                    |      |       |   |  |  |  |  |  |
| Metatag:           | Auto | r 🔻   |   |  |  |  |  |  |
| Dokumentprofil:    | Rec  | hnung | - |  |  |  |  |  |
| Pflichtfeld:       | Ja   | •     |   |  |  |  |  |  |
| Aktiv:             | Ja   | •     |   |  |  |  |  |  |
| Speichern          |      |       |   |  |  |  |  |  |

- f. Wiederholen Sie den Vorgang um der Dokumentart weitere Metatags hinzuzufügen.
- g. Klicken Sie auf die Schaltfläche "Löschen" neben dem Metatag, um diese wieder aus dem Dokumentart zu entfernen.

| ktiv |         |            |
|------|---------|------------|
| а    | Löschen | Bearbeiten |
|      |         |            |

h. Klicken Sie anschließend auf die Schaltfläche "Ja" um den Metatag zu entfernen oder auf die Schaltfläche "Nein" um den Vorgang abzubrechen.

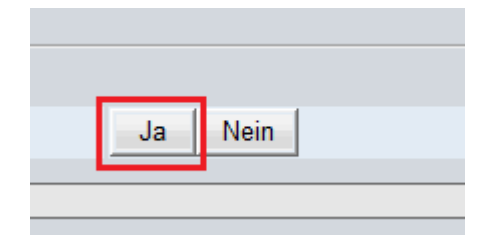

astiga GmbH Geschäftsführer Matthias Böhmichen

Breitscheidstr. 65 70176 Stuttgart

Sitz der Gesellschaft: Stuttgart

+49 (0) 711 4889 020 +49 (0) 711 4889 029

Telefon

Telefax

Internet E-Mail http://www.docurex.com info@docurex.com Seite 91 von 107

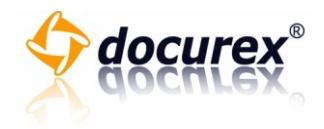

i. Klicken Sie auf die Schaltfläche "Bearbeiten" neben dem Metatag, um diese zu bearbeiten.

| ktiv |         |            |
|------|---------|------------|
| а    | Löschen | Bearbeiten |
|      |         |            |

j. Sie können nun Ihre Angaben anpassen. Klicken Sie anschließend auf die Schaltfläche "Speichern" um die Änderungen zu speichern, oder auf die Schaltfläche "Bearbeiten" um den Vorgang abzubrechen.

Telefon

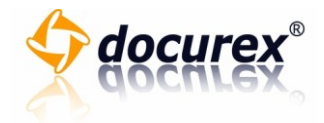

# Scanprofil anlegen

Um ein Scanprofil anlegen zu können, gehen Sie bitte wie folgt vor.

1. Klicken Sie im Reiter "Dokumentarten" auf die Schaltfläche "Scanprofile verwalten".

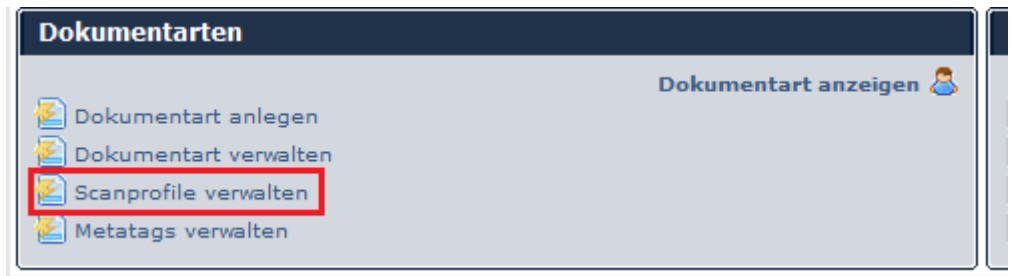

- 2. Es öffnet sich ein neues Fenster.
- 3. Klicken Sie in das Textfeld "Name" und geben Sie einen Namen für das Scanprofil ein.

| Name                                        | Rechnung |  |
|---------------------------------------------|----------|--|
| Qualität                                    | 150 🔻    |  |
| Bildfarbe                                   | Grau 🔻   |  |
| Aktiv                                       | Ja 🔻     |  |
| Soll dieses Scanprofil neu angelegt werden? |          |  |

4. Wählen Sie in dem Auswahlfeld "Qualität" die Scanqualität.

| Name                                              | Rechnung |  |
|---------------------------------------------------|----------|--|
| Qualität                                          | 150 🔻    |  |
| Bildfarbe                                         | Grau -   |  |
| Aktiv                                             | Ja 🔻     |  |
| Soll dieses Scanprofil neu angelegt werden?<br>Ja |          |  |

Sitz der Gesellschaft: Stuttgart

E-Mail

+49 (0) 711 4889 020 +49 (0) 711 4889 029

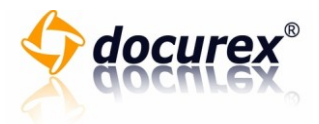

5. Wählen Sie in dem Auswahlfeld "Bildfarbe" die Farbeinstellung.

| Name                                        | Rechnung |
|---------------------------------------------|----------|
| Qualität                                    | 150 💌    |
| Bildfarbe                                   | Grau 👻   |
| Aktiv                                       | Ja 🔻     |
| Soll dieses Scanprofil neu angelegt werden? |          |

6. Wählen Sie in dem Auswahlfeld "Aktiv" den Status des Scanprofils. Beachten Sie, dass inaktive Scanprofile nicht verwendet werden können.

| Name                                        | Rechnung |  |
|---------------------------------------------|----------|--|
| Qualität                                    | 150 -    |  |
| Bildfarbe                                   | Grau 👻   |  |
| Aktiv                                       | Ja 🔻     |  |
| Soll dieses Scanprofil neu angelegt werden? |          |  |

7. Klicken Sie auf die Schaltfläche "Ja" um das Scanprofil anzulegen.

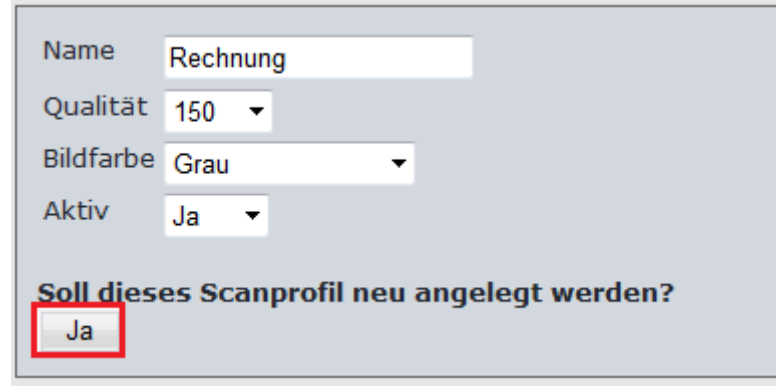

8. Klicken Sie auf die Schaltfläche "Fenster schließen" um das Fenster zu schließen.

| Fenster schließen |
|-------------------|
|                   |
|                   |

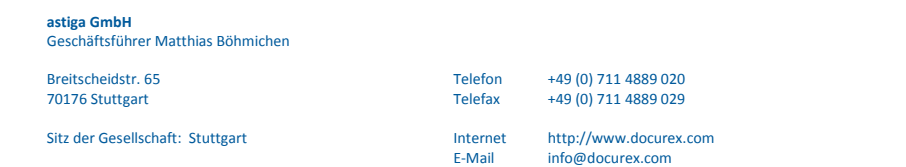

Seite 94 von 107

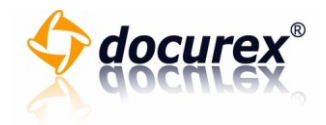

# Scanprofil bearbeiten

Um ein Scanprofil bearbeiten zu können, gehen Sie bitte wie folgt vor.

1. Klicken Sie im Reiter "Dokumentarten" auf die Schaltfläche "Scanprofile verwalten".

| Dokumentarten           |                        |  |
|-------------------------|------------------------|--|
|                         | Dokumentart anzeigen 🚨 |  |
| 差 Dokumentart anlegen   |                        |  |
| 🖉 Dokumentart verwalten |                        |  |
| 🔀 Scanprofile verwalten |                        |  |
| Ketatags verwalten      |                        |  |
|                         |                        |  |

- 2. Es öffnet sich ein neues Fenster.
- 3. Klicken Sie auf die Schaltfläche "Bearbeiten", neben dem Scanprofil, welche Sie bearbeiten möchten.

| Bildfarbe | Aktiv |            |
|-----------|-------|------------|
| Bunt      | Ja    | Bearbeiten |
| Grau      | Ja    | Bearbeiten |

4. Sie können die Angaben des Scanprofiles ändern.

| Name                     | Qualität |
|--------------------------|----------|
| Standardscan Farbe, hohe | 600 -    |

5. Klicken Sie auf die Schaltfläche "Ja" um die Änderungen zu speichern oder auf die Schaltfläche "Nein" um den Vorgang abzubrechen.

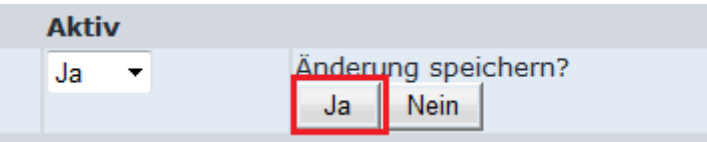

6. Klicken Sie auf die Schaltfläche "Fenster schließen" um das Fenster zu schließen.

| Fenster schließen |  |
|-------------------|--|
|                   |  |
|                   |  |

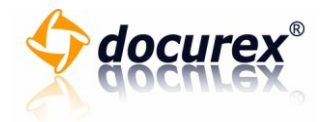

### Metatags anlegen

Um Metatags anlegen zu können, gehen Sie bitte wie folgt vor:

1. Klicken Sie im Reiter "Dokumentarten" auf die Schaltfläche "Metatags verwalten".

| Dokumentarten           |                        |
|-------------------------|------------------------|
|                         | Dokumentart anzeigen 🚨 |
| 差 Dokumentart anlegen   |                        |
| 🖉 Dokumentart verwalten |                        |
| Scanprofile verwalten   |                        |
| 🛃 Metatags verwalten    |                        |
|                         |                        |

- 2. Es öffnet sich ein neues Fenster.
- 3. Geben Sie im Textfeld "Name", den Namen des Metatags ein.

| Name:  | Name | 1 |  |
|--------|------|---|--|
| Тур:   | Text | • |  |
| Aktiv: | Ja   | • |  |
|        |      |   |  |

4. Wählen Sie nun im Auswahlfeld "Typ" den Metatag-Typen.

5. Wählen Sie nun im Auswahlfeld "Aktiv", den Status des Metatags. Beachten Sie, dass inaktive Metatags nicht verwendet werden können.

| Name:  | Name |   |  |
|--------|------|---|--|
| Тур:   | Text | - |  |
| Aktiv: | Ja   | • |  |
|        |      |   |  |

6. Klicken Sie auf die Schaltfläche "Ja".

| Metatag neu Anlegen? |                      |  |  |  |  |  |  |
|----------------------|----------------------|--|--|--|--|--|--|
|                      | Ja Fenster schließen |  |  |  |  |  |  |
|                      |                      |  |  |  |  |  |  |

+49 (0) 711 4889 020 +49 (0) 711 4889 029

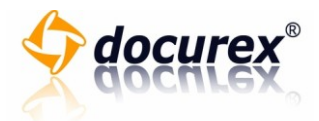

7. Klicken Sie auf die Schaltfläche "Fenster schließen" um das Fenster zu schließen.

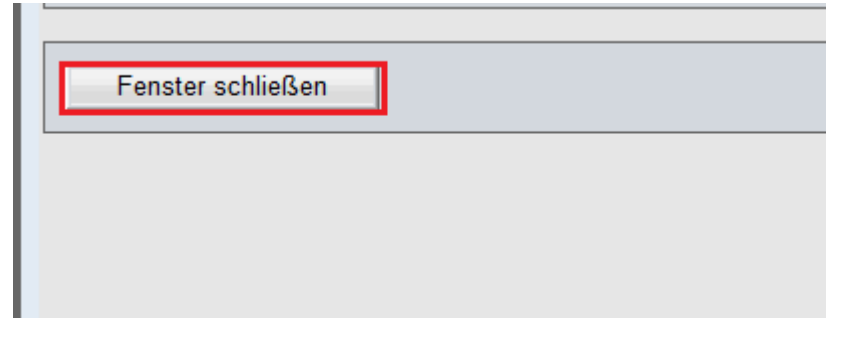

astiga GmbH Geschäftsführer Matthias Böhmichen

Breitscheidstr. 65 70176 Stuttgart

Sitz der Gesellschaft: Stuttgart

Telefon Telefax

> Internet E-Mail

+49 (0) 711 4889 020 +49 (0) 711 4889 029

http://www.docurex.com info@docurex.com Seite 97 von 107

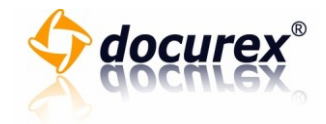

## Metatags bearbeiten

Um Metatags bearbeiten zu können, gehen Sie bitte wie folgt vor:

1. Klicken Sie im Reiter "Dokumentarten" auf die Schaltfläche "Metatags verwalten".

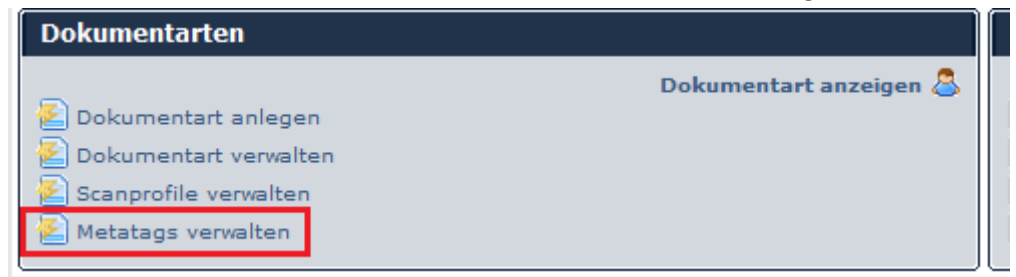

- 2. Es öffnet sich ein neues Fenster.
- 3. Klicken Sie neben dem Metatag, die Sie bearbeiten möchten, auf die Schaltfläche "Bearbeiten".

| Aktiv |            |
|-------|------------|
| Ja    | Bearbeiten |
| Ja    | Bearbeiten |

- 4. Sie können nun die Angaben des Metatags ändern.
- 5. Klicken Sie auf die Schaltfläche "Ja" um die Änderungen zu speichern oder klicken Sie auf die Schaltfläche "Nein" um den Vorgang abzubrechen.

| Akti | v |        |       |                     |      |  |  |  |  |
|------|---|--------|-------|---------------------|------|--|--|--|--|
| Ja 🔻 |   |        |       | Änderung speichern? |      |  |  |  |  |
|      |   |        |       | Ja                  | Nein |  |  |  |  |
| Ja   |   | Bearbe | eiten | -                   |      |  |  |  |  |

6. Klicken Sie auf die Schaltfläche "Fenster schließen" um das Fenster zu schließen.

Sitz der Gesellschaft: Stuttgart

Internet

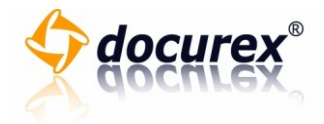

## Disclaimer

Disclaimer anzeigen

Um die Disclaimer anzeigen zu können, gehen Sie bitte wie folgt vor:

1. Klicken im Reiter "Disclaimer" auf die Schaltfläche "Anzeigen".

| Disclaimer                                     |          |
|------------------------------------------------|----------|
| Anlegen<br>Bearbeiten<br>Löschen<br>Verwaltung | Anzeigen |

2. Sie bekommen nun alle angelegten Disclaimer angezeigt.

| Titel des Disclaimers |
|-----------------------|
| Standard-Disclaimer   |

## Disclaimer anlegen

Um einen Disclaimer anlegen zu können, gehen Sie bitte wie folgt vor:

1. Klicken Sie im Reiter "Disclaimer" auf die Schaltfläche "Anlegen".

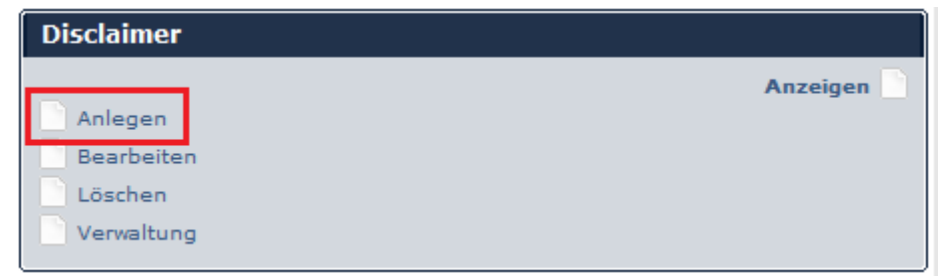

- 2. Es öffnet sich ein neues Fenster.
- 3. Geben Sie im Textfeld "Titel" den Titel des Disclaimers ein.

Telefon

Telefax

Internet

E-Mail

# Bitte geben sie benötigten Daten an, um den Disclaimer zu erstellen:

| Titel des Disclaimers  | Standard-Disclaimer                                        |   |  |  |
|------------------------|------------------------------------------------------------|---|--|--|
| Inhalt des Disclaimers | Geben Sie hier Ihre Beschreibung für<br>Ihr Disclaimer an. | * |  |  |

astiga GmbH Geschäftsführer Matthias Böhmichen

Breitscheidstr. 65 70176 Stuttgart

Sitz der Gesellschaft: Stuttgart

http://www.docurex.com info@docurex.com Seite 99 von 107

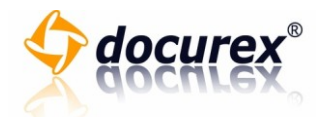

4. Geben Sie im Textfeld "Beschreibung" die Beschreibung des Disclaimers ein. Bitte geben sie benötigten Daten an, um den Disclaimer zu erstellen:

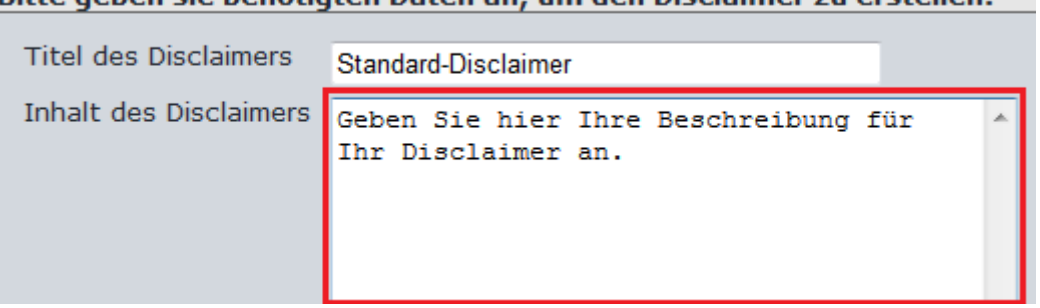

5. Wählen Sie im Auswahlfeld "Sprache" für welche Sprache der Disclaimer angezeigt werden soll.

| Sprache                | Deutsch 🔻      |              |   |  |
|------------------------|----------------|--------------|---|--|
| Status des Disclaimers | Disclaimer nie | cht anzeigen | • |  |
|                        |                |              |   |  |

6. Wählen Sie im Auswahlfeld "Status" den Status "Disclaimer anzeigen", um den Disclaimer angezeigt zu bekommen.

| Sprache                | Deutsch 🔻                   | _ |
|------------------------|-----------------------------|---|
| Status des Disclaimers | Disclaimer nicht anzeigen 👻 |   |
|                        |                             |   |

7. Klicken Sie auf die Schaltfläche "Ja" um den Disclaimer anzulegen oder Klicken Sie auf "Nein" um den Vorgang abzubrechen und das Fenster zu schließen.

| Soll der | Soll der Disclaimer mit diesen Daten erstellt werden? |  |  |  |  |  |  |
|----------|-------------------------------------------------------|--|--|--|--|--|--|
| Ja       | Nein                                                  |  |  |  |  |  |  |
|          |                                                       |  |  |  |  |  |  |
|          |                                                       |  |  |  |  |  |  |
|          |                                                       |  |  |  |  |  |  |
|          |                                                       |  |  |  |  |  |  |
|          |                                                       |  |  |  |  |  |  |

Telefon

Telefax

Internet

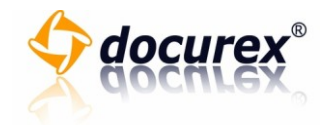

#### Disclaimer bearbeiten

Um einen Disclaimer bearbeiten zu können, gehen Sie bitte wie folgt vor:

1. Klicken Sie in der Disclaimer-Übersicht auf das Kästchen neben dem Disclaimer, welchen Sie bearbeiten möchten.

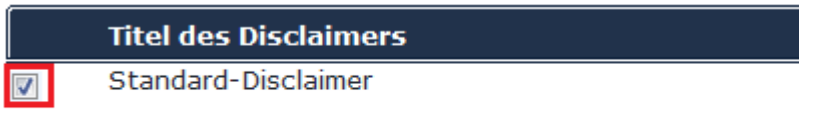

2. Klicken Sie im Reiter "Disclaimer" auf die Schaltfläche "Bearbeiten".

| Disclaimer |          |
|------------|----------|
|            | Anzeigen |
| Anlegen    |          |
| Bearbeiten |          |
| Löschen    |          |
| Verwaltung |          |

- 3. Es öffnet sich ein neues Fenster.
- 4. Sie können nun die Angaben des Disclaimers ändern.

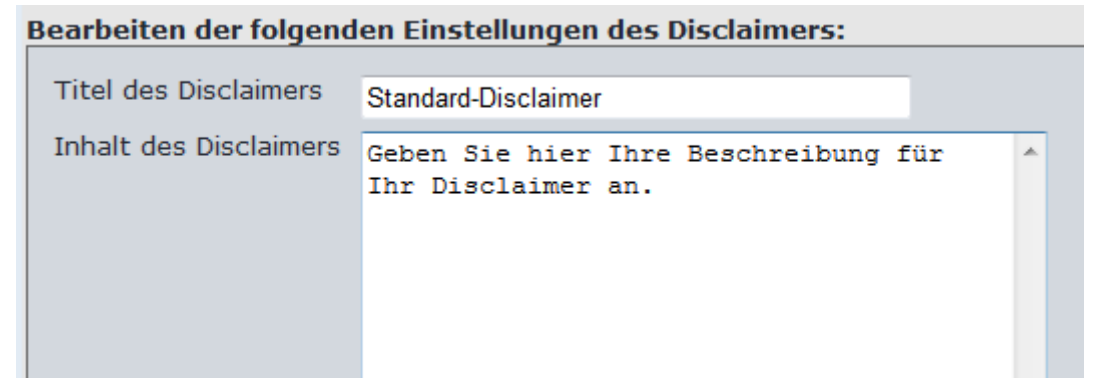

5. Klicken Sie auf die Schaltfläche "Ja" um die Änderungen zu speichern oder klicken Sie auf die Schaltfläche "Nein" um den Vorgang abzubrechen und das Fenster zu schließen.

Sollen die Änderungen an der Disclaimereinstellung j

astiga GmbH Geschäftsführer Matthias Böhmichen

Sitz der Gesellschaft: Stuttgart

Breitscheidstr. 65 70176 Stuttgart Telefon

Telefax

Internet

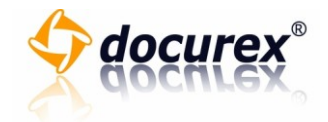

#### Disclaimer löschen

Um einen Disclaimer zu löschen, gehen Sie bitte wie folgt vor:

1. Klicken Sie in der Disclaimer-Übersicht auf die Kästchen der Disclaimer, welche Sie löschen möchten.

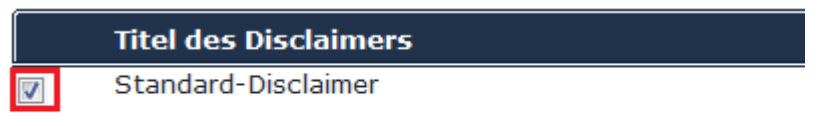

2. Klicken Sie im Reiter "Disclaimer" auf die Schaltfläche "Löschen".

| Disclaimer |          |
|------------|----------|
|            | Anzeigen |
| Anlegen    |          |
| Bearbeiten |          |
| Löschen    |          |
| Verwaltung |          |
|            |          |

- 3. Es öffnet sich ein neues Fenster.
- 4. Sie sehen nun die Liste der der Disclaimer welche Sie löschen möchten.

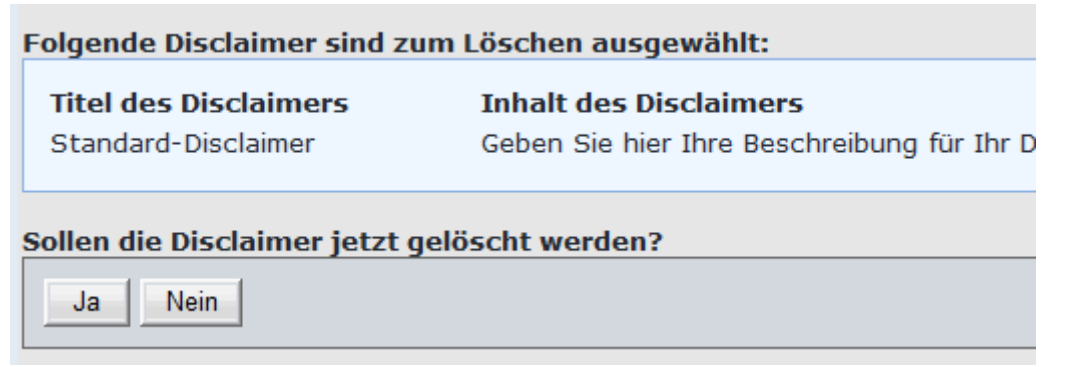

5. Klicken Sie auf die Schaltfläche "Ja" um die Disclaimer zu löschen oder auf die Schaltfläche "Nein" um den Vorgang abzubrechen und das Fenster zu schließen.

| Folgende Disclaimer sind zum Löschen ausgewählt: |                                            |  |  |  |
|--------------------------------------------------|--------------------------------------------|--|--|--|
| Titel des Disclaimers                            | Inhalt des Disclaimers                     |  |  |  |
| Standard-Disclaimer                              | Geben Sie hier Ihre Beschreibung für Ihr D |  |  |  |
|                                                  |                                            |  |  |  |
| Sollen die Disclaimer jetzt geloscht werden?     |                                            |  |  |  |
| Ja Nein                                          |                                            |  |  |  |

Sitz der Gesellschaft: Stuttgart

Internet

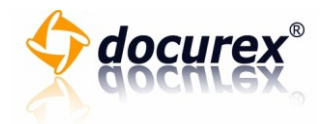

#### Disclaimeranzeige verwalten

Um die Disclaimeranzeige verwalten zu können, gehen Sie bitte wie folgt vor:

1. Klicken Sie im Reiter "Disclaimer" auf die Schaltfläche "Verwaltung".

| Disclaimer |          |
|------------|----------|
|            | Anzeigen |
| Anlegen    |          |
| Bearbeiten |          |
| Löschen    |          |
| Verwaltung |          |

- 2. Es öffnet sich ein neues Fenster.
- 3. Klicken Sie auf das Auswahlfeld und wählen Sie "Disclaimer anzeigen" um den Disclaimer anzeigen zu lassen oder wählen Sie "Disclaimer nicht anzeigen" um den Disclaimer nicht anzeigen zu lassen.

| Soll der Disclaimer beim Anmelden angezei  |
|--------------------------------------------|
| Disclaimer anzeigen                        |
| Callan dia öndenmann an den Diadainensia   |
| Sollen die Anderungen an der Disclaimerein |
| Ja Nein                                    |
|                                            |

4. Klicken Sie auf die Schaltfläche "Ja" um die Änderung zu speichern und den Vorgang zu beenden oder klicken Sie auf die Schaltfläche "Nein" um den Vorgang abzubrechen und das Fenster zu schließen.

| Soll der Disclaimer beim Anmelden angezei  |
|--------------------------------------------|
| Disclaimer anzeigen                        |
|                                            |
| Sollen die Änderungen an der Disclaimerein |

# **Reports**

Protokoll

astiga GmbH Geschäftsführer Matthias Böhmichen

Breitscheidstr. 65 70176 Stuttgart

Telefon

Telefax

+49 (0) 711 4889 020 +49 (0) 711 4889 029

Sitz der Gesellschaft: Stuttgart

Internet http://www.docurex.com E-Mail info@docurex.com Seite 103 von 107

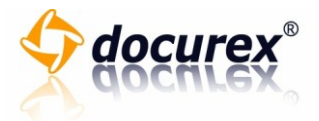

Um einen Benutzerprotokoll auswerten zu können, gehen Sie bitte wie folgt vor:

1. Klicken Sie im Reiter "Protokoll" auf die Schaltfläche "Benutzerprotokoll auswerten".

| Protokoll                     | Reports Do |
|-------------------------------|------------|
| 🖧 Benutzerprotokoll auswerten | Gesamtdo   |
|                               |            |
|                               |            |
|                               |            |

2. Sie sehen nun die komplette Protokollübersichtstabelle.

|    | Benutzer        | Protokollaktion                       |
|----|-----------------|---------------------------------------|
|    | Lösch,<br>Timo  | Benutzer hat sich angemeldet          |
|    | Lösch,<br>Timo  | Benutzer hat sich angemeldet          |
|    | Lösch,<br>Timo  | Benutzer hat sich angemeldet          |
|    | Lösch,          | Benutzer hat sich angemeldet          |
| 3. | Wählen Sie im A | uswahlfeld "Benutzer" einen Benutzer. |

| Benutzer<br>Datum<br>von | Muster, Hans (Aktiv) - Gruppe<br>Datum<br>bis | Alle | ← Protokol<br>Anzahl ‹<br>Sucherg |
|--------------------------|-----------------------------------------------|------|-----------------------------------|
| Benutz                   | zer Protokollaktion                           |      |                                   |
| Lösch,                   | Benutzer hat sich angemeldet                  |      |                                   |

4. Wählen Sie im Auswahlfeld "Gruppe" eine Gruppe.

| Benutzer     | Muster, Hans (Aktiv) | •     | Gruppe     | Alle | <b>-</b> |
|--------------|----------------------|-------|------------|------|----------|
| Datum<br>von | 03.05 2012           | Datum | 04.05.2012 |      |          |
|              |                      | b     | bis        |      | :        |

5. Wählen Sie im Auswahlfeld "Protokollaktion" eine Protokollaktion.

| Gruppe | Alle | <ul> <li>Protokollaktion</li> </ul> | Alle | - |
|--------|------|-------------------------------------|------|---|
| Datum  |      | Anzahl der                          | 50   |   |
| bis    |      | Suchergebnisse                      |      |   |

astiga GmbH Geschäftsführer Matthias Böhmichen

Breitscheidstr. 65 70176 Stuttgart

Sitz der Gesellschaft: Stuttgart

+49 (0) 711 4889 020 +49 (0) 711 4889 029

Telefon

Telefax

Internet E-Mail http://www.docurex.com info@docurex.com Seite 104 von 107

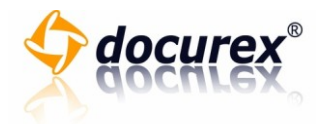

6. Geben Sie in das Eingabefeld "Datum von" das Datum an, von diesem Sie die Protokollierung einsehen möchten.

| Benutzer | Muster, Hans (Aktiv) | 🗕 Gruppe | Alle       | Ţ I |
|----------|----------------------|----------|------------|-----|
| Datum    | 03.05.2012           | Datum    | 04.05.2012 |     |
| von      |                      | DIS      |            |     |

7. Geben Sie in das Eingabefeld "Datum bis", das Datum an, bis zu diesem Sie die Protokollierung einsehen möchten.

| Benutzer | Muster, Hans (Aktiv) | <ul> <li>Gruppe</li> </ul> | Alle       | - |
|----------|----------------------|----------------------------|------------|---|
| Datum    | 03.05.2012           | Datum                      | 04.05.2012 |   |
| von      |                      | DIS                        |            |   |

8. Geben Sie nun in das Eingabefeld "Anzahl der Suchergebnisse" die Anzahl der Suchergebnisse an.

| Gruppe       | Alle | <ul> <li>Protokollaktion</li> </ul> | Alle | <b>•</b> |
|--------------|------|-------------------------------------|------|----------|
| Datum<br>bis |      | Anzahl der<br>Suchergebnisse        | 50   |          |

9. Klicken Sie auf die Schaltfläche "Anzeigen".

| ✓ Anzeigen Protokoll exportieren |  |
|----------------------------------|--|
| Datum                            |  |

10. Die Protokollierungsliste wird aktualisiert.

| Benutzer       | Protokollaktion              |
|----------------|------------------------------|
| Lösch,<br>Timo | Benutzer hat sich angemeldet |
| Lösch,<br>Timo | Benutzer hat sich angemeldet |
| Lösch,<br>Timo | Benutzer hat sich angemeldet |
| Lösch,         | Benutzer hat sich angemeldet |

Sitz der Gesellschaft: Stuttgart

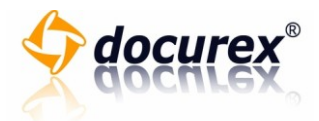

11. Klicken Sie auf die Schaltfläche "Protokoll exportieren" um das Protokoll zu exportieren.

| •                     | ŀ |
|-----------------------|---|
| Anzeigen              |   |
| Protokoll exportieren |   |
|                       |   |
| Datum                 |   |

astiga GmbH Geschäftsführer Matthias Böhmichen

Breitscheidstr. 65 70176 Stuttgart

Sitz der Gesellschaft: Stuttgart

Telefon +4 Telefax +4 Internet htt E-Mail inf

+49 (0) 711 4889 020 +49 (0) 711 4889 029

http://www.docurex.com info@docurex.com Seite 106 von 107

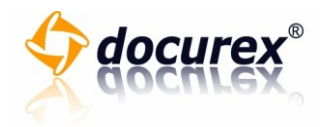

# Kontakt

docurex<sup>®</sup> ist eine Marke der

astiga GmbH

Breitscheidstr. 65

70176 Stuttgart

Telefon 0711-4889 020

Telefax 0711-4889 029

Email <u>info@docurex.com</u>

Internet <u>http://www.docurex.com</u>

astiga GmbH Geschäftsführer Matthias Böhmichen

Breitscheidstr. 65 70176 Stuttgart

Sitz der Gesellschaft: Stuttgart

+49 (0) 711 4889 020 +49 (0) 711 4889 029

Telefon Telefax

Internet

E-Mail

http://www.docurex.com info@docurex.com Seite 107 von 107